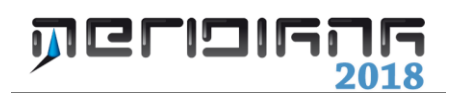

# Vista Grafica

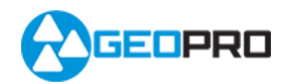

# INDICE

| Vista Grafica                                                      | 2  |
|--------------------------------------------------------------------|----|
| Importazione di un file AutoCAD (.DXF/.DWG)                        | 6  |
| Importazione di un file di coordinate                              | 8  |
| Altri comandi del menu "File Importa" della vista Grafica          | 9  |
| Trasformazione di punti con nome                                   | 10 |
| Rilievo Creazione punti                                            | 15 |
| Rilievo Modifica entità libretti                                   | 19 |
| Ricerca entità libretti                                            | 30 |
| Formato Aspetto entità con nome                                    | 31 |
| Comandi Calcolo Area e Coordinate Polari, Mostra Coord. e Distanze | 37 |
| Menu File Esporta                                                  | 39 |
| Appendice A - Vista Comandi: elenco dei comandi                    | 43 |

#### Capitolo VI – Vista Grafica

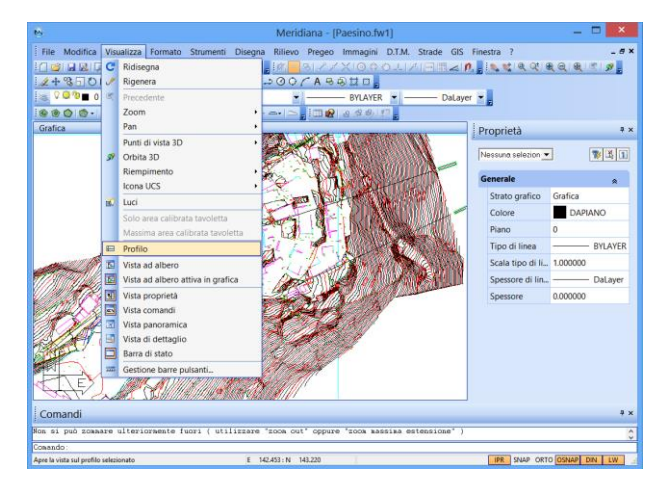

La Vista Grafica del programma mette a disposizione dell'utente una serie di funzioni per trattare entità grafiche, entità relative ai vari libretti, progetti DTM, progetti Strade, progetti Gis ed immagini.

Nella Vista Grafica è possibile utilizzare:

- Vista proprietà;
- Vista comandi;
- Vista panoramica;
- Vista di dettaglio;
- Input dinamico.

#### Vista Proprietà

Nella Vista Proprietà sono elencate le informazioni relative alle entità grafiche che sono state selezionate; inoltre, utilizzando gli appositi comandi posti in alto a destra, l'utente può:

- Attivare/disattivare il doppio click durante la selezione in particolare se il terzo bottone è impostato a "1" il doppio click è attivo perciò se si esegue su una stessa entità non determina la selezione; se, invece, è impostato a "+" il secondo click non viene considerato e l'entità rimane selezionata.
- **Deselezionare tutte le entità selezionate** utilizzando il secondo bottone.
- Effettuare una ricerca rapida utilizzando il primo bottone.

Il comando di selezione rapida è molto interessante in quanto non solo consente di eseguire una selezione veloce specificando le caratteristiche delle entità da ricercare ma anche di creare più gruppi di selezione.

Qua a fianco è riportata la finestra che verrà aperta con l'esecuzione del comando.

Nella parte alta è possibile specificare in quale contesto deve essere applicata la ricerca, quale tipo di oggetto si desidera selezionare ed, inoltre, eseguire una deselezione delle entità già selezionate, se necessaria.

Nella parte centrale, invece, l'utente può scegliere di selezionare tutto quanto oppure di specificare le proprietà che le entità grafiche da ricercare devono avere.

Nella parte bassa l'utente deve indicare al programma se includere/escludere la selezione nel nuovo gruppo di selezione; infine, può anche indicare se la selezione deve essere aggiunta al gruppo di selezione corrente.

| <ul> <li>Criterio se</li> </ul>      | lezione g                                | ruppo oggetti                                                                    |          |   |
|--------------------------------------|------------------------------------------|----------------------------------------------------------------------------------|----------|---|
| Applica                              | a:                                       | Disegno intero                                                                   | <b>~</b> |   |
| Tipo og                              | igetto:                                  | Multiplo                                                                         | •        |   |
| Criterio se                          | lezione o                                | ggetti                                                                           |          |   |
| Sele                                 | ziona tutto                              |                                                                                  |          |   |
| O Prop                               | rietà                                    |                                                                                  |          |   |
| 0                                    | peratore:                                |                                                                                  | <u>v</u> | Í |
|                                      |                                          |                                                                                  |          |   |
| Azione<br>(inclu<br>() Esc           | ıdi nel nu<br>ludi nel nu                | ovo gruppo di selezione<br>10vo gruppo di selezione                              |          |   |
| Azione —<br>Inclu<br>C Esc<br>Aggiur | udi nel nuo<br>ludi nel nu<br>ngi a grup | ovo gruppo di selezione<br>lovo gruppo di selezione<br>lpo di selezione corrente |          |   |

La Vista Proprietà può essere attivata o meno

selezionando/deselezionando la voce "Vista Proprietà" del menu "Visualizza" della vista Grafica.

#### Vista Comandi

Con la Vista Comandi, invece, si mette a disposizione dell'utente una riga di comando per eseguire tutti comandi di menu della Vista Grafica.

Una volta eseguito il comando questo viene memorizzato in una lista che può essere ripercorsa utilizzando i tasti "freccia"; tra l'altro, l'utente può utilizzare anche alias di comandi memorizzabili utilizzando il comando "Opzioni Generali" (pagina "Alias").

Analogamente alla Vista Proprietà l'attivazione/disattivazione della vista avviene tramite la voce "Vista Comandi" del menu "Visualizza".

Se la vista è deselezionata il funzionamento dei comandi rimane invariato rispetto alle versioni precedenti.

Se, invece, la vista è attiva allora è bene tener presente che per inserire i dati non si potrà utilizzare le note finestre di dialogo ma la vista stessa.

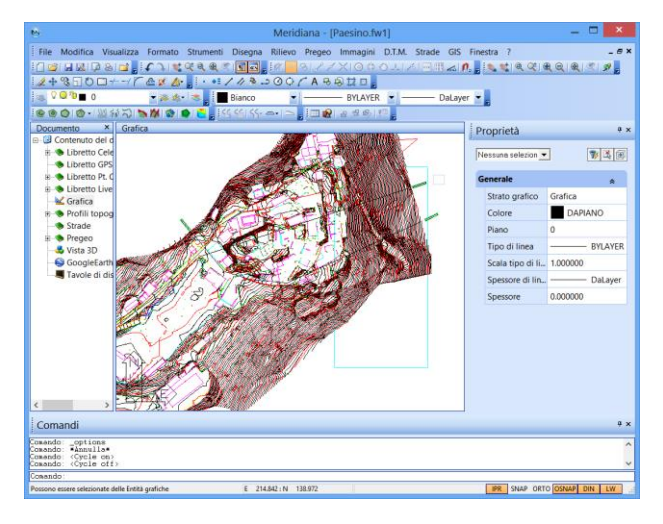

|       | (              | Opzioni Generali                         |
|-------|----------------|------------------------------------------|
| Mouse | Snappers Grips | Cursore Colori Assi Alias Input dinamico |
|       | Alias          | Comando                                  |
|       | s              | _addTpsEnts                              |
|       | р              | profili                                  |
|       | с              | _straCheckRule                           |
|       | g              | _insTpsLegenda                           |
| *     |                |                                          |
|       |                |                                          |
|       |                |                                          |
|       |                |                                          |
|       |                |                                          |
|       |                | Ordina                                   |
|       |                | orania                                   |
|       |                |                                          |
|       | _              | Annulla Applica                          |

La Vista Comandi offre all'utente più possibilità di scelta: per esempio durante l'inserimento delle coordinate si può utilizzare il simbolo '@' per specificare che si sta inserendo delle coordinate relative e/o il simbolo '<' per indicare angoli.

Durante l'esecuzione dei comandi, inoltre, è possibile utilizzare le entità libretto editandole direttamente nella riga di comando o selezionandole utilizzando la Vista ad Albero (se attiva).

Nell'appendice "A" è riportato l'elenco dei comandi riconosciuti.

#### Vista Grafica panoramica.

La vista panoramica mette a disposizione un riquadro che consente di selezionare un'area da vedere in dettaglio nella vista Grafica. Il riquadro può essere ridimensionato o spostato. Se si seleziona l'opzione Real-time e si tiene premuto il tasto sinistro del mouse gli effetti dello spostamento del riquadro sono visualizzati nella vista Grafica in tempo reale; in caso contrario la vista Grafica verrà aggiornata solo quando si raggiunge la posizione finale.

#### Vista Grafica di dettaglio.

La vista di dettaglio consente di vedere in dettaglio la grafica corrispondente alla posizione del mouse nella vista Grafica. Se si preme il tasto shift il puntatore del mouse non sarà più attivo nella vista Grafica ma nella vista di dettaglio. Questo utilità è stata introdotta allo scopo di agevolare le operazioni in Grafica.

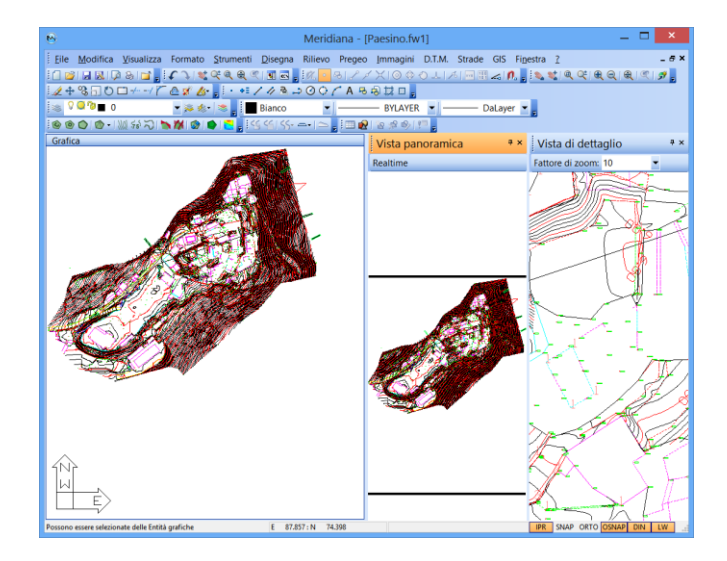

#### Input dinamico

Attivando questa opzione, durante l'esecuzione dei comandi della Vista Grafica, viene visualizzato, vicino al cursore, un prompt dei comandi il cui funzionamento è analogo a quello della Vista Comandi.

| IPR | SNAP | ORTO | OSNAP | DIN | LW |  |
|-----|------|------|-------|-----|----|--|
|     |      |      |       |     |    |  |
|     |      |      |       |     |    |  |
|     |      |      |       |     |    |  |
|     |      |      |       |     |    |  |

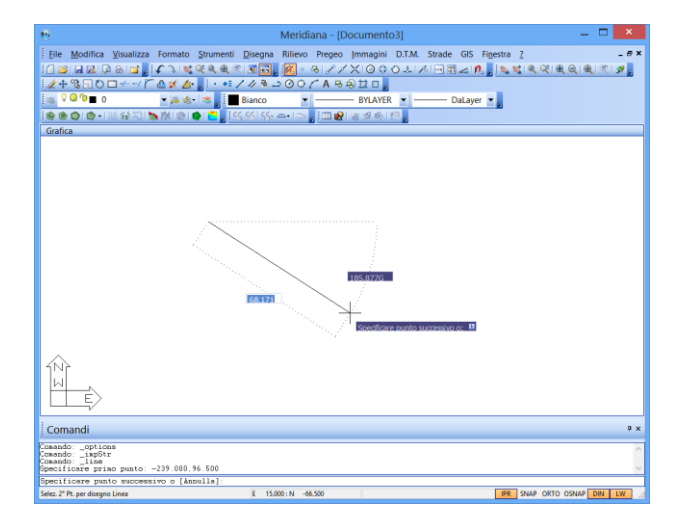

In particolare compare un'edit per l'inserimento di dati contestuali all'oggetto disegnato. Questi si aggiornano continuamente al movimento del mouse.

Nell'input dinamico sono utilizzabili i seguenti tasti:

- "Freccia Giù": per scegliere le opzioni disponibili del comando.
- "TAB": consente di spostarsi tra le edit dell'inserimento dinamico.
- ",": le coordinate inserite saranno cartesiane.

- "<": le coordinate inserite saranno polari.
- "#": le coordinate inserite saranno di tipo assoluto.
- "@": le coordinate inserite saranno di tipo relative.
- "\*": il valore immesso sarà considerato come nome dei punti di libretto.

Specificare primo punto: -60423576.874 a 133102110.148

premere "Tab".

L'input dinamico può essere personalizzato tramite il comando "Formato|Generali" della Vista Grafica pagina "Input dinamico".

In questa pagina l'utente può:

- scegliere se attivare l'esecuzione dei comandi e se visualizzare le coordinate e/o le lunghezze;
- specificare il formato (cartesiano o polare) ed il tipo (assolute o relative) delle coordinate;
- selezionare il colore del testo e del riempimento della riga di comando;
- specificare la dimensione e la trasparenza della riga di comando.

E' da notare che dopo aver immesso da tastiera un valore in una edit tale valore sarà bloccato e comparirà il simbolo del lucchetto. In tale situazione muovendo il mouse saranno aggiornate solo le coordinate non bloccate. Per sbloccare una edit è necessario cancellarne il contenuto e

|                      | Opzioni Generali                                                     | ×  |
|----------------------|----------------------------------------------------------------------|----|
| Mouse Snapp<br>Alias | oers   Grips   Cursore   Colori   As<br>Input dinamico   Prestazioni | si |
| Abilita input dinan  | ico per                                                              |    |
| Coordinate dei pu    | nti successivi al primo                                              | _  |
| Formato:             | Cartesiano                                                           |    |
| Tipo:                | C Assolute                                                           |    |
| Colore<br>Testo:     | Riempimento:                                                         |    |
| Dimensione           | Trasparenza                                                          |    |
| 1.32 -               | 25%                                                                  |    |
|                      | OK Annulla ?                                                         |    |

Esempio - disegno di un cerchio:

1. Con l'input dinamico è possibile richiamare il comando della vista Grafica direttamente dalla riga di comando associata al prompt.

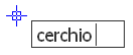

2. Avviato il comando il programma richiede di specificare il centro del cerchio (in tal caso il cerchio viene disegnato specificando il raggio o il diametro) o di indicare tramite il tasto "Freccia Giù" se utilizzare un'altra modalità di disegno.

| +     | Specificare centro del cerchio o: 🗉 -21.246 411.610         | Specificare centro del cerchio o:<br>3p<br>2p<br>No ucs 3p |
|-------|-------------------------------------------------------------|------------------------------------------------------------|
| Se si | scealie per 3 punti                                         |                                                            |
| 50 51 | seegne per 5 punt.                                          |                                                            |
| +,    |                                                             | +                                                          |
|       | Specificare centro del cerchio o: ≌ <u>-154.555</u> 500.482 | Specificare il primo punto sul cerchio: -167.251 557.614   |
| ŀ     | •3p                                                         |                                                            |
|       | 2р                                                          |                                                            |
| ľ     | No ucs 3p                                                   |                                                            |

3.

il programma richiede di indicare il primo punto del cerchio.

4. Poi viene richiesto di selezionare il secondo ed il terzo punto.

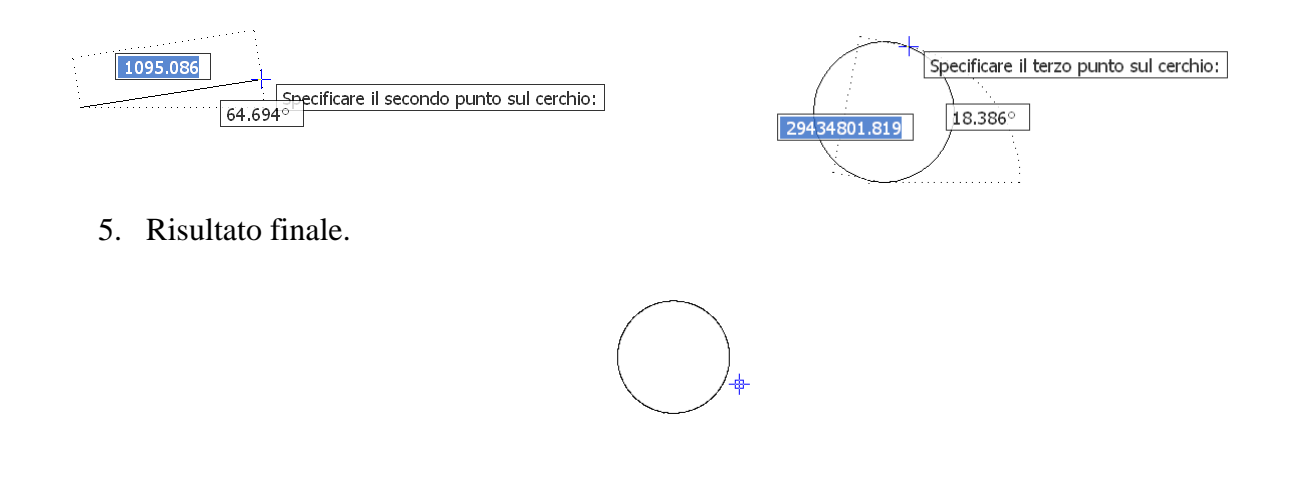

#### Paragrafo I – Importazione di un file AutoCAD (.DXF / .DWG)

Il Programma, permette di creare un Libretto Celerimetrico, attraverso un file DXF/DWG. Dopo aver creato un nuovo file, selezionare la Vista Grafica ed eseguire il comando: Menu File|Importa AutoCad (.DXF/.DWG).

La prima cosa che l'utente deve fare è indicare il file da importare.

| 8                                                                      | I                                                   | mportazione File DXF/D           | WG |       |                                                                                                 | × |
|------------------------------------------------------------------------|-----------------------------------------------------|----------------------------------|----|-------|-------------------------------------------------------------------------------------------------|---|
| Cerca in:                                                              | 📜 EsempiPerVista                                    | Grafica                          | •  | ÷ 🗈 🛉 |                                                                                                 |   |
| Risonse recenti<br>Desktop<br>Raccolte<br>Computer<br>Computer<br>Rete | Nome<br>VorveLiv.dxf<br>CurveLiv.dxf<br>Geopro3.dxf |                                  |    |       | Ultima modifica<br>28/05/2013 11.41<br>27/06/2013 10.33<br>28/09/2010 16.32<br>28/09/2010 16.57 |   |
|                                                                        | <                                                   |                                  |    |       |                                                                                                 | > |
|                                                                        | <u>N</u> ome file:<br><u>T</u> ipo file:            | CurveLiv.dxf<br>File DXF (*.DXF) | _  |       | <u>A</u> pri     Annulla                                                                        |   |

| Opzioni                 | importazione da DXF/DWG ? ×                           |
|-------------------------|-------------------------------------------------------|
| Strato grafico          | Grafice                                               |
| Associo tes             | ti a punti importati                                  |
| Metodo per l'a:         | ssociazione                                           |
| @ I testi son           | o associati ai punti che si trovano entro la distanza |
| Distar                  | iza.per ricerca.(m)                                   |
| C Viene cre             | ato un punto in corrispondenza del testo              |
|                         |                                                       |
| Piani contenen          | t i punt da modificare                                |
| PT_TOPOG_<br>PREGEO 4 5 | QUOT A                                                |
| PREGEO_4_5              | SIMB                                                  |
| PREGEO_4_5              | 5_CODE                                                |
| PREGEO_4_5              | S_OUOTA                                               |
| Associo tes             | ti a blocchi particolari                              |
|                         | m v Nuovo                                             |
|                         | ,                                                     |
|                         | Urea punti col nome                                   |
|                         |                                                       |

Una volta selezionato il file da importare viene visualizzata una finestra dove è possibile:

- indicare in che Strato Grafico memorizzare le entità grafiche importate;

- scegliere se associare o meno i punti ai testi.

Se l'opzione "Associo testi a punti importati" non viene selezionata i punti ed i testi saranno mantenuti separati.

Altrimenti sarà possibile effettuare l'associazione tramite un criterio di distanza o scegliere di inserire comunque un punto in corrispondenza del testo. Indipendentemente dal metodo di associazione scelto l'utente può scegliere i piani contenenti i punti da modificare.

Premendo il bottone OK il programma procederà all'Import; si fa presente che le impostazioni del file AUTOCAD saranno mantenute: in particolare, le entità grafiche saranno poste nei rispettivi piani che continueranno ad avere lo stesso nome e le stesse proprietà.

Se si è in possesso del modulo C, il programma è in grado di interpretare in modo particolare alcuni nomi di piani eventualmente presenti nel file DXF/DWG da importare.

I nomi di tali piani sono:

- "VERT-TRI" Tutti i Punti, Testi, Archi o Cerchi appartenenti al piano con questo nome vengono importati normalmente e posti nel piano con questo nome. Per quanto riguarda le Linee e le Polilinee vengono invece presi solo i vertici. Questi vengono importati come Punti grafici e posti sempre nel piano con questo nome. Questo consente ad eventuali curve di livello presenti nel file DXF/DWG di essere separate in punti che potranno poi essere utilizzati per il calcolo dei Triangoli.
- "VERT-T-C" Il programma interpreta questo piano come il precedente con l'unica eccezione che, oltre alla creazione dei Punti grafici dai vertici, verrà creato anche un Vincolo per ogni Linea e per ogni tratto di Polilinea appartenente a questo piano. Questo consente di forzare la triangolazione lungo le curve di livello importate.
- "VINCOLI-" Le Linee e i tratti di Polilinee appartenenti al piano con questo nome vengono importate come Vincoli. Tutte le altre Entità eventualmente appartenenti allo stesso piano vengono ignorate.
- "CONT-INT" e "CONT-EST" Le Polilinee appartenenti al piano con questo nome vengono importate rispettivamente come Contorni interni e Contorni esterni. Tutte le altre Entità eventualmente appartenenti allo stesso piano vengono ignorate.
- "SPEZ-NOR" e "SPEZ-NOT" Le Polilinee appartenenti al piano con questo nome vengono importate rispettivamente come Spezzate normali e Spezzate notevoli. A partire da queste spezzate saranno poi calcolate automaticamente le spline. Tutte le altre Entità eventualmente appartenenti allo stesso piano vengono ignorate.

L'opzione "Associo testi a blocchi particolari", infine, serve per trasformare dei blocchi particolari presenti nel file che si sta caricando in punti col nome o punti di coordinate note.

Per effettuare tale trasformazione è necessario un modello.

La creazione del modello può essere effettuata premendo il bottone "Nuovo".

Una volta premuto il programma visualizzerà una finestra dove è possibile impostare le opzioni per l'associazione dei blocchi in particolare, cosa associare al nome, alla descrizione ed al modello del punto che verrà creato; tali scelte non sono obbligatorie.

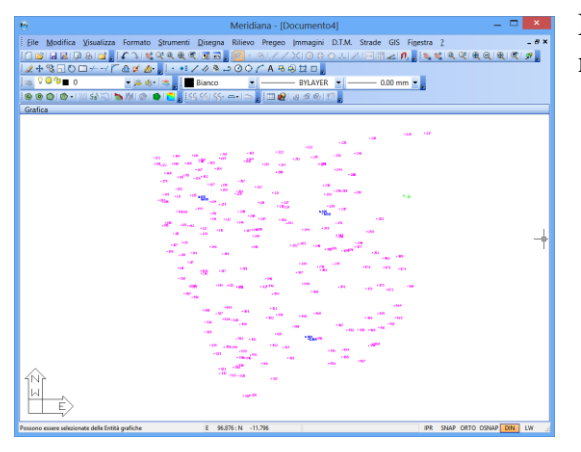

Nella figura è riportato il risultato dell'importazione nella vista Grafica.

Opzioni per l'asso

locchi da associa ST\_TOPOG PPD\_Standard TPD\_Standard

Opzion

#### Paragrafo II – Importazione di un file di coordinate

Utilizzando il comando menu "File|Importa|File di coordinate" è possibile inserire nella Vista Grafica delle entità memorizzate in un file coordinate.

Una volta attivato il comando e indicato quale file importare il programma visualizzerà la finestra "Scelte Iniziali".

In tale finestra si dovrà scegliere se effettuare l'import con la modalità a campi di lunghezza fissa o a campi di lunghezza delimitata; inoltre è possibile impostare le righe di intestazione che saranno scartate dalla conversione e dire se eliminare gli apici dai testi.

Nella parte bassa della finestra viene mostrata una anteprima del file selezionato.

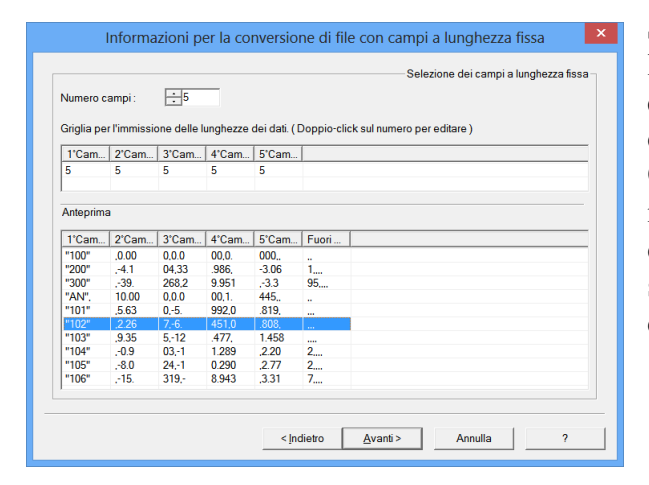

Se invece è stata scelta l'opzione a campi delimitati, la finestra che apparirà consentirà di scegliere il o i separatori di campi che si intende utilizzare; anche in questo caso la parte inferiore della finestra mostra il risultato atteso.

| leic    | reare nuovi punti indipendentemente o | dal no | ne letto          |               |   | Ψ. |
|---------|---------------------------------------|--------|-------------------|---------------|---|----|
| Dati da | a importare con :                     |        | Opzioni           |               |   |    |
| C C     | ampi a lunghezza fissa                |        | Numero righe di   | intestazione: | 0 | ÷  |
|         |                                       |        |                   |               | _ |    |
| • •     | Campi delimitati                      |        | Eliminare gli api | ci dai testi  |   |    |
| Antonri | ma file selezionato                   |        |                   |               |   |    |
| Riga    | Contenuto del file                    |        |                   |               |   |    |
| 1       | "100" 0 000 0 000 0 000               |        |                   |               |   | _  |
| 2       | "200" -4 104 33 986 -3.061            |        |                   |               |   |    |
| 3       | "300" - 39 268 29 951 - 3 395         |        |                   |               |   |    |
| 4       | "AN",10.000,0.000,1.445,              |        |                   |               |   |    |
| 5       | "101",5.630,-5.992,0.819,,            |        |                   |               |   |    |
| 6       | "102",2.267,-6.451,0.808,             |        |                   |               |   |    |
| 7       | "103",9.355,-12.477,1.458,            |        |                   |               |   |    |
| 8       | "104"0.903,-11.289,2.202              |        |                   |               |   |    |
| 9       | "105",-8.024,-10.290,2.772            |        |                   |               |   |    |
| 10      | "106",-15.319,-8.943,3.317,           |        |                   |               |   |    |
| 11      | "107",-13.480,-7.689,3.005            |        |                   |               |   |    |
| 10      | "108" -7 262 -0 AAD 2 743             |        |                   |               |   |    |

Se si è scelto l'opzione Campi a lunghezza fissa, la finestra successiva consente di impostare quanti campi si intende importare e la lunghezza di ognuno.

Quest'ultima informazione dovrà essere immessa nella griglia presente nella parte alta della finestra, mentre nella griglia sottostante sarà visualizzato istante per istante il risultato che si otterrà dalle impostazioni scelte.

| Tabula  | tore      |         | <ul> <li>Virgola</li> </ul> |         |         |         |         |  |
|---------|-----------|---------|-----------------------------|---------|---------|---------|---------|--|
| Punto e | e virgola |         | Spazio                      |         | ſ       | Altro : | I       |  |
| 1'Campo | 2°Campo   | 3°Campo | 4°Campo                     | 5°Campo | 6°Campo | 7°Campo | 8°Campo |  |
| "100"   | 0.000     | 0.000   | 0.000                       |         |         | 1       |         |  |
| '200"   | -4.104    | 33.986  | -3.061                      |         |         |         |         |  |
| '300"   | -39.268   | 29.951  | -3.395                      |         |         |         |         |  |
| 'AN"    | 10.000    | 0.000   | 1.445                       |         |         |         |         |  |
| '101"   | 5.630     | -5.992  | 0.819                       |         |         |         |         |  |
| "102"   | 2.267     | -6.451  | 0.808                       |         |         |         |         |  |
| '103"   | 9.355     | -12.477 | 1.458                       |         |         |         |         |  |
| '104"   | -0.903    | -11.289 | 2.202                       |         |         |         |         |  |
| '105"   | -8.024    | -10.290 | 2.772                       |         |         |         |         |  |
| "106"   | -15.319   | -8.943  | 3.317                       |         |         |         |         |  |
|         |           |         |                             |         |         |         |         |  |
|         |           |         |                             |         |         |         |         |  |
|         |           |         |                             |         |         |         |         |  |

Con entrambe le scelte si passerà ad un ultima finestra nella quale si dovrà selezionare, per ogni campo, la variabile al quale associarlo (Nome, Codice, Coord.Nord, Coord.Est, Quota ).

| JoidZ. | INOME | Coord.INord ( | Coold.Est(1) | Quota  | Codice(Desci. | Ignora | ^^ |
|--------|-------|---------------|--------------|--------|---------------|--------|----|
| ~      | "100" | 0.000         | 0.000        | 0.000  |               |        | _  |
| ~      | "200" | -4.104        | 33.986       | -3.061 |               |        |    |
| ~      | "300" | -39.268       | 29.951       | -3.395 |               |        |    |
| ~      | "AN"  | 10.000        | 0.000        | 1.445  |               |        |    |
| ~      | "101" | 5.630         | -5.992       | 0.819  |               |        |    |
| ~      | "102" | 2.267         | -6.451       | 0.808  |               |        |    |
| ~      | "103" | 9.355         | -12.477      | 1.458  |               |        |    |
| ~      | "104" | -0.903        | -11.289      | 2.202  |               |        |    |
| ~      | "105" | -8.024        | -10.290      | 2.772  |               |        |    |
| ~      | "106" | -15.319       | -8.943       | 3.317  |               |        |    |
| ~      | "107" | -13.480       | -7.689       | 3.005  |               |        |    |
| ~      | "108" | -7.262        | -9.440       | 2.743  |               |        | ~  |
| /      |       |               |              |        |               |        | >  |

Per effettuare la scelta occorre cliccare sull'intestazione della tabella: apparirà una lista di possibili variabili fra le quali occorrerà scegliere quella desiderata. Sotto ad ogni variabile saranno presentati i dati presenti nel file selezionato suddivisi nei campi specificati. Se il risultato non dovesse essere quello atteso si potrà premere il pulsante "Indietro" e modificare le opzioni inserite fino ad ottenere il risultato voluto.

Un'altra possibilità offerta dall'ultima finestra è quella di escludere, a scelta, alcune righe dall'importazione togliendo il segno di spunta

dall'apposita casella alle righe che non si vuole importare (le righe identificate come intestazione risultano già senza il segno di spunta).

Nella figura qui sotto è riportato il risultato dell'importazione nella vista Grafica.

| 10 N                         | Meridiana - [Documento6]                                                                                                    |          |
|------------------------------|----------------------------------------------------------------------------------------------------|----------|
| Eile Modifica Vis            | ualizza Formato Strumenti Disegna Rilievo Pregeo Immagini D.T.M. Strade GIS Finestra 7                                                                                                    | _ # ×    |
| 11 🐸 🖬 🔊 🗛 🗞                 |                                                                                                    | Q Q 9    |
| 12+%=0=-                     | /「企 <b>ダ &amp;-」:・=///ミン〇〇/A</b> 日向社日。                                                                                                    |          |
| i ⊗ V 🔍 10 🔳 0               | 🔻 😹 🌜 📕 Bianco 🔍 BYLAYER 💌 DaLayer 💌                                                                                                    |          |
| i 🌚 🎯 🕥 i 🚳 - i 🔌 ( S        | 월 2011 <b>월 1111 (월 1111년 1111년 1111년 1111년 1111년 1111년 1111년 1111년 1111년 1111년 1111년 1111년</b> 1111년 1111년 11111년 1111년 1111년 1111년 1111년 1111년 1111년 1111년 1111년 1111년 1111년 1111년 1111년 1111년 1111년 1111년 1111년 11111년 11111년 1111년 1111년 1111년 1111년 1111년 1111년 1111년 1111년 1111년 1111년 1111년 1111년 1111년 1111년 1111년 1111년 1111년 1111년 1111년 1111년 1111년 1111년 1111년 1 |          |
| Documento ×                  | Grafica                                                                                                    |          |
| B-G Contenuto del d          | · "219" · "219" · "217"                                                                                                    |          |
| - S Libretto Cele            | "220"                                                                                                    |          |
| - S Libretto GPS             | ."172" "160" "161" "162" "163" "222" "233"<br>"172" "160" "160" "162" "264" "215" "215" "232" "233"                                                                                                    |          |
| B-S Libretto Pt. C           | *100°10155*1668*1991553********************************                                                                                                    |          |
| B-S Libretto Live            | "169",1616", 5052" "230" "231" "236"                                                                                                    |          |
| - 🗹 Grafica                  | "120" "122" 155" "157" "235"                                                                                                    |          |
| — Profili topog              | "110"111" "128"00" "211" "226 <sup>23238*</sup> 240" "a"                                                                                                    |          |
| - Strade                     | "126" "126" "129" "129" "288" "288" "288" "288" "288" "                                                                                                    |          |
| Pregeo                       | "TIP"2" "145" "209" 20" "20" 20" 20"                                                                                                    |          |
| - 💑 Vista 3D                 | "108" 119'425                                                                                                    |          |
| - GoogleEarth                | "115" "120" "131" "149895" "244" 273 "250"                                                                                                    |          |
|                              | "10 <sup>2414</sup> " "140" "120" "20203"248" "2029"                                                                                                    |          |
|                              | *106 <sup>#</sup> 119 <sup>#</sup> 116" *139" *381"*329" *221"                                                                                                    |          |
|                              | "117" "204" "242" 247" "272" "272"                                                                                                    |          |
|                              | 119" 170001 "137" 135" "347" "382" 200 5 5 374"                                                                                                    |          |
|                              | "310" "345" "345" "348" annu "373" anu!                                                                                                    |          |
|                              | "393<br>"39306" "344" "369" "370" "371" "372" 364                                                                                                    |          |
|                              | "206" "304" "32" "364"                                                                                                    |          |
|                              | "365" "365" "365" "365" "365" "365"                                                                                                    |          |
|                              | "326" "383" "367" "367" "367" "367"                                                                                                    |          |
|                              | *332 <sup>#</sup> 331 * <sup>*</sup> 313 <sup>#</sup> * "309 <sup>3</sup> 50"                                                                                                    |          |
|                              | "324"33934" "343 <sup>3</sup> 314" "399 <sup>6</sup>                                                                                                    |          |
|                              | "323" "33930" "315" "305" 395" area                                                                                                    |          |
|                              | "322 <sup>#</sup> 338 <sup>#</sup> "316" "356" 350                                                                                                    |          |
|                              | · "339"32320" . "317"                                                                                                    |          |
|                              |                                                                                                    |          |
| < >                          | V                                                                                                    |          |
| Possono essere selezionate d | selle Entità grafiche E 54.425 : N -38.284 IPR SNAP ORTO OSNA                                                                                                    | P DIN LW |

#### Paragrafo III – Altri comandi del menu "File|Importa" della vista Grafica

File|Importa|File Shape: per importare i file Shape che contengono le informazioni GIS.

<u>File|Importa|Nuvola di punti</u>: per importare le nuvole di punti; si possono importare i formati .ply, .las, .xyz, .txt, .asc, .mcp.

File|Importa|Immagine/Mappa Pregeo: per importare un'immagine o mappa Pregeo memorizzate in un file immagine.

File|Importa|Immagine da PDF: per importare un'immagine memorizzata in un file formato PDF.

File|Importa|Immagine CXF: per importare un'immagine e le sue informazioni vettoriali memorizzate in un file formato CXF.

<u>File|Importa| 3d Office-Linework file (.LN3):</u> per mezzo di questo comando è possibile importare nel file aperto le entità grafiche contenute all'interno di un file LN3 creato da 3dOffice o Pocket3d.

<u>File|Importa|3d Office-TIN file (.TN3):</u> per mezzo di questo comando è possibile importare nel file aperto la triangolazione contenuta all'interno di un file TN3 creato da 3dOffice o Pocket3d. Verrà creato un nuovo progetto DTM chiamato "3dOffice" in cui verranno creati tutti i triangoli presenti nel file.

<u>File|Importa|3d Office-Road file (.RD3):</u> per mezzo di questo comando è possibile importare nel file aperto le informazioni di un progetto stradale creato con 3dOffice memorizzato nel file formato .RD3.

File|Importa|LandXml (.XML): per caricare le informazioni stradali memorizzate su un file .XML (LandXml).

File|Importa|Magnet XML (.MXL): per caricare le informazioni nel file generato da Magnet.

#### Paragrafo IV – Trasformazione di punti con nome

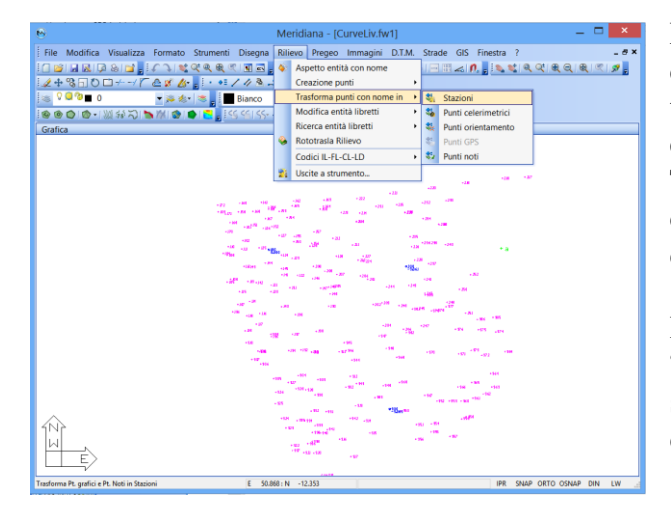

Nella vista Grafica sono disponibili una serie di comandi che consentono di creare nuove tipologie di punti a partire da punti già esistenti.

Tali comandi hanno una caratteristica in comune: la trasformazione di un punto grafico determina la sua eliminazione.

Per attivarli è sufficiente accedere al menu Rilievo della vista Grafica e selezionare la voce "Trasformazione punti con nome in"; di seguito sarà riportata una descrizione dettagliata di ciascuno di essi.

# 1. In Stazioni: questo comando serve per trasformare punti grafici, punti di coordinate note, punti GPS e punti di Riga 5 in Stazioni

Supponiamo di voler trasformare il punto grafico 700 in Stazione.

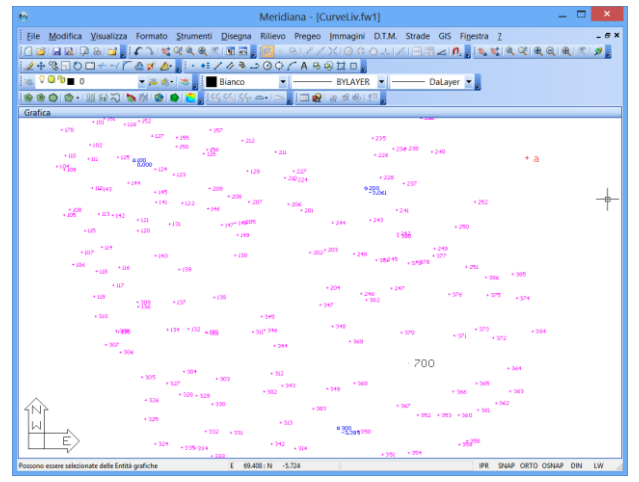

| Trasformazione in stazione |                     |                                        |  |  |  |  |  |  |  |
|----------------------------|---------------------|----------------------------------------|--|--|--|--|--|--|--|
| Creazione Orientamento     |                     | Lavoro ove inserire la/le Stazioni     |  |  |  |  |  |  |  |
| C Nessun Orientamento      |                     | La o le Stazioni verranno inserite nel |  |  |  |  |  |  |  |
| Orientamento da un'altra   | Stazione            | Lavoro indicato sotto.                 |  |  |  |  |  |  |  |
| C Creazione Pt. Orientamer | ito con stesso nome | ES.CURVE di LIV                        |  |  |  |  |  |  |  |
| Dati complementari         |                     |                                        |  |  |  |  |  |  |  |
| Altezza strumento          | 0.000               |                                        |  |  |  |  |  |  |  |
| Altezza prisma             | 1.220               |                                        |  |  |  |  |  |  |  |
| Arrotondamento Distanze    | 0.001               |                                        |  |  |  |  |  |  |  |
| Arrotondamento Angoli      | 0.0001              |                                        |  |  |  |  |  |  |  |
| <u></u> K                  | Arrotond. C         | rrig. <u>Annulla</u>                   |  |  |  |  |  |  |  |

Dopo aver selezionato il punto, premendo il tasto destro del mouse, il programma visualizzerà finestra "Trasformazione in Stazione" dove l'utente potrà effettuare le scelte utili per la creazione della stazione.

L'opzione "Nessun Orientamento" della finestra non prevede la creazione di un orientamento; la seconda, invece, comporta la selezione di una stazione da prendere come riferimento per

effettuare l'orientamento (in questo caso verranno creati due punti codificati PO, uno per ogni Stazione).

La terza opzione, infine, prevede un orientamento attraverso la creazione di un Punto di Orientamento avente lo stesso nome e coordinate della Stazione creata.

Nella stessa finestra sarà poi possibile inserire i valori dell'Altezza Strumentale, nel caso di file 3D, mentre, nel caso sia stata scelta l'opzione "Orientamento da un'altra Stazione", si dovranno inserire i valori dell'Altezza del Prisma per i punti PO e gli arrotondamenti per gli angoli e la distanza che saranno calcolati prima di essere memorizzati nel Libretto di Campagna.

Il bottone "Arrotond. Orig." presente nella finestra consente di impostare i valori di default per le distanze a 0.001 e per gli angoli a 0.0001.

Le modifiche apportate a questi valori saranno memorizzati sul file di configurazione e riproposti al prossimo uso di questa funzione anche su un file differente.Sempre nella stessa finestra verrà indicato in quale Lavoro verranno inserite la o le Stazioni da creare.

Se non ci sono Lavori ne verrà creato uno nuovo, mentre se ce ne sono più di uno sarà possibile scegliere quello a cui attribuire le Stazioni.

Alla chiusura della finestra "Trasformazione in Stazione", visto che è stato scelto un orientamento da un'altra stazione, selezioniamo per esempio la stazione 300.

Completata la selezione il programma mostrerà a video una finestra dove viene riportato il numero di punti selezionati la richiesta di conferma della trasformazione.

Si sottolinea che la Stazione creata sarà considerata orientata.

Se si intende procedere nuovamente all'elaborazione del file, occorrerà creare i presupposti (Punti di Orientamento, di Poligonale, ecc..) affinché il suo orientamento sia correttamente ricalcolato.

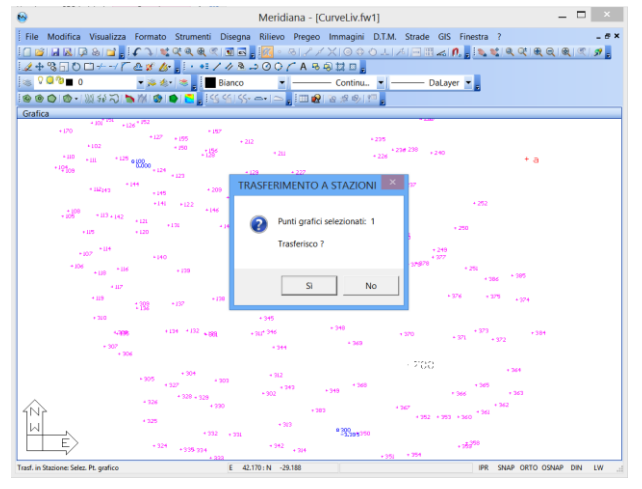

| 6                                    |                                             | Meridiana - [CurveLiv.fw                      | 1) — 🗆 💌                             |
|--------------------------------------|---------------------------------------------|-----------------------------------------------|--------------------------------------|
| Eile Modifica Visualizz              | a Formato <u>S</u> trumenti <u>D</u> isegni | a Rilievo Pregeo (mmagini                     | D.T.M. Strade GIS Figestra ?         |
|                                      | <b>ि े । इ. ल. ल. ल. ल. ज</b>               | 🖥 🚾 🖉 🖉 🖉 🖉 🖉                                 | >↓↗⊟▦◿▮◭;;≥ੑਖ਼ੑੑਖ਼ੑਖ਼ੑਖ਼ੑਖ਼ੑਖ਼ੑ੶ਲ਼;; |
| 2+3-0-+-/                            | r 🗠 🖋 👍 🖕 🕂 🕂 🖊 🦄                           | -> @ ○ / A 등 ⊜ 誌 □ ,                          |                                      |
| I ≥ V □ '0 ■ 0                       | 💌 🎘 🎄 🕷 🚦 📕 Bianco                          | BYLAYER                                       | DaLayer                              |
| 1900 0 · M H N                       | 🔊 🕅 🕲 🌒 🗲 🖥 😪 🔬 KS                          | · -•   ->   =   =   =   =   =   =   =   =   = |                                      |
| Grafica                              |                                             | . 240                                         |                                      |
| 30                                   | + 202 * 203 + 248                           | + 377                                         |                                      |
|                                      | + 3                                         | + 37978                                       | + 251                                |
|                                      |                                             |                                               | + 386 + 385                          |
|                                      | + 204                                       | + 247                                         |                                      |
|                                      | + 246                                       | + 37                                          | 6 + 375 + 374                        |
|                                      | + 347                                       |                                               |                                      |
| + 345                                |                                             |                                               |                                      |
| . out 346                            | + 348                                       |                                               | + 373                                |
| • 311 • • •                          | + 349                                       | + 320 + 3                                     | 371 + 372                            |
| + 344                                |                                             |                                               | - <b>b</b>                           |
|                                      |                                             | 0.700                                         | ·                                    |
| . 010                                |                                             | 6,000                                         | + 364                                |
| - 512                                | + 949                                       |                                               | - 248                                |
| + 343                                | + 349                                       | + 3                                           | + 363                                |
|                                      |                                             |                                               | + 362                                |
|                                      | + 383                                       | + 367                                         | + 361                                |
| 1Nr + 313                            |                                             | - 352 + 353 +                                 | . 200                                |
| 1 W .                                | ° 300<br>-3,395350                          |                                               |                                      |
| E #12 + 31                           | 4                                           |                                               | • 353 <sup>58</sup>                  |
| Possono essere selezionate delle Err | tită grafiche E 4                           | L437 : N -27.496                              | IPR SNAP ORTO OSNAP DIN LW           |

Nell'immagine a fianco è riportato il risultato della trasformazione.

2. In Punti Celerimetrici: questo comando serve per trasformare punti grafici, punti di coordinate note e punti GPS e punti di Riga 5 Pregeo in punti di dettagli della stazione

Per prima cosa andrà selezionata la Stazione (es. 200) a cui trasferire i punti utilizzando il mouse e premendo il tasto sinistro.

| 8                                   | Meridiana - [CurveLiv.tw1]                                                                                                    | ^                   |
|-------------------------------------|----------------------------------------------------------------------------------------------------|---------------------|
| Eile Modifica Visualiz              | za Formato Strumenti Disegna Rilievo Pregeo Immagini D.T.M. Strade GIS Finestra Z                                                                                                    | - 6                 |
| 1 🐸 🖬 🔉 🖓 🗞 🖬                       | , (イン) 14 44 年代) 15 日, 172 - ろレイズ (日本のエレバ) 三田山氏, 15, 14 44 4                                                                                                    | १ स् Q । स् ा ा 🦪 📕 |
| 1 + 🗞 🗔 🔿 🖽 +/                      | 「企 <b>ダ &amp; ,</b> 」・モノクネン③○/ A ももは口,                                                                                                    |                     |
| 😹 🎗 🞑 🐌 🔳 0                         | 💌 🚎 🍂 📕 Bianco 💌 BYLAYER 💌 DaLayer 💌                                                                                                    |                     |
| ● ● ● ● • M 50 つ                    | 1 🏷 MI 🕲 1 🌑 🗧 👷 555 555 🖚 1 🖂 👷 💷 😥 129 🕫 🦛                                                                                                    |                     |
| Grafica                             |                                                                                                    |                     |
|                                     |                                                                                                    | 200 + 207           |
|                                     | +20                                                                                                    |                     |
|                                     | *231<br>*222 *200 *220                                                                                                    |                     |
|                                     | 172 - 128 - 128 - |                     |
|                                     | - 107 184 - 200 - 1 - 200<br>- 107 50 - 107 50 - 1 - 200                                                                                                    |                     |
|                                     | -20 ····································                                                                                                    |                     |
|                                     | (20) (20) (20) (20) (20) (20) (20) (20)                                                                                                    | a                   |
|                                     | **************************************                                                                                                    |                     |
|                                     | 136340 - 1460 - 1260 - 1260 - 1260 - 1260 - 1260                                                                                                    |                     |
|                                     | - 100 - 102 - 104 - 200 - 240 - 240 |                     |
|                                     | -18 -120 -189 1368                                                                                                    |                     |
|                                     | * 207 * 200 * 200 * 200 * 200 * 200 * 200<br>* 200 * 200 * 200 * 200 * 200 * 200                                                                                                    |                     |
|                                     | 100 100 100 100 100 100 100                                                                                                    |                     |
|                                     | 100 100 100 100 100 100 100 100 100 100                                                                                                    |                     |
|                                     | 100 - 100                                                                                                    |                     |
|                                     | +300 +301 +300 +302 344 +300 +302 +302 +302<br>+302 +344 +346                                                                                                    | • 304               |
| ~                                   | 196                                                                                                    |                     |
| 1NT                                 | +384 +300 +300<br>+327 +300 +340 +348 +348                                                                                                    |                     |
| M-2                                 | + 328 + 329 + 340 + 340 + 346 + 343<br>+ 328 + 329 + 340 + 340 + 346 + 343                                                                                                    |                     |
| LLE                                 | +329 +320 +340 +340 *340                                                                                                    |                     |
| food in the Calasianataian Calas De | *772 +111 *25085149<br>aninge a cui attribuire i Pt. E 20.458 + N 0.992 #PE \$244.9 (                                                                                                    | ORTO OSNAP DIN LW   |

| 5                                                                                                    |                          | Meridiana - (Curvel iv fw | 11                        | _ 🗖 🗙                                                                                                    |
|----------------------------------------------------------------------------------------------------|--------------------------|---------------------------|---------------------------|----------------------------------------------------------------------------------------------------|
| File Medifice Visualizza Fo                                                                                                    | mato Strumenti Disegna   | Rilinus Dresso Immagini   | DTM Strade CIS Einertra 2 |                                                                                                    |
|                                                                                                    | niato struineita Disegna |                           |                           | 218 618101 <b>7</b>                                                                                              |
| 2+3500/CA                                                                                                    | × A / 43 .               | OOCABRID.                 |                           | a second and a second second second second second second second second second second second second second second |
| *                                                                                                    | 😹 🎄 🛸 📕 Bianco           | Continu                   | DaLayer                   |                                                                                                    |
| ※ ※ < | ( 🚳 🖕 🗧 🔤 🔄 🔄 🦛          |                           |                           |                                                                                                    |
| Grafica                                                                                                    | 7.107                    |                           |                           |                                                                                                    |
| 8 + 153                                                                                                    | + 158 + 213              | - 231                     | + 229                     |                                                                                                    |
| + 167 + 154                                                                                                    | - 225                    | 7 217                     | + 234                     |                                                                                                    |
|                                                                                                    |                          | + 220                     | + 289                     |                                                                                                    |
| + 126 * 152                                                                                                    | 4 157                    |                           |                           |                                                                                                    |
| + 127 + 155                                                                                                    | + 212                    | . 9                       | + 235                     |                                                                                                    |
| + 150                                                                                                    | +156                     | + 211                     | + 236 238 + 2             | 10                                                                                                    |
| 125 o 100                                                                                                    | + 128                    |                           | + 226                     |                                                                                                    |
| + 124                                                                                                    | + 129                    | + 227                     |                           |                                                                                                    |
| + 144                                                                                                    |                          | * 210 224                 | + 228                     |                                                                                                    |
| + 145                                                                                                    | + 209                    |                           | 9200<br>- 3054            |                                                                                                    |
| + 141 + 122                                                                                                    | + 200                    | + 206                     |                           | + 252                                                                                                    |
| 142                                                                                                    | + 146                    | + 201                     | + 241                     |                                                                                                    |
| + 121 + 131                                                                                                    | + 147* 149205            | + 24+                     | + + 243                   | + 250                                                                                                    |
| + 120                                                                                                    | + 149                    |                           | ‡ <del>3</del> 86         |                                                                                                    |
|                                                                                                    |                          |                           | + 2                       | 19                                                                                                    |
| + 140                                                                                                    | + 130                    | + 202                     | + 248 + 381245 + 3        | 77                                                                                                    |
| +116 +139                                                                                                    |                          |                           | + 37-97.0                 | + 251                                                                                                    |
| (N)                                                                                                    |                          |                           |                           | + 386                                                                                                    |
|                                                                                                    |                          | + 204                     | + 247                     | + 376 - 376                                                                                                    |
| + 137                                                                                                    | + 138                    | + 347                     | + 382                     | 13/5                                                                                                    |
| r 100<br>art is Dt Calarimatrico: Salat Dt amfico                                                                                                    | E 20.85                  | 4 N -0.501                | 100 Ching                 | OPTO OSNAR DIN LW                                                                                                |

Si passa quindi alla selezione dei punti grafici, seguendo le stesse modalità previste per la scelta delle Stazioni; i punti si possono selezionare uno alla volta o a gruppi tramite il rettangolo di selezione.

È possibile annullare la scelta già effettuata di un punto, tornandolo a selezionare un'altra volta; per terminare la fase di selezione premere il bottone destro del mouse.

A questo punto il programma aprirà la finestra "Trasformazione in punti celerimetrici".

Nella prima parte della finestra sono riepilogati il numero di punti selezionati mentre nella seconda parte l'utente ha la possibilità di inserire i dati complementari che accomunano i punti selezionati.

Nel caso in cui si cambino i valori dei campi Arrotondamento Distanze e Arrotondamento Angoli questi, una volta terminata la

| Trasformazione in punti celerimetrici                                                    |                            |  |  |  |  |  |  |  |
|------------------------------------------------------------------------------------------|----------------------------|--|--|--|--|--|--|--|
| Sono stati selezionati n. 3 punti grafici                                                |                            |  |  |  |  |  |  |  |
| Dati complementari<br>Altezza prisma<br>Arrotondamento Distanze<br>Arrotondamento Angoli | 1.22 <br> 0.001<br> 0.0001 |  |  |  |  |  |  |  |
| Irasferisci Arrotond. C                                                                  | Drig. Annulla              |  |  |  |  |  |  |  |

trasformazione, saranno memorizzati in un file di configurazione e riproposti quando il comando verrà eseguito di nuovo (anche se si lavora con un file differente).

Se, invece, il trasferimento non è stato confermato e si desidera ripristinare i valori originali di questi due campi allora è sufficiente premere il bottone "Arrotond. Orig.".

| File Modifica Visualizza (n              | serisc | i Elaborazione                         | Uscite Opzion    | ni Fi <u>n</u> estra j |            |           |            |               | - 6              |
|------------------------------------------|--------|----------------------------------------|------------------|------------------------|------------|-----------|------------|---------------|------------------|
| Documento ×<br>Contenuto del documento   | Sta:   | zione 2: 200 (Lavo<br>disure Codici Co | ro 1: ES.CURVE d | i LIV)                 |            |           |            |               |                  |
| Libretto Celerimetrico (                 | N.     | Descrizione                            | Nome/Num.        | Alt.Prisma             | Dist.Incl. | Ang.Vert. | Ang.Orizz. | Tipo Prisma   | Costante Prism 4 |
| B-Q Lav. ES.CURVE di LIV                 | 37     | DETT.                                  | 235              | 2.550                  | 7.420      | 98.6070   | 63.4650    | Sconosciuto   |                  |
| B 2 St. 200 (57pt)                       | 38     | DETT.                                  | 236              | 2.550                  | 7.110      | 107.8880  | 93.5200    | Sconosciuto   |                  |
| 🗉 🎇 St. 300 (88pt)                       | 39     | DETT.                                  | 237              | 1.520                  | 5.690      | 113.4850  | 146.9620   | Sconosciuto   |                  |
| Libretto GPS (0 Grp.)                    | 40     | DETT.                                  | 238              | 1.520                  | 8.460      | 115.4370  | 104.5690   | Sconosciuto   |                  |
| Source Libretto Pt. Coordinate           | 41     | ALB.                                   | 239              | 1.520                  | 13.500     | 114.4750  | 97.5520    | Sconosciuto   |                  |
| - K Grafica                              | 42     | ALB.                                   | 240              | 1.520                  | 11.400     | 115.2830  | 122.8970   | Sconosciuto   |                  |
| - Profili topografici                    | 43     | ALB.                                   | 241              | 1.520                  | 5.560      | 103.9890  | 194.3930   | Sconosciuto   |                  |
| - Strade                                 | 44     | ALB.                                   | 242              | 1.520                  | 8.110      | 102.2350  | 216.0660   | Sconosciuto   |                  |
| Pregeo<br>Virta 2D                       | 45     | DETT.                                  | 243              | 1.520                  | 4.720      | 101.8320  | 246.2260   | Sconosciuto   |                  |
| GoogleEarth                              | 46     | DETT.                                  | 244              | 1.520                  | 7.020      | 97.9290   | 303.8340   | Sconosciuto   |                  |
| Savole di disegno                        | 47     | DETT.                                  | 245              | 1.520                  | 10.720     | 101.3300  | 238.7070   | Sconosciuto   |                  |
|                                          | 48     | DETT.                                  | 246              | 1.520                  | 15.480     | 100.2400  | 257.8190   | Sconosciuto   |                  |
|                                          | 49     | DETT.                                  | 247              | 1.520                  | 15.140     | 102.0620  | 239.1830   | Sconosciuto   |                  |
|                                          | 50     | DETT.                                  | 248              | 1.520                  | 9.810      | 99.8060   | 266.5450   | Sconosciuto   |                  |
|                                          | 51     | ALB.                                   | 249              | 1.520                  | 13.570     | 109.9360  | 200.9520   | Sconosciuto   |                  |
|                                          | 52     | ALB.                                   | 250              | 1.950                  | 14.550     | 110.7940  | 180.8310   | Sconosciuto   |                  |
|                                          | 53     | ALB.                                   | 251              | 1.850                  | 18.920     | 109.4630  | 197.3280   | Sconosciuto   |                  |
|                                          | 54     | ALB.                                   | 252              | 1.950                  | 16.390     | 112,4870  | 163.0320   | Sconosciuto   |                  |
|                                          | 55     | GR - da grafica                        | 1                | 1.220                  | 11.727     | 84.6756   | 40.2896    | Sconosciuto   |                  |
|                                          | 56     | GR - da grafica                        | 2                | 1.220                  | 10.457     | 82.7694   | 4.5335     | Sconosciuto   |                  |
|                                          | 57     | GR - da grafica                        | 3                | 1,220                  | 4.345      | 55,5023   | 1,7010     | Sconosciuto   |                  |
|                                          |        | 9                                      |                  |                        |            |           |            |               |                  |
| >                                        | <      |                                        |                  |                        |            |           |            |               | >                |
| sono essere selezionate delle Entità gra | liche  |                                        | E 0.922 : N 3J   | 349                    |            |           | 199        | R SNAP ORTO C | SNAP DIN LW      |

Terminata l'operazione (bottone Trasferisci) i punti saranno inseriti nella stazione selezionata (200); i dati dei nuovi punti celerimetrici saranno attribuiti automaticamente dal programma tenendo conto di quelli già inseriti. Nella figura è riportato il risultato della trasformazione.

3. In Punti di Orientamento: questo comando serve per trasformare punti grafici, punti di coordinate note, punti GPS e punti di Riga 5 Pregeo in punti di orientamento

| 6                              |                                               | Meridiana - [CurveLiv.fw1]                                                                                                    | _ 🗆 🗙        |
|--------------------------------|-----------------------------------------------|----------------------------------------------------------------------------------------------------|--------------|
| Eile Modifica Visu             | alizza Formato <u>S</u> trumenti <u>D</u> ise | gna Rilievo Pregeo Immagini D.T.M. Strade GIS Figestra 7                                                                                                    | _ # ×        |
| 1 2 4 4 4 4 5                  | 🖬 🛛 🕼 💘 🔍 🔍 🔍 🗐                               | 🗟 📕 🚾 이 제 가가 저 💿 이 이 지 가지 🖂 웹 🛋 🔍 💐 🔍 약 🖷                                                                                                    |              |
| /+%=0□+                        | -1 C & # 1 1 / //                             | 3 ⇒ 0 0 / A 8 ⊕ # 0,                                                                                                    |              |
| 😹 V 🚨 🕫 🔳 0                    | 🔻 😹 🍖 🕷 📘 📰 Bian                              | co 💌 —— Continu 💌 —— DaLayer 💌                                                                                                    |              |
| i 🌚 🎯 🕥 I 🚳 • I 🛲 51           | ର୍ମ୍ଚ 🔊 🖕 🔁 🚺 🕾 ଝା                            | < <li>≤</li>                                                                                                    |              |
| Documento ×                    | Grafica                                       |                                                                                                    |              |
| Contenuto del d                |                                               |                                                                                                    |              |
| 8- S Libretto Cele             |                                               |                                                                                                    |              |
| — bibretto GPS                 |                                               |                                                                                                    |              |
| B-S Libretto Pt. C             |                                               |                                                                                                    |              |
| Eibretto Live                  |                                               |                                                                                                    |              |
| - K Grafica                    |                                               |                                                                                                    |              |
| - Profili topog                |                                               | 100 - 100 -  |              |
| - Strade                       |                                               | - 10 - 10 - 10 - 10 - 10                                                                                                    |              |
| B- Pregeo                      |                                               | and a contract of the contract of the contract |              |
| CoopleEarth                    |                                               | 190e                                                                                                    |              |
| Tauala di did                  |                                               | The second second second second second second second second second second second second second second second se                                                                                                    |              |
| a ravole di dis                |                                               | AND AN ADD ADD ADD ADD ADD ADD ADD ADD A                                                                                                    |              |
|                                |                                               | 100 100 100 100 100 100 100 100 100 100                                                                                                    |              |
|                                |                                               | AND AND AND AND AND AND AND AND AND AND                                                                                                    |              |
|                                |                                               | 2 □, g - ar                                                                                                    |              |
|                                |                                               | the the test test test test test test te                                                                                                    |              |
|                                |                                               | AND AN AD AND AND AND AND AND AND AND AN                                                                                                    |              |
|                                |                                               | - 10°                                                                                                    |              |
|                                |                                               | 100 - 100 - 100 - 100 - 100 - 100 - 100 - 100 - 100 - 100 - 100 - 100 - 100 - 100 - 100 - 100 - 100 - 100 - 100                                                                                                    |              |
|                                |                                               | 100 - 100 - 100 - 100 - 100 - 100 - 100 - 100                                                                                                    |              |
|                                |                                               | - 10 - 10 - 10 - 10 - 10 - 10 - 10 - 10                                                                                                    |              |
|                                | ~                                             | 100 - 100 - 100 - 100 - 100 - 100 - 100 - 100 - 100 - 100 - 100 - 100 - 100 - 100 - 100 - 100 - 100 - 100 - 100                                                                                                    |              |
|                                | 1NP                                           | 100 MIL 100 MIL 100 MIL 100 MIL 100 MIL 100 MIL 100 MIL 100 MIL 100 MIL 100 MIL 100 MIL 100 MIL 100 MIL 100 MIL                                                                                                    |              |
|                                | L M                                           | 10 M 10 M 10 M                                                                                                    |              |
|                                |                                               | 1987 Hall Hall                                                                                                    |              |
| < >>                           | L_L_5/                                        |                                                                                                    |              |
| Trasf. in Trigonometrico: Sele | z. Pt. grafico E                              | 23.763 : N -17.935 IPR SNAP ORTO                                                                                                    | OSNAP DIN LW |

L'iter da seguire è molto simile a quello visto per la trasformazione in punti celerimetrici; l'unica differenza è che in questo caso non deve essere selezionata la stazione.

Dopo aver selezionato i punti (es. 1,2,3) deve essere premuto il tasto destro del mouse allo scopo di far comparire la finestra che riepiloga il numero di punti selezionati e che chiede conferma per il trasferimento.

Rispondere SI e verificare il risultato della trasformazione andando nella Vista ad albero Libretto Pt. Coordinate, Punti di orientamento.

| TRASFERIMENTO A TRIGONOMETRICI |                                               |  |  |  |  |  |  |
|--------------------------------|-----------------------------------------------|--|--|--|--|--|--|
| ?                              | Punti grafici selezionati: 3<br>Trasferisco ? |  |  |  |  |  |  |
|                                | <u>[]</u> <u>N</u> o                          |  |  |  |  |  |  |

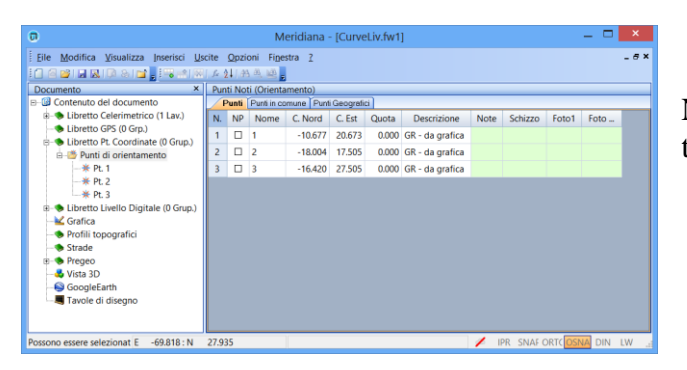

Nella figura è riportato il risultato della trasformazione.

4. In Punti GPS: questo comando serve per trasformare punti grafici, punti di coordinate note e punti celeri metrici, punti di Riga 5 Pregeo e stazioni in punti GPS

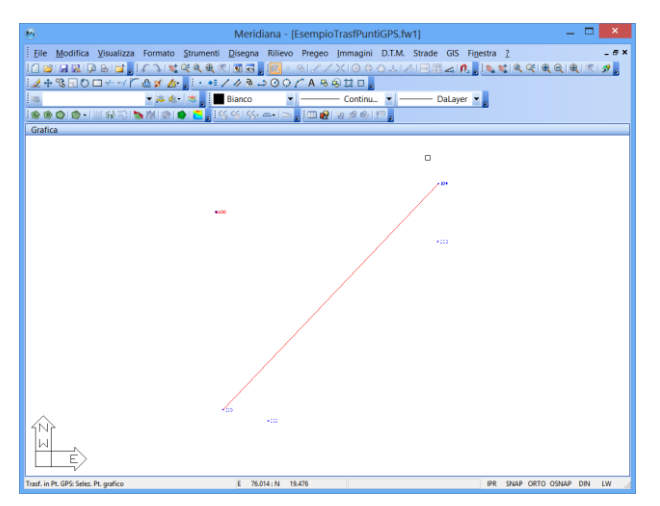

Come per i punti di orientamento, selezionare i punti (es. 101,102,103,104) nella vista Grafica e premere il tasto destro del mouse per visualizzare la finestra "Trasformazione in punti GPS".

In questa finestra sono riepilogati il numero di punti selezionati mentre il gruppo di destinazione e l'altezza prisma da assegnare.

| Trasformazion                             | ie in punti GPS 💦 🗙 |  |  |  |  |  |  |  |  |
|-------------------------------------------|---------------------|--|--|--|--|--|--|--|--|
| Sono stati selezionati n. 4 punti grafici |                     |  |  |  |  |  |  |  |  |
| Gruppo                                    | 100 💌               |  |  |  |  |  |  |  |  |
| Altezza antenna                           | 2                   |  |  |  |  |  |  |  |  |
| Irasterisci                               | Annulla             |  |  |  |  |  |  |  |  |

| 6                                                      |          | Me           | eridiana - [EsempioTrasfPuntiGP                  | S.fw1]           |                  |               | ×        |
|--------------------------------------------------------|----------|--------------|--------------------------------------------------|------------------|------------------|---------------|----------|
| Eile Modifica Visualizza Inseris                       | ci E     | aborazione U | icite <u>O</u> pzioni Fi <u>n</u> estra <u>?</u> |                  |                  | -             | 6 X      |
|                                                        |          | 后到 出碼 🤐      | 72.                                              |                  |                  |               |          |
| Documento ×                                            | Gru      | ppo 1: 100   |                                                  |                  |                  |               |          |
| Contenuto del documento                                | 4        | Coord. GPS W | SS84 Codici Coord. Pla. Precisione Alt           | 10               |                  |               | _        |
| B bipretto GPS (1 Grp.)                                | N.       | Nome/Num.    | Descrizione                                      | Latitudine       | Longitudine      | Elevazione CF | EH       |
| 8-T Gruppo: 100 (11pt)                                 | 1        | 105          | CHIODO                                           | 42°59′58.84016"N | 12°07'00.47143"E | 306.846       |          |
| - 3 Pt. 105                                            | 2        | 106          | CHIODO                                           | 42*59′58.79298"N | 12°07'00.41931"E | 306.428       |          |
|                                                        | 3        | 107          | CHIODO                                           | 42°59'36.25539"N | 12°06'32.33419"E | 307.457       |          |
|                                                        | 4        | 108          | CHIODO                                           | 42°59'36.27096"N | 12°06'32.16404"E | 308.159       |          |
| - 2 Pt. 109                                            | 5        | 109          | CHIODO                                           | 42*59'38.00119"N | 12°07'02.36538"E | 292.343       | Ĩ        |
| G Pt. 110                                              | 6        | 110          | CHIODO                                           | 42°59'37.59409"N | 12°07'02.78602"E | 292.180       |          |
|                                                        | 7        | 200          | CHIODO                                           | 42°59'43.89794"N | 12°06'53.92350"E | 293.925       |          |
|                                                        | 8        | 101          | PV - Spigolo Fabbricato - r.a.: a terra          | 42*59'38.78626"N | 12°06'46.75046"E | 358.700       | 9        |
| Pt 102                                                 | 9        | 102          | PV - Spigolo Fabbricato - r.a.: a terra          | 42*59'40.87050"N | 12°06'49.44224"E | 358.700       |          |
| - E Pt. 104                                            | 10       | 103          | PV - Spigolo Fabbricato - r.a.: a terra          | 42°59'38.91475"N | 12°06'46.03137"E | 358.660       |          |
| B- Libretto Pt. Coordinate (0 Gr                       | 11       | 104          | PV - Spigolo Fabbricato - r.a.: a terra          | 42°59'41.54738"N | 12°06'49.45078"E | 358.660       |          |
| B - S Libretto Livello Digitale (0 G                   |          |              |                                                  |                  |                  |               |          |
| Gratica     Profili topografici                        |          |              |                                                  |                  |                  |               |          |
| - Strade                                               |          |              |                                                  |                  |                  |               |          |
| 🐵 🦘 Pregeo                                             |          |              |                                                  |                  |                  |               |          |
|                                                        |          |              |                                                  |                  |                  |               |          |
| GoogleEarth                                            |          |              |                                                  |                  |                  |               |          |
|                                                        |          |              |                                                  |                  |                  |               |          |
|                                                        |          |              |                                                  |                  |                  |               | 1        |
|                                                        |          |              |                                                  |                  |                  |               |          |
|                                                        |          |              |                                                  |                  |                  |               |          |
|                                                        |          |              |                                                  |                  |                  |               |          |
|                                                        | 1        |              |                                                  |                  |                  |               |          |
| S     Possono essere seletionate delle Entità orafiche | <u> </u> | 6            | -51,859 N -9.320                                 |                  | IPR SNAP ORTO    | OSNAP DIN LW  | <u> </u> |
| · · · · · · · · · · · · · · · · · · ·                  | _        |              |                                                  |                  | and stop owne    | Dire Dire Err |          |

Il trasferimento verrà completato una volta premuto il bottone "Trasferisci"; affinché il trasferimento avvenga correttamente è bene aver eseguito il calcolo delle proiezioni.

Nella figura è riportato il risultato della trasformazione.

5. In Punti Noti: questo comando serve per trasformare punti grafici, punti celerimetrici, punti di Riga 5 Pregeo, stazioni e punti GPS in punti noti

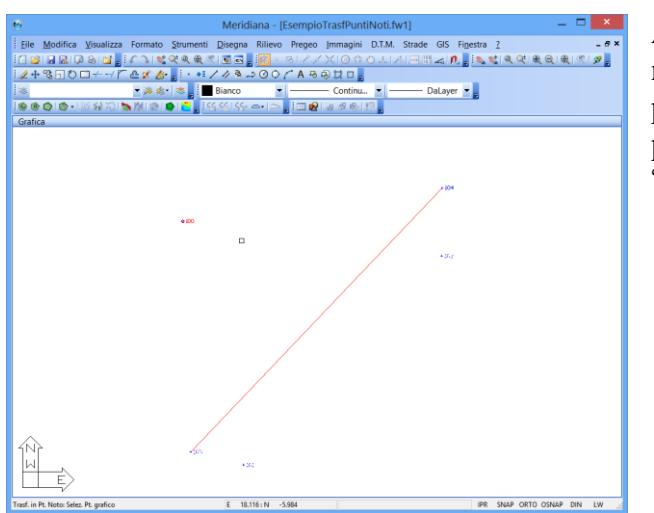

Anche in questo caso selezionare i punti nella vista Grafica (es 101,102,103,104) e premere il tasto destro del mouse: il programma visualizzerà la finestra "Trasformazione in Punti Noti".

Nella finestra "Trasformazione in Punti di Coordinate Note" l'utente deve indicare il gruppo di destinazione dei punti selezionati.

Se il gruppo non esiste il programma lo crea automaticamente.

| Trasformazione in punti | di coordinate n         |
|-------------------------|-------------------------|
|                         |                         |
| Sono stati selezior     | nati n. 4 punti grafici |
| Gruppo                  | 100 💌                   |
| Irasterisci             | Annulla                 |
|                         |                         |

Nella figura è riportato il risultato della trasformazione.

| File Modifica Visualizza Inseri            | sci I | Uscite (  | inzioni Fir | pestra 7 | i - (Esei | npio masin' unui vou, i w i j           |          |      |         |       | - 57 |
|--------------------------------------------|-------|-----------|-------------|----------|-----------|-----------------------------------------|----------|------|---------|-------|------|
| ·<br>· · · · · · · · · · · · · · · · · · · |       |           |             |          |           |                                         |          |      |         |       |      |
| Documento × Gruppo 1: 100                  |       |           |             |          |           |                                         |          |      |         |       |      |
| Contenuto del documento                    | F     | Punti Cor | dici        |          |           |                                         |          |      |         |       |      |
| B bibretto Celerimetrico (1 Li             | N.    | Nome      | C. Nord     | C. Est   | Quota     | Descrizione                             | Commento | Note | Schizzo | Foto1 | Fot  |
| E - S Libretto GPS (1 Grp.)                | 1     | 101       | -74.948     | 18.714   | 65.080    | PV - Spigolo Fabbricato - r.a.: a terra |          |      |         |       |      |
| E-B Gruppo 100 (4 Pt.)                     | 2     | 102       | -10.627     | 79.691   | 65.080    | PV - Spigolo Fabbricato - r.a.: a terra |          |      |         |       |      |
| - 🖋 Pt. 101                                | 3     | 103       | -70.983     | 2.424    | 65.040    | PV - Spigolo Fabbricato - r.a.: a terra |          |      |         |       |      |
| - JPL 102                                  | 4     | 104       | 10.262      | 79.884   | 65.040    | PV - Spigolo Fabbricato - r.a.: a terra |          |      |         |       |      |
| - JF Pt. 103                               |       |           |             |          |           |                                         |          |      |         |       |      |
| Punti di orientamento                      |       |           |             |          |           |                                         |          |      |         |       |      |
| 🗈 🧆 Libretto Livello Digitale (0           |       |           |             |          |           |                                         |          |      |         |       |      |
|                                            |       |           |             |          |           |                                         |          |      |         |       |      |
| Profili topografici                        |       |           |             |          |           |                                         |          |      |         |       |      |
| - Itrade                                   |       |           |             |          |           |                                         |          |      |         |       |      |
| Pregeo                                     |       |           |             |          |           |                                         |          |      |         |       |      |
|                                            |       |           |             |          |           |                                         |          |      |         |       |      |
| - SoogleEarth                              |       |           |             |          |           |                                         |          |      |         |       |      |
| Tavole di disegno                          |       |           |             |          |           |                                         |          |      |         |       |      |
| < >                                        | <     |           |             |          |           |                                         |          |      |         |       |      |
| ossono essere selezionate delle Enti       | tà E  | -99.658   | :N 13.24    | 17       |           |                                         | / IPF    | SNAF |         | A DIN | LW   |

#### Paragrafo V – Rilievo|Creazione punti

Nella vista Grafica sono disponibili una serie di comandi per disegnare punti celerimetrici, GPS e di coordinate note; per utilizzarli si deve accedere al menu "Rilievo|Creazione punti".

#### Rilievo|Creazione punti| Celerimetrici.

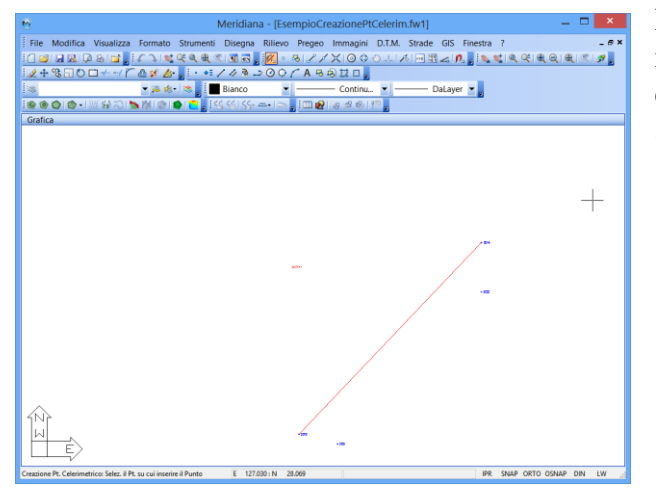

Per la creazione di un punto celerimetrico è necessario selezionare inizialmente la stazione e disegnarlo in grafica utilizzando il tasto sinistro del mouse.

Completato il disegno il programma visualizzerà la finestra "Creazione punti celerimetrici" dove l'utente potrà inserire le informazioni relative al punto creato.

Dopo aver disegnato il punto premere il tasto Crea e verificare il risultato sia in grafica sia nella vista Stazione 100.

| Creazione punti           | celerimetrici         |
|---------------------------|-----------------------|
| Nome e Codice             | 140                   |
| Codice                    | GB - da grafica       |
| Assegna il nome automatic | amente                |
| Coordinate                |                       |
| Coord. Nord               | 10.112                |
| Coord. Est                | 82.817                |
| Quota                     | 0.000                 |
| Dati complementari        |                       |
| Altezza prisma            | 1.22                  |
| Arrotondamento Distanze   | 0.001                 |
| Arrotondamento Angoli     | 0.0001                |
| Crea Arrotond.            | Orig. <u>A</u> nnulla |

Si vedano le seguenti immagini:

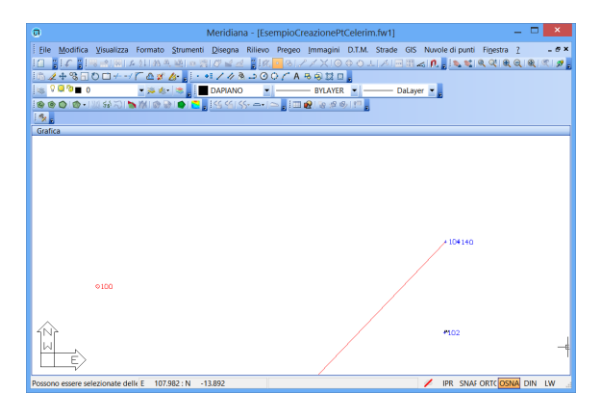

| 0       |
|---------|
| G       |
| 0       |
| 9       |
|         |
| o       |
| 0       |
| 0       |
| 0       |
| 0       |
|         |
| clinazi |
|         |
|         |
|         |
|         |
|         |
|         |
| h       |

#### Rilievo|Creazione punti|GPS.

| Meridiana - [EsempioCreazionePtGPS.fw1]                                                                 | - 🗆 🗙               |
|----------------------------------------------------------------------------------------------------|---------------------|
| File Modifica Visualizza Formato Strumenti Disegna Rilievo Pregeo Immagini D.T.M. Strade GIS Finestra ? | _ 6 ×               |
|                                                                                                    | ୍ ଝାଣ୍ ପ୍ ାଣ୍ ା ୭ , |
|                                                                                                    |                     |
|                                                                                                    |                     |
| Grafica                                                                                                 |                     |
|                                                                                                    |                     |
|                                                                                                    |                     |
|                                                                                                    |                     |
|                                                                                                    |                     |
|                                                                                                    |                     |
|                                                                                                    |                     |
| ○105                                                                                                    |                     |
| o 106                                                                                                   |                     |
|                                                                                                    |                     |
|                                                                                                    |                     |
|                                                                                                    |                     |
|                                                                                                    |                     |
|                                                                                                    |                     |
|                                                                                                    |                     |
|                                                                                                    |                     |
|                                                                                                    |                     |
|                                                                                                    |                     |
|                                                                                                    |                     |
| LL_5/ +                                                                                                 |                     |
| Possono essere selezionate delle Entità grafiche E 339.747 : N 526.227 IPR SNAP                         | ORTO OSNAP DIN LW   |

Per la creazione di un punto GPS è necessario disegnarlo in grafica utilizzando il tasto sinistro del mouse.

Completato il disegno il programma visualizzerà la finestra "Creazione punti GPS" dove l'utente potrà inserire le informazioni relative al punto creato.

Dopo aver disegnato il punto digitare il tasto Crea e verificare il risultato sia in grafica sia nella vista Libretto GPS, Gruppo 100.

E' importante sottolineare che: la creazione di un punto GPS ha un esito positivo solamente nel caso in cui il calcolo delle proiezioni sia stato eseguito

| Creazione J               | punti GPS       | × |
|---------------------------|-----------------|---|
| Gruppo, Nome e Codice     |                 |   |
| Gruppo                    | 100             | ~ |
| Nome                      | 300             |   |
| Assegna il nome automatio | camente         |   |
| Descrizione               | GR - da grafica |   |
| Coordinate                |                 |   |
| Coord. Nord               | 543.989         |   |
| Coord. Est                | 331.937         |   |
| Quota                     | 0.000           |   |
| Dati complementari        |                 |   |
| Altezza Antenna           | 2               |   |
| <u>C</u> rea              | Annulla         |   |

Si vedano le seguenti immagini:

| 😁 Meridiana                                                           | - [EsempioCreazionePtGPS.fw1]             | _ 🗆 🗙                      |
|-----------------------------------------------------------------------|-------------------------------------------|----------------------------|
| Ele Modifica Visualizza Formato Strumenti Disegna Ril                 | evo Pregeo (mmagini D.T.M. Strade GIS Fig | estra <u>2</u> _ ⊕ ×       |
|                                                                       |                                           | ાર્ દ્વાય લાયાલા જા        |
| a ♀ @ 10 + a d = Bianco                                               | BYLAYER DaLayer                           |                            |
| 1 🕸 🕸 🕲 1 🕲 - 1 10 55 K) 🐚 M 1 🕲 1 🗲 📲 1 55 561 55- 🛶                 | □ 2 2 2 2 4 4) 12 2                       |                            |
| Grafica                                                               |                                           |                            |
|                                                                       |                                           |                            |
|                                                                       |                                           |                            |
|                                                                       |                                           |                            |
|                                                                       | 0.200                                     |                            |
|                                                                       | 0.300                                     |                            |
| 0                                                                     | .05                                       |                            |
| 010                                                                   | 6                                         |                            |
|                                                                       |                                           |                            |
|                                                                       |                                           |                            |
|                                                                       |                                           |                            |
|                                                                       |                                           |                            |
|                                                                       |                                           |                            |
|                                                                       |                                           |                            |
| 1Nr                                                                   |                                           |                            |
|                                                                       |                                           |                            |
|                                                                       |                                           |                            |
| Creazione Pt. GPS: Selez. il Pt. su cui inserire il Punto E 331.435 : | 4 534.809                                 | IPR SNAP ORTO OSNAP DIN LW |

| Elle Modifica Visualizza Inse       I I I I I I I I I I I I I I I I I I I | risci Ejaborazi    | one Liscite Opzi | ioni Figestra <u>?</u> |                  |               |                  |              | - 01   |
|---------------------------------------------------------------------------|--------------------|------------------|------------------------|------------------|---------------|------------------|--------------|--------|
| Socumento × G<br>Contenuto del documento<br>• Ubretto Celerimento<br>N    | uppo 1: 100        | 1 24 26 29 7 2   |                        |                  |               |                  |              |        |
| Contenuto del documento                                                   | Coord GPS V        |                  |                        |                  |               |                  |              |        |
| • Ubretto Celerimetrico                                                   | L CONTRACTOR DATES |                  | I DE LOS CONTRA        |                  |               |                  |              |        |
| COL (1 Cm)                                                                | Alere Alere        | Codici Loo       | d Ha Precisione M      | to langibuding   | Denning Cf.   | Countries Test   | Alt deserves | Ouslin |
| er w upreup of S (1 Gfb.)                                                 | Nome/Num           | Descrizione      | Latitudine             | Longitudine      | Elevazione CF | Elevazione Terr. | AltAntenna   | Qualit |
| B-T Gruppo: 100 (8pt)                                                     | 105                | CHIODO           | 42°59'58.84016'N       | 12°07'00.47143'E | 306.846       | 305.316          | 1.530        | NO SI  |
| -3 Pt. 105                                                                | 106                | CHIODO           | 42*59'58.79298'N       | 12'07'00.41931"E | 306.428       | 304.898          | 1.530        | No Si  |
| -@ Pt. 106 3                                                              | 107                | CHIODO           | 42°59'36.25539"N       | 12°06'32.33419"E | 307.457       | 305.927          | 1.530        | No Si  |
| - G PL 107 4                                                              | 108                | CHIODO           | 42*59'36.27096"N       | 12*06'32.16404"E | 308.159       | 306.629          | 1.530        | No Si  |
| -Gh Pt 109 5                                                              | 109                | CHIODO           | 42*59'38.00119"N       | 12°07'02.36538"E | 292.343       | 290.813          | 1.530        | No Si  |
| -G PL 110 6                                                               | 110                | CHIODO           | 42*59'37.59409"N       | 12*07'02.78602"E | 292.180       | 290.650          | 1.530        | No Si  |
| 3 Pt. 200 7                                                               | 200                | CHIODO           | 42*59'43.89794"N       | 12*06'53.92350'E | 293.925       | 292.395          | 1.530        | No Si  |
| PL 300 8                                                                  | 300                | GR - da grafica  | 42*59'58.84211'N       | 12*07'00.57858"E | 293.620       | 291.620          | 2.000        | No S   |
| Elbretto Pt. Coordinat                                                    |                    |                  |                        |                  |               | _                |              | -      |
| Grafica                                                                   |                    |                  |                        |                  |               | _                |              |        |
| Profili topografici                                                       | anto GPS: 300 ( G  | iruppo: 100 )    |                        |                  |               |                  |              | _      |
| - Strade                                                                  | Generale Dat       | 015              |                        |                  |               |                  |              | _      |
| - S Pregeo                                                                | Vome               | • 300            |                        |                  |               |                  |              |        |
| -& Vista 3D                                                               | Joine              |                  | •                      |                  |               |                  |              |        |
| - GoogleEarth                                                             |                    |                  |                        |                  |               |                  |              | _      |
|                                                                           | Misure             |                  |                        |                  |               | ~                |              |        |
|                                                                           | Lethudine :        | 59               | 58.84211               |                  |               |                  |              |        |
|                                                                           | Longitudine :      | 12 7             | 0.57858                |                  |               |                  |              |        |
|                                                                           | Elevazione :       |                  | 293.6200               |                  |               |                  |              |        |
|                                                                           | Alt Antenna :      |                  | 2.000                  |                  |               |                  |              |        |
|                                                                           | Descrizione :      | G                | R - da grafica         |                  |               |                  |              |        |
|                                                                           | Qualità :          | No Sel           | ×                      |                  |               |                  |              |        |
|                                                                           | Coordinete         |                  |                        |                  |               |                  |              |        |
|                                                                           |                    |                  |                        |                  |               |                  |              |        |
|                                                                           | Coord Nord         |                  | 543.909                |                  |               |                  |              |        |

#### Rilievo|Creazione punti|Noti.

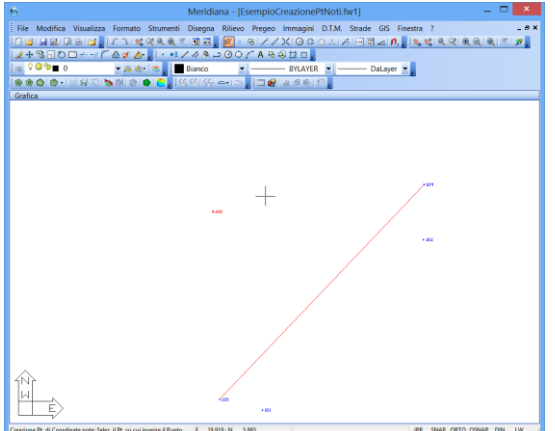

Per la creazione di un punto Noto è necessario selezionare inizialmente la stazione e disegnarlo in grafica utilizzando il tasto sinistro del mouse.

Completato il disegno il programma visualizzerà la finestra "Creazione punti noti" dove l'utente potrà inserire le informazioni relative al punto creato.

Dopo aver disegnato il punto digitare il tasto Crea e verificare il risultato sia in grafica sia nella vista Libretto Pt. Coordinate, Gruppo 100.

E' importante sottolineare che: la creazione di un punto di coordinate note avviene anche se non viene specificato il gruppo di destinazione (il programma lo crea automaticamente).

| Creazione                                              | punti noti                    | ×        |
|--------------------------------------------------------|-------------------------------|----------|
| Gruppo, Nome e Codice<br>Gruppo<br>Nome<br>Descrizione | 100<br>250<br>GR - da grafica | <b>•</b> |
| Coordinate<br>Coord. Nord<br>Coord. Est<br>Quota       | 9.650<br>19.376<br>0.000      |          |
| Crea                                                   | Annulla                       |          |

Si vedano le seguenti immagini:

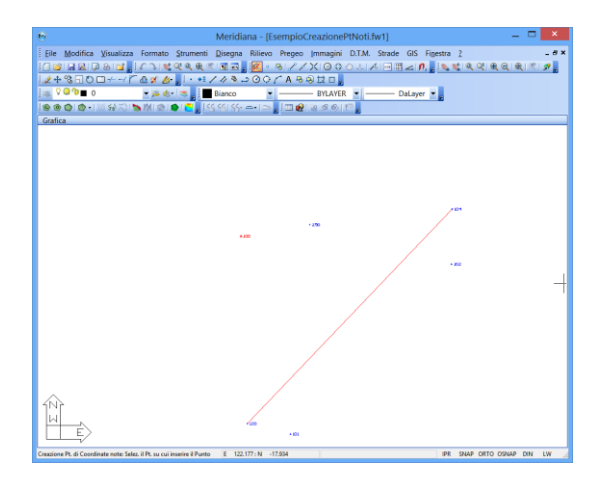

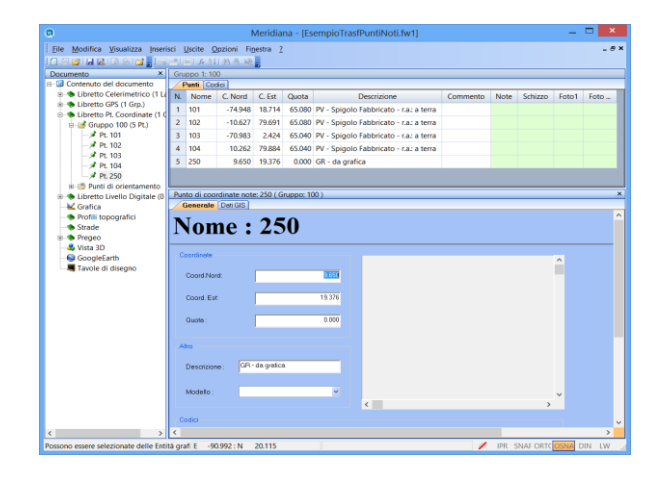

#### Paragrafo VI – Rilievo|Modifica entità libretti

Nella vista Grafica è possibile anche effettuare delle modifiche alle entità relativi ai vari libretti; per utilizzare questi comandi è sufficiente andare nel menu "Rilievo|Modifica entità libretti". Di seguito verrà riportata una descrizione di ciascuno di essi.

#### 1. Modifica punti

Tale procedura permette di editare i Punti celerimetrici, GPS ed i punti di Coordinate note dopo averli selezionati con modalità grafica. A seconda del punto selezionato verrà aperta una finestra che riporta i suoi dati. In basso a sinistra della finestra, con il bottone "Note" è possibile scrivere delle note relative al punto.

#### Punto Celerimetrico

Una volta selezionato il punto il programma aprirà una finestra composta da quattro pagine.

Nella prima sono riproposti i valori delle misure contenute nel Libretto celerimetrico; l'utente ha la facoltà di modificarli o di confermarli.

Se si effettuano delle modifiche le coordinate e la quota mostrate nella parte finale della finestra verranno ricalcolate in tempo reale.

|               | Modifica pu             | into celerimetrico                      |
|---------------|-------------------------|-----------------------------------------|
| Dati libretto | Coordinate assolute Cod | ici Dati GIS                            |
| Nome :        |                         | 104                                     |
| Codice        | :                       | PV - Spigolo Fabbricato - r.a.: a terra |
| Modello       | o grafico :             | ~                                       |
| Altezza       | Prisma :                | 1.530                                   |
| [             | Distanza Inclinata :    | 103.523                                 |
| ŀ             | Angolo Verticale :      | 56.7529                                 |
| 4             | Angolo Orizzontale :    | 92.4645                                 |
|               |                         |                                         |
| C             | Coord. Nord:            | 10.262                                  |
| C             | Coord. Est              | 79.884                                  |
| C             | Quota :                 | 65.040                                  |
| Note          |                         | OK Annulla                              |

| ati libretto Coordinate assolute C | Codici Dati GIS                         |
|------------------------------------|-----------------------------------------|
| Nome :                             | 104                                     |
| Codice :                           | PV - Spigolo Fabbricato - r.a.: a terra |
| Modello grafico :                  | ~                                       |
| Altezza Prisma :                   | 1.530                                   |
| Distanza Inclinata:                | 103.523                                 |
| Angolo Verticale :                 | 56.7529                                 |
| Angolo Orizzontale :               | 92.4645                                 |
|                                    |                                         |
| Coord. Nord:                       | 10.262                                  |
| Coord. Est                         | 79.884                                  |
| Quota :                            | 65.040                                  |

Nella seconda pagina sarà possibile modificare le coordinate e la quota osservando il risultato sulle misure rispetto alla Stazione di appartenenza.

| Modifica pu                            | nto celerimetrico                       | × |
|----------------------------------------|-----------------------------------------|---|
| Dati libretto Coordinate assolute Codi | ici Dati GIS                            |   |
| Nome :                                 | 104                                     |   |
| Codice :                               | PV - Spigolo Fabbricato - r.a.: a terra |   |
| Modello grafico :                      | <b>•</b>                                |   |
| OR [ORientamento]                      | QI [Quota Inaccessibile]                |   |
| QU [QUota]                             | IA [Intersezione in Avanti]             |   |
| PO [POligonale]                        |                                         |   |
| OC [Orientamento Creato]               | NC [No Curve]                           |   |
| 🔲 IL [Inizio Linea]                    | NV [Non Visualizzato]                   |   |
| FL [Fine Linea]                        | NP [No Pregeo]                          |   |
| 🔲 CL [ Chiudi Linea ]                  | NT [No Terreno]                         |   |
| NL [No Linea]                          | ☑ 3D [3D per Pregeo]                    |   |
| LD [Linea per Descrizione]             | NE [No elaborazione]                    |   |
| Note                                   | <u>Q</u> K <u>A</u> nnulla              |   |

Nella terza pagina sarà possibile modificare i codici associati al punto. Questa procedura si rivela particolarmente utile per variare la codifica dei Punti: ad esempio per attribuire il codice NC a quei Punti che non si vuole considerare nella creazione dei Triangoli (Significato Codici).

Nella quarta pagina è possibile modificare i dati GIS associati al punto; questa pagina è uguale a quella dei Punti GPS e dei Punti di Coordinate Note.

| Modifica pu                               | into celerimetrico                      | × |
|-------------------------------------------|-----------------------------------------|---|
| Dati libretto   Coordinate assolute   Cod | ici Dati GIS                            |   |
| Nome :                                    | 104                                     |   |
| Descrizione :                             | PV - Spigolo Fabbricato - r.a.: a terra |   |
| Modello grafico :                         | <b>_</b>                                |   |
| Tema GIS :                                | · · · · · · · · · · · · · · · · · · ·   |   |
| Note                                      | QK Annulie                              | x |

Non potranno essere editati in questo modo i Punti Celerimetrici con codice IA, QI o i Punti aventi un "Nome" duplicato all'interno della stessa Stazione; modificando i dati dei punti con questa procedura la rielaborazione dei dati non è necessaria.

#### Punto GPS

La finestra Modifica punti GPS e' composta da cinque pagine.

| Dati libretto | Coordinate assolut           | e Punto finale di ba | seline Codici Dati | GIS                       |                 |    |          |
|---------------|------------------------------|----------------------|--------------------|---------------------------|-----------------|----|----------|
| ~ Informa     | zioni generali               |                      |                    | Riga 2 Gps - Punto finale | e di baseline - |    |          |
| Grupp         | o:                           |                      | 100                | Dx Geocentrica            |                 |    | -422.040 |
| Nome          | : 🔟                          | )5                   |                    | Dy Geocentrica:           |                 |    | 246.440  |
| Descr         | izione : C                   | HIODO                |                    | Dz Geocentrica:           |                 |    | 407.160  |
| Mode          | llo grafico :<br>a Antenna : |                      | 1.530              | Coordinate geografiche    | 9               |    |          |
| Pur           | to di emanazione (           | del rilievo          |                    | Latitudine :              | 42              | 59 | 58.84016 |
|               |                              |                      |                    | Longitudine :             | 12              | 7  | 0.47143  |
| Precisio      | x                            | Y                    | Z                  | Elevazione :              |                 |    | 306.8458 |
| x             | 0.000000000                  | 0.0000000000         | 0.000000000        | Coordinate assolute       |                 |    |          |
| Y             |                              | 0.0000000000         | 0.0000000000       | Coord. Nord:              |                 |    | 543.929  |
| Z             |                              |                      | 0.000000000        | Coord. Est                |                 |    | 329.509  |
| PDOP          | 2.00                         | GDOP:                |                    | Quota :                   |                 |    | 13.696   |
|               |                              |                      |                    |                           |                 |    |          |

Nella pagina "Dati libretto" possono essere editate le seguenti informazioni:

- le Informazioni generali del punto;
- le coordinate geografiche;
- i valori di precisione.

Oltre a questo l'utente ha la possibilità di stabilire se il punto è di emanazione. Editando le coordinate geografiche vengono automaticamente ricalcolate le coordinate geocentriche ed assolute.

Il funzionamento della pagina "Coordinate assolute" è analogo alla pagina "Dati libretto" con la differenza che l'utente può modificare le coordinate assolute.

La modifica delle coordinate assolute comporta l'aggiornamento delle coordinate geografiche e geocentriche in tempo reale.

|                   |                   |                     | Modifica           | punto GPS                 |             |          |
|-------------------|-------------------|---------------------|--------------------|---------------------------|-------------|----------|
| Dati libretto Coo | ordinate assolute | Punto finale di bas | seline Codici Dati | GIS                       |             |          |
| Informazior       | ni generali       |                     |                    | Riga 2 Gps - Punto finale | di baseline |          |
| Gruppo :          |                   |                     | 100                | Dx Geocentrica:           |             | -422.040 |
| Nome :            | 10                | 5                   |                    | Dy Geocentrica:           |             | 246.440  |
| Descrizio         | ne: CH            | HODO                |                    | Dz Geocentrica:           | ,<br>       | 407.160  |
| Modello ç         | grafico :         |                     | ~                  |                           |             |          |
| Altezza A         | ntenna :          |                     | 1.530              | Coordinate geografiche -  |             |          |
| Punto d           | di emanazione d   | lel rilievo         |                    | Latitudine :              | 42 59       | 58.84016 |
|                   |                   |                     |                    | Longitudine :             | 12 7        | 0.47143  |
| Precisione        | ×                 | Y                   | z                  | Elevazione :              |             | 306.8458 |
| ×                 | 0.000000000       | 0.000000000         | 0.000000000        | Coordinate assolute       |             |          |
| Y                 |                   | 0.000000000         | 0.000000000        | Coord. Nord:              |             | 543.929  |
| Z                 |                   | [                   | 0.000000000        | Coord. Est                |             | 329.509  |
| PDOP:             | 2.000             | GDOP:               |                    | Quota :                   |             | 13.696   |
|                   |                   |                     |                    |                           |             |          |
| Note              |                   |                     |                    |                           | OK          | Annulla  |

| Informazio | oni generali —                  |                 |              | Riga 2 Gps - Punto fin | ale di baseline |
|------------|---------------------------------|-----------------|--------------|------------------------|-----------------|
| Gruppo     |                                 |                 | 100          | Dx Geocentrica:        | -422.040        |
| Nome :     |                                 | 105             |              | Dy Geocentrica:        | 246.440         |
| Descrizi   | ione :                          | СНІОДО          |              | Dz Geocentrica:        | 407.160         |
| Modello    | grafico :                       |                 | ~            |                        | ,               |
| Altezza    | Antenna:                        |                 | 1.530        | Coordinate geografic   | he              |
| Punto      | Punto di emanazione del rilievo |                 | Latitudine : | 42 59 58.84016         |                 |
|            |                                 |                 |              | Longitudine :          | 12 7 0.47143    |
| Precision  | e:<br>X                         | Y               | Z            | Elevazione :           | 306.8458        |
| x          | 0.00000000                      | 000 0.000000000 | 0.000000000  | Coordinate assolute    |                 |
| Y          |                                 | 0.000000000     | 0.000000000  | Coord. Nord:           | 543.929         |
| z          |                                 |                 | 0.000000000  | Coord. Est             | 329.509         |
| PDOP:      | 2.0                             | 000 GDOP:       |              | Quota:                 | 13.696          |

Lo stesso vale per la pagina "Punto finale di baseline": in tal caso l'utente può editare le coordinate geocentriche.

La modifica delle coordinate geocentriche comporta l'aggiornamento delle coordinate assolute e geografiche in tempo reale. Nella pagina "Codici" sarà possibile modificare i codici associati al punto.

|                      | ssolute Punto finale (                         | di baseline Codici Dati GIS |                                                                      |
|----------------------|------------------------------------------------|-----------------------------|----------------------------------------------------------------------|
| Informazioni general | i                                              | Codici O                    | rientamento e Quota                                                  |
| Gruppo :             |                                                | 100                         |                                                                      |
| Nome :               | 105                                            |                             | OR [ORientamento]                                                    |
| Descrizione :        | CHIODO                                         |                             |                                                                      |
| Modello grafico :    |                                                | ~                           | CQU [QUota]                                                          |
| Altezza Antenna :    |                                                |                             |                                                                      |
| 🗌 Punto di emanaz    | zione del rilievo:                             |                             |                                                                      |
| 0                    |                                                |                             |                                                                      |
| OC [Orients          | amento Creato ]                                | LD [Linea per Descrizione]  | 🔲 IL [Inizio Linea]                                                  |
| OC [Orienta          | amento Creato ]<br>rve ]                       | LD [Linea per Descrizione]  | <ul> <li>IL [Inizio Linea]</li> <li>NV [Non Visualizzato]</li> </ul> |
| OC [Orient:          | amento Creato ]<br>rve ]<br>Linea ]            | LD [Linea per Descrizione]  | □ IL [Inizio Linea ]<br>□ NV [Non Visualizzato ]<br>□ NL [No Linea ] |
| Codici               | amento Creato ]<br>rve ]<br>Linea ]<br>rreno ] | LD [Linea per Descrizione]  | ☐ II. [Inizio Linea]<br>☐ NV [Non Visualizzato]<br>☐ NL [No Linea]   |

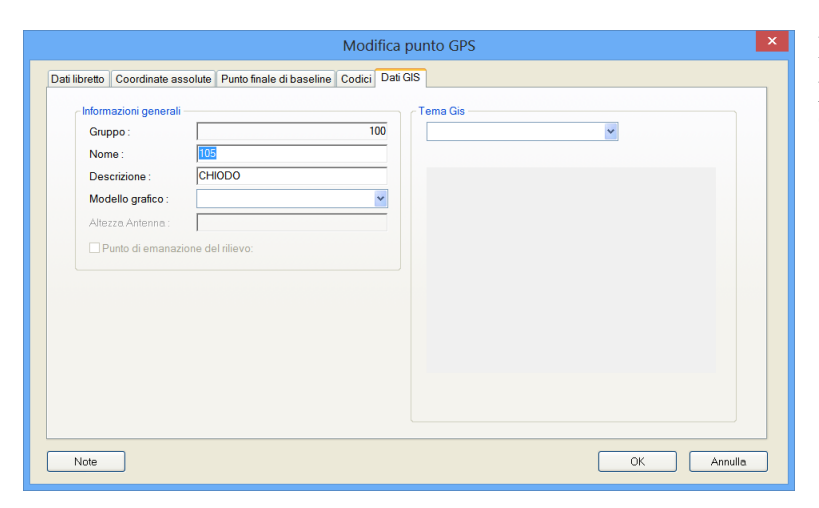

Nella pagina "Dati Gis" è possibile modificare il tema GIS del punto.

Modificando i dati con questa procedura non è necessaria la rielaborazione.

Punto di Coordinate Note

Tale finestra è composta da due pagine: nella prima si possono modificare/confermare le coordinate del libretto ed i codici associati al punto. Nella seconda si possono modificare i Dati GIS.

| Modifica punt            | o di coordinate note                    | x |  |  |
|--------------------------|-----------------------------------------|---|--|--|
| Dati libretto Dati GIS   |                                         | _ |  |  |
| Nome :                   | 102                                     |   |  |  |
| Descrizione :            | PV - Spigolo Fabbricato - r.a.: a terra |   |  |  |
| Modello grafico :        | ×                                       |   |  |  |
| Coord. Nord:             | -10.627                                 |   |  |  |
| Coord. Est               | 79.691                                  |   |  |  |
| Quota :                  | 65.080                                  |   |  |  |
| OC [Orientamento Creato] | LD [ Linea per Descrizione ]            |   |  |  |
| 🗌 IL [ Inizio Linea ]    | NC [ No Curve ]                         |   |  |  |
| FL [Fine Linea]          | NV [ No Visualizzato ]                  |   |  |  |
| CL [ Chiudi Linea ]      | NT [No Terreno]                         |   |  |  |
| NL [No Linea]            |                                         |   |  |  |
|                          | OK Annulie                              |   |  |  |

#### 2. Cancella punti

Tale funzione serve per eliminare punti Celerimetrici, GPS e di Coordinate Note.

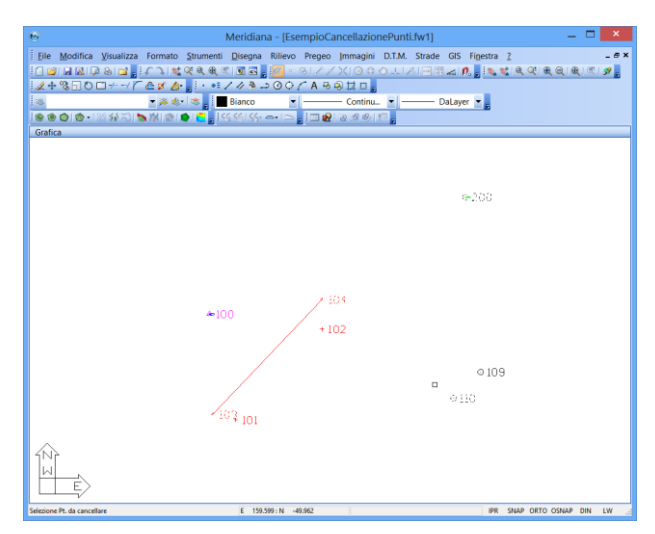

Una volta terminata la selezione dei punti (es.103, 104, 200, 110) nella vista Grafica premendo il tasto destro del mouse apparirà una finestra dove sono riepilogati i punti selezionati e si richiede conferma dell'operazione.

|   | Cancellazione Punto                                                                           |
|---|-----------------------------------------------------------------------------------------------|
| 0 | Punti selezionati: 4<br>Punti Celerimetrici: 2<br>Punti GPS: 2<br>Punti Noti: 0<br>Cancello ? |
|   | Sì No                                                                                         |

La cancellazione avrà effetto sia in grafica che nel libretto che conteneva i punti selezionati.

|                |                    |          |                | Mendian       | a - tesen    | npiocance    | liazionepunt | niw (j       |           |                  |             |
|----------------|--------------------|----------|----------------|---------------|--------------|--------------|--------------|--------------|-----------|------------------|-------------|
| File Modifica  | Visualizza         | Inserisc | i Elaborazio   | ine Uscite    | Opzioni      | Finestra ?   |              |              |           |                  | -           |
|                | 8 🖬 📲              |          | 81 1× 24   39  | 4 E 7         | 4 .          |              |              |              |           |                  |             |
| locumento      | ×                  | Grafic   | a              |               |              |              |              |              |           |                  |             |
| Contenuto d    | el documen         | 1        |                |               | <b>=</b> 100 |              |              |              |           |                  |             |
| B B Libretto C | elerimetric        | 1        |                |               |              |              | .02          |              |           |                  |             |
| E C Lav. C     | 100 (2ot)          |          |                |               |              |              |              |              |           |                  |             |
| 0 10           | Pt 200             |          |                |               |              |              |              | 0            | 109       |                  |             |
| 0              | Pt. 101            |          |                |               |              |              |              |              |           |                  |             |
| 0              | Pt. 102            |          |                |               | + 101        |              |              |              |           |                  |             |
| B S Libretto ( | GPS (1 Grp.)       | ו∾ו      |                |               | . 101        |              |              |              |           |                  |             |
| B-T Grupp      | oo: 100 (5pt)      | Ш        |                |               |              |              |              |              |           |                  |             |
| - 🖗 Pt.        | 105                |          | E>             |               |              |              |              |              |           |                  |             |
| 🧐 Pt.          | 106                |          | V              |               |              |              |              |              |           |                  |             |
| - 💮 Pt.        | 107                | Stazio   | ne 1: 100 (Lav | voro 1: catas | to)          |              |              |              |           |                  |             |
| - 🧐 Pt.        | 108                | Mis      | ure Codici     | Coordinate    |              |              |              |              |           |                  |             |
| 🖗 Pt.          | 109                | N.       | D              | escrizione    |              | Nome/Nu      | m. Alt.Prism | a Dist.Incl. | Ang.Vert. | Ang.Orizz.       | Tipo Prisma |
| Elbretto F     | Pt. Coordina       | 1 C      | HIODO          |               |              | 200          | 1.5          | 30 199.223   | 99.7539   | 73.3105          | Sconosciu   |
| Grafica        | Livello Digit      | 2 P      | / - Spigolo Fa | abbricato - r | a: a terra   | 101          | 1.5          | 30 101.005   | 55,4297   | 185.0203         | Sconosciu   |
| Profili tor    | nografici          | 2 0      | / - Spigolo Fr | hbricato - r  | a : a terra  | 102          | 15           | 20 102.426   | 56 6770   | 109.0276         | Sconosciu   |
| Strade         | pogramer           |          | r - spigolo re | iobricato - i |              | 102          | 1.5          | 30 103.450   | 50,0113   | 103,0370         | Jeonoseiu   |
| Pregeo         |                    |          |                |               |              |              |              |              |           |                  |             |
| 🔩 Vista 3D     |                    |          |                |               |              |              |              |              |           |                  |             |
| - SoogleEa     | arth               | <        |                |               |              |              |              |              |           |                  |             |
| - 📕 Tavole di  | i disegno          | Grupp    | 0.1:100        |               |              |              |              |              |           |                  |             |
|                |                    | Cou      | vd GPS W       | 3SM Codin     | Conrd Pl     | a Precisione | Altro        |              |           |                  |             |
|                |                    | N. 1     | Nome/Num.      | Descrizio     | ne L         | atitudine    | Longitudi    | ne Eleva:    | zione CF  | Elevazione Terr. | Alt.Ante    |
|                |                    | 1 1      | 05             | CHIODO        | 42°5         | 9'58.84016"N | 12*07'00.47  | 143"E        | 306.846   | 305.31           | 5           |
|                |                    | 2 1      | 06             | CHIODO        | 42*5         | 9'58.79298"N | 12*07'00.41  | 931"E        | 306.428   | 304.89           | 8           |
|                |                    | 3 1      | 07             | CHIODO        | 42°5         | 9'36.25539"N | 12°06'32.33  | 419"E        | 307.457   | 305.92           | , ,         |
|                |                    | 4 1      | 08             | CHIODO        | 42*5         | 9'36.27096"N | 12*06'32.16  | 404"E        | 308.159   | 306.62           | •           |
|                |                    | 5 1      | 09             | CHIODO        | 42°5         | 9'39.88628"N | 12°06'54.40  | 072*E        | 292.343   | 290.81           | 1           |
| _              | >                  | <        |                |               |              |              |              |              |           |                  |             |
|                | standard a Familia | araficha |                | E 174 0       | 41 - N 1201  | 005          |              |              | IPR       | SNAP ORTO OSNA   | DIN DW      |

#### 3. Sposta punti

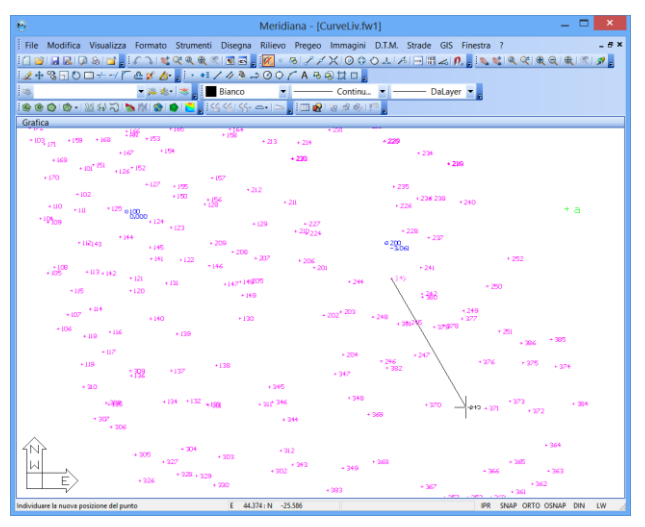

Questa funzione consente di spostare i punti Celerimetrici, GPS e di Coordinate Note.

L'entità può essere selezionata premendo il tasto sinistro del mouse; a selezione avvenuta è possibile effettuare lo spostamento utilizzando lo strumento disegno libero.

| 🗄 Meridiana - [CurveLiv.fw1] — 🗖 🗙                                                                                                    |
|----------------------------------------------------------------------------------------------------|
| File Modifica Visualizza Formato Strumenti Disegna Rilievo Pregeo Immagini D.T.M. Strade GIS Finestra ? - 6 ×                                                                                                    |
|                                                                                                    |
| <i>え</i> +3⊡0□→-/「企 <i>ば &amp;</i> →」・+1// 3→3○○/ / A S S は D 」                                                                                                    |
| 🔹 0 🛯 🖉 🖿 0 🔹 🖉 🖉 📕 Bianco 🖃 🧰 BYLAYER 💌 ———————————————————————————————————                                                                                                    |
| [@ @ @ @ = ) ∭ ☆ N   S   ●   ●   ●   S (S (- = + ○ )   回 @   @ # @   □ ]                                                                                                    |
| Grafica                                                                                                    |
| + 208<br>+ 207<br>+ 146<br>+ 201<br>+ 241<br>+ 252                                                                                                    |
| + (47*14805 + 244 + 300                                                                                                    |
| - 149 1 388                                                                                                    |
| - (20)                                                                                                    |
| +204 +247<br>+130 +247 +375 +375<br>+307 +307                                                                                                    |
| - 545                                                                                                    |
| 22 × 622 + 527 546 + 5490 + 5270 + 527 + 528<br>+ 544 + 540 + 520 + 521 + 522 + 524                                                                                                    |
| 102 1264                                                                                                    |
| * 202 + 243 + 249 + 245 + 245                                                                                                    |
| * 129 * 102 * * 100 * 100 * 10 |
| + 993 + 992 + 993 + 960 * 341                                                                                                    |
| -322 -331 -323 -333 -330 -333 -333 -333 -333 -333                                                                                                    |
| * 334 * 342 * 324 * 325 * 326                                                                                                    |
|                                                                                                    |
| Possono essere selezionate delle Entità grafiche E 51.381 : N -27.393 IPR SNAP ORTO OSNAP DIN LW                                                                                                    |

Le coordinate del punto saranno aggiornate automaticamente con il completamento dell'operazione; nel caso dei Punti Celerimetrici si aggiorneranno anche le misure mentre nel caso dei Punti GPS saranno aggiornate anche le coordinate geografiche.

#### 4. Sposta stazioni celerimetriche

Lo spostamento delle stazione avviene in maniera analoga a quello dei punti; tale operazione comporta il ricalcalo di tutte le misure dei punti celerimetrici senza cambiare la posizione.

#### 5. Sposta base Gps

Questo comando consente di spostare la stazione base Gps selezionando, attraverso la Vista Grafica, un punto grafico o Gps.

483.184

Continua... Annulla

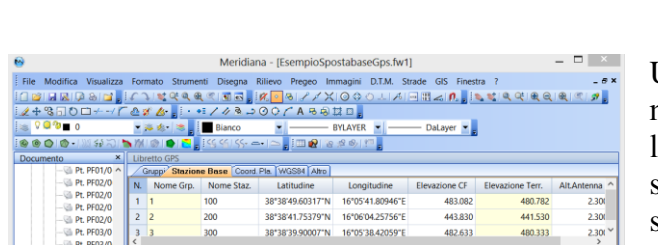

#### Esempio 1: spostamento base Gps con punto grafico

Una volta avviato il comando il programma mostra la finestra "Sposta base GPS" dove l'utente può selezionare la stazione da spostare ed, eventualmente, modificare la sua Altezza antenna.

Supponiamo di voler spostare la stazione base 300 e di lasciare inalterata l'Altezza antenna.

Premendo "Continua…" l'utente può selezionare, attraverso la Vista Grafica, il punto in cui posizionare la stazione base Gps.

Per individuare la posizione graficamente è necessario modificare lo Snap ad oggetto perché il comando per default avvia lo Snap "collega a punto", mentre quello che ci serve deve permettere di disegnare il punto graficamente.

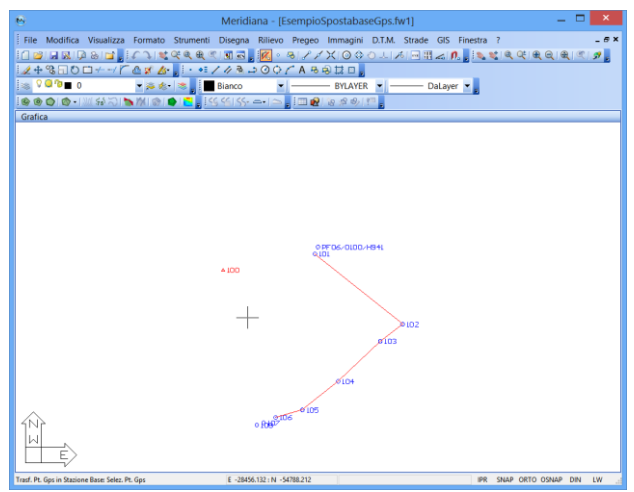

Nel nostro esempio abbiamo scelto di utilizzare "disegno libero".

Completata la selezione grafica il programma mostra il seguente messaggio allo scopo di chiedere conferma dell'operazione svolta.

|   | Attenzione!                                                                                                    |  |
|---|----------------------------------------------------------------------------------------------------|--|
| 0 | Attenzione! Le coordinate della stazione base 300 verranno<br>sostituite dalle coordinate del punto selezionato graficamente.<br>Alla stazione base è stata attribuita la quota del punto Gps più<br>vicino a quello selezionato.<br>Sei sicuro di voler continuare? |  |
|   | <u>Si</u> <u>N</u> o                                                                                                    |  |

| 8                                       |                                              | Me             | eridiana - [Esemp       | oioSpostabaseGp  | os.fw1]        |                  |              | ×     |
|-----------------------------------------|----------------------------------------------|----------------|-------------------------|------------------|----------------|------------------|--------------|-------|
| Eile Modifica Visi                      | ualizza Formato                              | Strumenti Dise | egna Rilievo Preg       | eo [mmagini D.T  | .M. Strade GIS | Figestra 2       |              | _ 8 × |
| 1 1 1 1 1 1 1 1 1 1 1 1 1 1 1 1 1 1 1 1 | 12 EC 3 18 9                                 | ् ९ ९ ९ 🗐      | a. 🛛 • 817              |                  | 니시크립스미         | n, 📕 👟 🛫 🔍 🔍     |              | 59 .  |
| 2+350                                   | 2+%□0□+→/ 企業 Δ+, :・41//%→00//A%%は□,          |                |                         |                  |                |                  |              |       |
| 😹 V 🖬 🖓 🔳 0                             | 🗴 🖓 🖬 0 🔹 😹 📓 📓 Bianco 🔹 BYLAYER 🔹 DaLayer 👻 |                |                         |                  |                |                  |              |       |
| ●●●●●                                   |                                              |                |                         |                  |                |                  |              |       |
| Documento ×                             |                                              | -              |                         |                  |                |                  |              |       |
| Contenuto del d                         | Gruppi Stazion                               | e Base Coord.  | Pla. WGS84 Altro        |                  |                |                  |              |       |
| Libretto Cele                           | N. Nome Grp.                                 | Nome Staz.     | Latitudine              | Longitudine      | Elevazione CF  | Elevazione Terr. | AltAntenna   | Note  |
| Elbretto GPS                            | 1 1                                          | 100            | 38*38'49.60317"N        | 16*05'41.80946"E | 483.082        | 480.782          | 2.300        |       |
| B-T Gruppo:                             | 2 2                                          | 200            | 38°38'41.75379"N        | 16°06'04.25756"E | 443.830        | 441.530          | 2.300        |       |
| ⊕ T Gruppo: 3                           | 3 3                                          | 300            | 38*38'48.85190"N        | 16*05'42.40543*E | 483.082        | 480.782          | 2.300        |       |
| Elbretto Pt. C                          |                                              |                |                         |                  |                |                  |              |       |
| Elbretto Live                           | Grafica                                      |                |                         |                  |                |                  |              | ×     |
| <ul> <li>Profili topog</li> </ul>       | Granca                                       |                |                         |                  |                |                  |              |       |
| - Strade                                |                                              |                |                         |                  |                |                  |              |       |
| Pregeo                                  |                                              |                |                         |                  |                |                  |              |       |
| - Vista 3D<br>- CoogleEarth             |                                              |                |                         |                  |                |                  |              |       |
| Tavole di dis                           |                                              |                |                         | 90706-0100       | HOHL           |                  |              |       |
|                                         |                                              |                | +100                    |                  |                |                  |              |       |
|                                         |                                              |                |                         |                  |                |                  |              |       |
|                                         |                                              |                |                         |                  | $\sim$         |                  |              |       |
|                                         |                                              |                | *1                      | 00               | P 102          |                  |              |       |
|                                         |                                              |                |                         |                  | 9103           |                  |              |       |
|                                         |                                              |                |                         |                  |                |                  |              |       |
|                                         |                                              |                |                         | P101             |                |                  |              |       |
|                                         | (N)                                          |                |                         | 8008 800         |                |                  |              |       |
|                                         | W ,                                          |                | 01                      |                  |                |                  |              |       |
|                                         | E                                            |                |                         |                  |                |                  |              |       |
| < >                                     |                                              |                |                         |                  |                |                  |              |       |
| Possono essere selezionate d            | iene crista grafiche                         | Ł              | -202/3/1331N -54/65.394 |                  |                | IFA SNAP OR      | TO USHAP DIN | LYY   |

Rispondendo "Si" la base 300 verrà posizionata nel nuovo punto ed avrà una quota pari a quella del punto Gps più vicino.

#### Esempio 2: spostamento base Gps con punto Gps

In questo esempio è stato deciso di spostare la stazione base Gps 100 nel punto 108 e modificare l'Altezza antenna da 2.3 a 1.

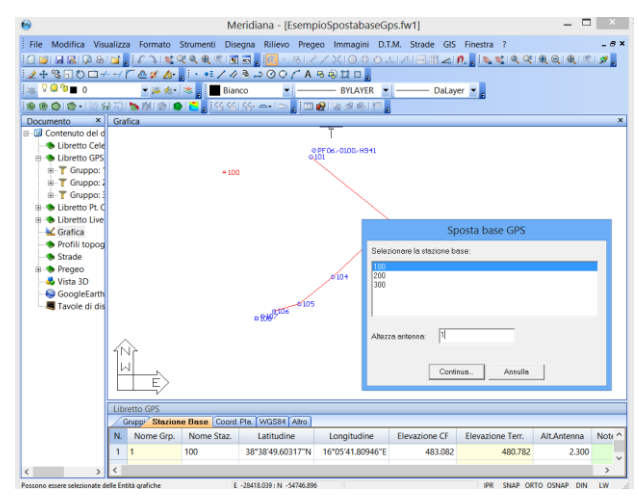

| 🍋 Meridiana - [EsempioSpostabaseGps.fw1] 🗕 🗖 🗙                                                          |
|----------------------------------------------------------------------------------------------------|
| Elle Modifica Visualizza Formato Strumenti Disegna Rilievo Pregeo Immagini D.T.M. Strade GIS Figestra 2 |
|                                                                                                    |
| 12+%□0□+-//▲20, ·••//%→00//А%%±□,                                                                       |
| Bianco ▼ BYLAYER ▼ DaLayer ▼                                                                            |
| 199000+2223 월월8000 ● 2 :55억55+>:2 :2222 월 8239 월 2:5<br>Gates                                           |
| Udir.e                                                                                                  |
|                                                                                                    |
|                                                                                                    |
| 0FL09-0100-H841                                                                                         |
| ajbi                                                                                                    |
| - 100                                                                                                   |
|                                                                                                    |
| - 102                                                                                                   |
| 0102                                                                                                    |
|                                                                                                    |
|                                                                                                    |
| 8104                                                                                                    |
| . 105                                                                                                   |
|                                                                                                    |
|                                                                                                    |
|                                                                                                    |
|                                                                                                    |
| 1NP                                                                                                    |
|                                                                                                    |
|                                                                                                    |
| · · ·                                                                                                   |

Dopo aver premuto "Continua…" il programma propone lo Snap ad Oggetto "Collega a punto" e, quindi, sarà possibile selezionare subito il punto 108.

Completata la selezione del punto il programma mostra la finestra riporta qua a fianco allo scopo di ricevere una conferma dell'operazione svolta.

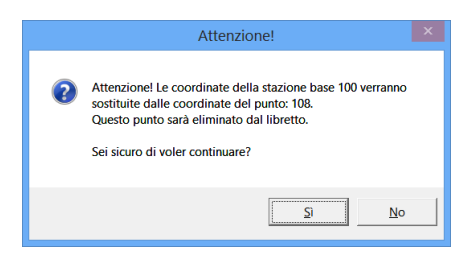

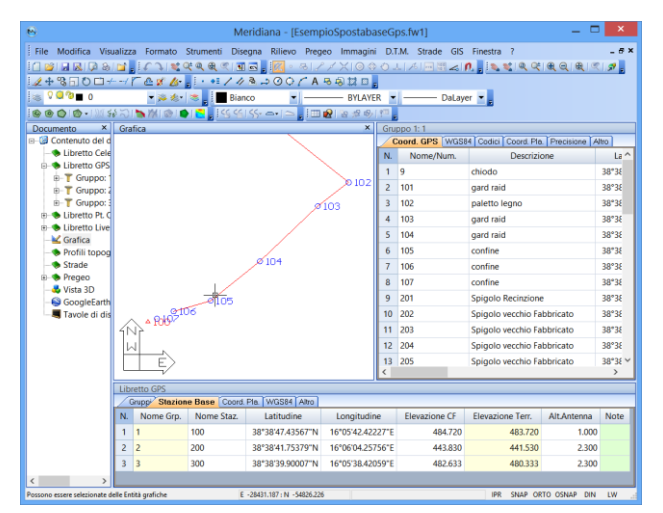

Nella figura qua a fianco è riportato il risultato finale.

Corso – Vista Grafica

#### 6. Sposta scritte

Questa procedura consente di modificare la posizione delle scritte ("Nome", "Codice", "Identificativo", "Commento" e "Quota") relative alle Entità cha hanno un nome associato.

Una volta attivata, sul video apparirà il simbolo di selezione (un piccolo quadrato) che andrà posizionato sulla scritta che si intende spostare. Effettuato un clic con il Mouse, la scritta verrà "catturata" e sarà possibile variarne la posizione graficamente.

Se si tiene premuto il tasto "Ctrl" della tastiera mentre si effettua il clic con il mouse sulle varie scritte, sarà possibile selezionare più di una scritta alla volta.

Se non si seleziona una scritta, ma si effettua il clic su una parte del grafico ove non ci sono entità, il programma attiverà la modalità "per finestra" in modo da selezionare tutte le scritte che si trovano all'interno della finestra stessa.

Se si rilascia tale tasto, al successivo clic del mouse la selezione riparte da capo. Per escludere una scritta dallo spostamento è sufficiente cliccare su di essa con il tasto sinistro del mouse.

Per passare alla fase di spostamento occorre premere il bottone destro del mouse: le nuove posizioni delle scritte verranno memorizzate come posizione relativa al punto in cui si trova l'entità con nome.

Quindi, nel caso si proceda ad una nuova elaborazione dei dati, le scritte precedentemente spostate manterranno inalterata la loro posizione rispetto all'Entità di appartenenza.

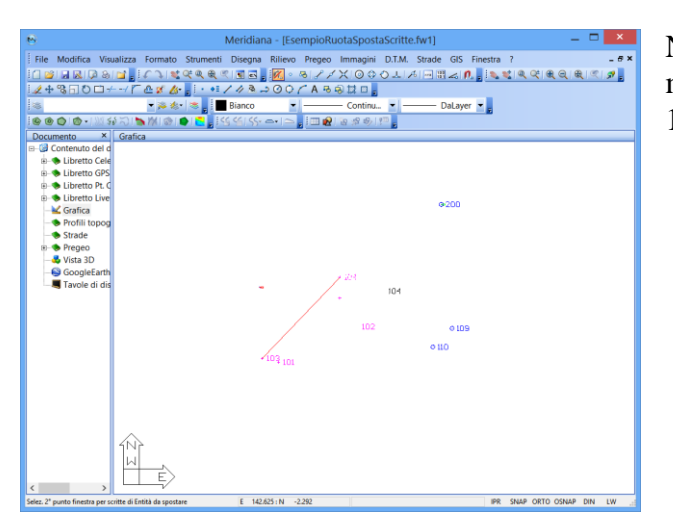

Nella figura riportata a fianco viene mostrata la fase di selezione della scritta 102 e 104.

In quest'altra figura il risultato dello spostamento.

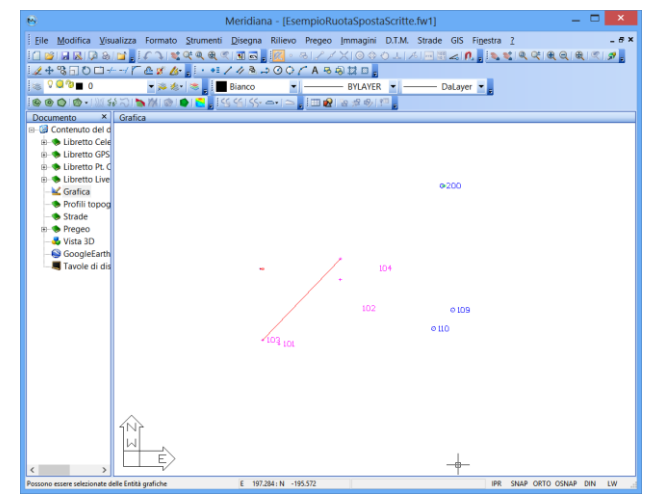

#### 7. Ruota scritte

Questa procedura consente di ruotare la direzione delle scritte ("Nome", "Codice", "Identificativo", "Commento" e "Quota") relative alle Entità cha hanno un nome associato. Una volta attivata, sul video apparirà il simbolo di selezione (un piccolo quadrato) che andrà posizionato sulla scritta che si intende ruotare.

Effettuato un clic con il Mouse, la scritta verrà "catturata" e sarà possibile variarne la direzione graficamente.

La rotazione avviene attorno alle coordinate dell'Entità alla quale la scritta appartiene.

Se si tiene premuto il tasto "Ctrl" della tastiera mentre si effettua il clic con il mouse sulle varie scritte, sarà possibile selezionare più di una scritta alla volta.

Se non si seleziona una scritta, ma si effettua il clic su una parte del grafico ove non ci sono entità, il programma attiverà la modalità "per finestra" in modo da selezionare tutte le scritte che si trovano all'interno della finestra stessa.

Se si rilascia tale tasto, al successivo clic del mouse la selezione riparte da capo. Per escludere una scritta dalla rotazione è sufficiente cliccare su di essa con il tasto sinistro del mouse.

Per terminare la selezione e passare alla fase di rotazione occorre premere il bottone destro del mouse.

I nuovi angoli di rotazione delle scritte verranno memorizzati relativamente alle Entità.

Quindi, nel caso si proceda ad una nuova elaborazione dei dati, le scritte precedentemente ruotate manterranno inalterata la loro direzione rispetto all'Entità di appartenenza.

Nella figura posta qua a fianco è riportata la selezione della scritta;

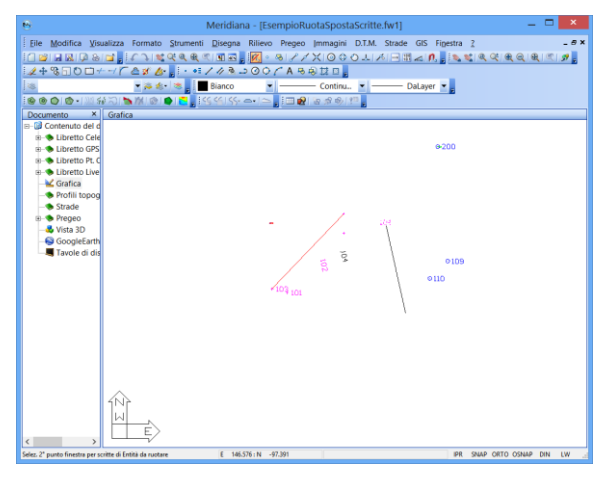

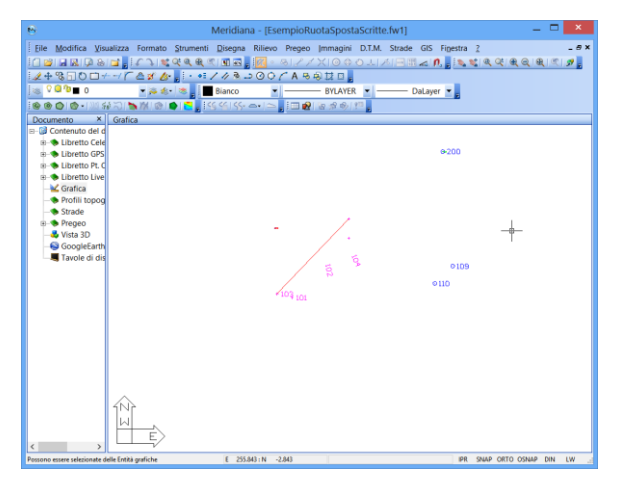

in quest'altra figura, invece, è riportato il risultato della rotazione.

Corso – Vista Grafica

#### 8. Modifica modello di disegno

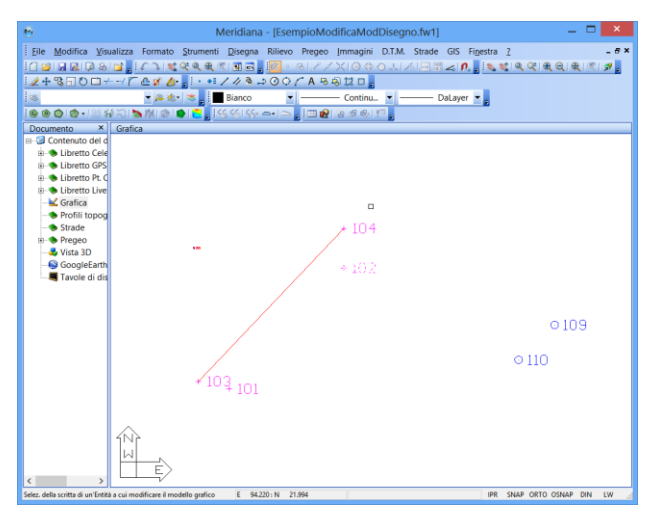

Questa procedura consente di modificare il modello di disegno alle entità cha hanno un nome associato.

Una volta attivata, sul video apparirà il simbolo di selezione (un piccolo quadrato) che andrà posizionato sulla entità a cui si intende modificare il modello di disegno.

Se si effettua il clic su una parte del grafico ove non ci sono entità, il programma attiverà la modalità di selezione "per finestra" in modo da selezionare tutte le entità che si trovano all'interno della finestra stessa.

Per escludere l'entità dalla modifica è necessario cliccare sull'entità selezionata.

Per terminare la selezione occorre premere il bottone destro del mouse.

A questo punto apparirà una finestra che nella parte superiore riassume il numero di Entità selezionate divisi per categorie (Punti celerimetrici, Gps, ...).

Nella parte inferiore compare invece una casella nella quale si può selezionare il modello grafico da una lista che elenca tutti i modelli già creati per mezzo della procedura Formato|Aspetto entità con nome.

| Selezione di un nuovo model                          | lo grafico 🛛 🗙 |  |  |  |  |  |  |
|------------------------------------------------------|----------------|--|--|--|--|--|--|
| Numero Entità selezionate                            |                |  |  |  |  |  |  |
| Punti Grafici                                        | 0              |  |  |  |  |  |  |
| Punti Celerimetrici                                  | 1              |  |  |  |  |  |  |
| Punti GPS                                            | 0              |  |  |  |  |  |  |
| Punti di Coordinate note                             | 0              |  |  |  |  |  |  |
| Modello grafico da applicare alle entità selezionate |                |  |  |  |  |  |  |
| Nome Modello Standard                                | <b>_</b>       |  |  |  |  |  |  |
| OK Annulla                                           |                |  |  |  |  |  |  |

Una volta scelto il modello "ModelloPunto3" premendo il bottone "OK" si conclude l'operazione.

| Selezione di un nuovo moc                            | lello grafico 🛛 🗙 |  |  |  |  |  |  |
|------------------------------------------------------|-------------------|--|--|--|--|--|--|
| Numero Entità selezionate                            |                   |  |  |  |  |  |  |
| Punti Grafici                                        | 0                 |  |  |  |  |  |  |
| Punti Celerimetrici                                  | 1                 |  |  |  |  |  |  |
| Punti GPS                                            | 0                 |  |  |  |  |  |  |
| Punti di Coordinate note                             | 0                 |  |  |  |  |  |  |
| Modello grafico da applicare alle entità selezionate |                   |  |  |  |  |  |  |
| Nome Modello ModelloPunto3                           | <b>_</b>          |  |  |  |  |  |  |
| OK A                                                 | nnulla            |  |  |  |  |  |  |

Il risultato avrà effetto sia in grafica che nelle viste che comprendono i punti selezionati.

| Eile Modifica Visualizza                                                                                                    | Format | to <u>S</u> trumenti | Disegna      | Rilievo     | Pregeo Im | magini | D.T.M. | Strac | de G  | IS F         | inestr | a <u>2</u> |       |     |    |    |     | - 8 |
|----------------------------------------------------------------------------------------------------|--------|----------------------|--------------|-------------|-----------|--------|--------|-------|-------|--------------|--------|------------|-------|-----|----|----|-----|-----|
| O      O      O      O      O      O     O          | しょ     | <b>*</b>             | . I S ,      | R • 8       | 5181X     | 00     | 011    | 612   | 11 Z  | : <b>n</b> . |        | 8          | 9     | ξļ@ | Q  | Q. | ۹ ا | ۶.  |
| 2+3-0-+-/~                                                                                                    | æ 🜮 ,  | 🕼 👷 i 🔹 🖊            | 113-         | 001         | * A 🗟 😓 İ | 20.    |        |       |       |              |        |            |       |     |    |    |     |     |
| 😹 V 🛄 🕲 🔳 0                                                                                                    | - 🖗    | 🎨   📚 💂 🗄 🔳          | Bianco       | -           | B         | YLAYER |        |       | - Dal | ayer         | ۰.     |            |       |     |    |    |     |     |
| 000.000                                                                                                    | 1011   | A 📭 🗧 🛛 🛯            |              |             | i 💷 😥 🔞   | 温吗!!   |        |       |       |              |        |            |       |     |    |    |     |     |
| Documento ×                                                                                                    | Grafie | ca                   |              |             |           |        | _      |       |       |              |        |            |       |     |    |    |     | ;   |
| a Gontenuto del documen                                                                                                    |        |                      |              |             |           |        |        |       |       |              |        |            |       |     |    |    |     |     |
| Eibretto Celerimetrio                                                                                                    |        |                      |              |             |           |        |        |       |       |              |        |            |       |     |    |    |     |     |
| E-Q Lav. catasto (1 St.)                                                                                                    |        |                      |              |             |           |        |        |       |       |              |        |            |       |     |    |    |     |     |
| B-21 St. 100 (Spt)                                                                                                    |        |                      |              |             |           |        |        |       |       |              |        |            |       |     |    |    |     |     |
| Pt 200                                                                                                    |        |                      |              |             |           |        | 10     | 14    |       |              |        |            |       |     |    |    |     |     |
| Pt 101                                                                                                    |        |                      |              |             |           |        | + 10   | 2     |       |              |        |            |       |     |    |    |     |     |
| Pt 102                                                                                                    |        |                      |              |             |           |        |        |       |       |              |        |            |       |     |    |    |     |     |
| Pt 104                                                                                                    |        |                      |              |             |           | /      |        |       |       |              |        |            |       |     |    |    |     |     |
| E S Libretto GPS (1 Grp.)                                                                                                    | A      | 2                    |              |             |           |        |        |       |       |              |        |            | 0 109 |     |    |    | 1   |     |
| Elbretto Pt. Coordina                                                                                                    |        | [                    |              |             |           |        |        |       |       |              |        | 0110       |       |     |    |    | ٣   |     |
| B Science Street Science Science Sc |        |                      |              |             | 103 101   |        |        |       |       |              |        |            |       |     |    |    |     |     |
|                                                                                                    |        | LE>                  |              |             |           |        |        |       |       |              |        |            |       |     |    |    |     |     |
| — Profili topografici                                                                                                    |        | v                    |              |             |           |        |        |       |       |              | _      | _          |       | _   | _  | _  | _   | _   |
| Strade                                                                                                    | Stazio | one 1: 100 (Lavo     | ro 1: catas  | to)         |           |        |        |       |       |              |        |            |       |     |    |    |     |     |
| Pregeo                                                                                                    | Mis    | urp Codici Co        | ordinate     | _           |           |        |        |       |       |              |        |            |       |     | -  | -  |     |     |
| - Vista 30                                                                                                    | N.     | Des                  | crizione     |             | Nome/Nu   | m. Ter | na GIS | OR    | QU    | PO           | QI     | IA         | OC    | IL. | FL | a  | NL  | LD  |
| Tayole di disegno                                                                                                    | 1 C    | HIODO                |              |             | 200       |        |        | R     | R     |              |        |            |       |     |    |    |     |     |
|                                                                                                    | 2 P    | V - Spigolo Fabi     | bricato - r. | a.: a terra | 101       |        |        |       |       |              |        |            |       |     |    |    |     |     |
|                                                                                                    | 3 P    | V - Spigolo Fabi     | bricato - r. | a.: a terra | 102       |        |        |       |       |              |        |            |       |     |    |    |     |     |
|                                                                                                    | 4 P    | V - Spigolo Fabl     | bricato - r. | a.: a terra | 103       |        |        |       |       |              |        |            |       |     |    |    |     |     |
|                                                                                                    | 5 P    | V - Spigolo Fabl     | bricato - r. | a.: a terra | 104       |        |        |       |       |              |        |            |       |     |    |    |     |     |
|                                                                                                    |        |                      |              |             |           |        |        |       |       |              |        |            |       |     |    |    |     |     |
|                                                                                                    |        |                      |              |             |           |        |        |       |       |              |        |            |       |     |    |    |     |     |
|                                                                                                    |        |                      |              |             |           |        |        |       |       |              |        |            |       |     |    |    |     |     |
|                                                                                                    | 1      |                      |              |             |           |        |        |       |       |              |        |            |       |     |    |    |     | ,   |
|                                                                                                    |        |                      |              |             |           |        |        |       |       |              |        |            |       |     |    |    |     |     |

Corso – Vista Grafica

#### 9. Modifica codici

Questa funzione consente di modificare i codici di uno o più punti Celerimetrici, GPS o di Coordinate Note.

Una volta che la procedura è stata avviata tramite il pulsante sinistro del mouse si può selezionare in Grafica i punti di cui si desidera modificare il codice.

Terminata l'operazione premendo il tasto destro del mouse il programma aprirà la finestra "Selezione dei Codici".

La finestra è suddivisa in due sezioni: nella prima sono riepilogati quanti punti sono stati selezionati in base alla tipologia di appartenenza; nella seconda, invece, l'utente può selezionare o deselezionare i codici.

| Selezione                            | dei codici 🛛 🗙                               |  |  |  |  |  |  |
|--------------------------------------|----------------------------------------------|--|--|--|--|--|--|
| Numero Entità selezionate            |                                              |  |  |  |  |  |  |
| Punti Celerimetrici                  | 2                                            |  |  |  |  |  |  |
| Punti GPS                            | 1                                            |  |  |  |  |  |  |
| Punti di Coordinate note             | 0                                            |  |  |  |  |  |  |
| Opzioni da applicare alle entità sel | Opzioni da applicare alle entità selezionate |  |  |  |  |  |  |
| OC [ Orientamento Creato ]           | NC [No Curve]                                |  |  |  |  |  |  |
| 🔲 IL [Inizio Linea]                  | NV [Non Visualizzato]                        |  |  |  |  |  |  |
| 🔲 FL [Fine Linea]                    | NP [No Pregeo]                               |  |  |  |  |  |  |
| 🔲 CL [Chiudi Linea]                  | NT [No Terreno]                              |  |  |  |  |  |  |
| NL [No Linea]                        | 🔽 3D [ 3D per Pregeo ]                       |  |  |  |  |  |  |
| LD [Linea per Descrizione]           |                                              |  |  |  |  |  |  |
| ОК                                   | Annulla.                                     |  |  |  |  |  |  |

#### 10. Ripristina posizione scritte

| Ripristino delle sc                                             | ritte associate ai punti | ? | × |
|-----------------------------------------------------------------|--------------------------|---|---|
| Caratteristiche da ripristinare                                 |                          |   |   |
| Spostamento scritte                                             |                          |   |   |
| <ul> <li>Rotazione scritte</li> </ul>                           |                          |   |   |
| <ul> <li>Modello grafico di disegno</li> </ul>                  |                          |   |   |
| Selezione delle Entità da ripristinare                          |                          |   |   |
| C Selezione grafica delle scritte da riprist                    | inare.                   |   |   |
| <ul> <li>Ripristino di tutte le scritte appartenenti</li> </ul> | alle seguenti entità:    |   |   |
| 🔲 Punti grafici con Nome                                        | Punti di Righe 5 Pregeo  |   |   |
| 📃 Stazioni Celerimetriche                                       | Punti GPS                |   |   |
| Punti Celerimetrici                                             | 🥅 Stazioni Base GPS      |   |   |
| 🔲 Punti di Orientamento                                         | Punti di Coordinate note |   |   |
| OK                                                              | Annulla                  |   |   |

Questa procedura consente di ripristinare la posizione originale delle scritte, il loro angolo di rotazione ed il loro modello grafico eventualmente modificati per mezzo delle funzioni Sposta scritte, Ruota scritte e Modifica modello di disegno.

Una volta attivata appare a video una finestra nella quale si può selezionare le caratteristiche che si vogliono ripristinare: spostamento, rotazione e/o modello grafico.

Si potrà inoltre scegliere se procedere ad una selezione grafica delle entità da ripristinare o se appartenenti ad una certa categoria: Punti

si intendono ripristinare tutte le entità appartenenti ad una certa categoria: Punti Celerimetrici, Stazioni, ...

Nel primo caso, una volta chiusa questa finestra, occorrerà procedere alla selezione dei punti; nel secondo caso il programma procederà direttamente al ripristino di ciò che è stato scelto e per le categorie scelte.

#### Paragrafo VII – Ricerca entità libretti

Nella vista Grafica sono disponibili i seguenti tipi di ricerca:

• **Trova punto in libretto:** tale procedura permette di evidenziare, dopo averlo selezionato graficamente, un Punto all'interno della vista corrispondente (Libretto Celerimetrico, Libretto GPS, Libretto Pt. Coordinate).

•

• **Trova punto in grafica:** attivando questa funzione apparirà la finestra "Ricerca – Meridiana".

Nella prima parte della finestra si deve indicare cosa ricercare: la ricerca può essere fatta per nome, per codice o per entrambi; nella seconda parte della finestra, invece, deve essere specificato dove effettuare la ricerca; si precisa che la scelta non è esclusiva.

Una volta confermata la finestra il programma ricercherà quel punto in base alle caratteristiche specificate: se i dati dei libretti sono stati elaborati correttamente una volta trovato il

| Ricerca                                                                                                    | ×          |
|----------------------------------------------------------------------------------------------------|------------|
| Trova punto con :                                                                                                    |            |
| <ul> <li>✓ nel nome</li> <li>✓ nel codice</li> <li>Cerca in</li> <li>✓ Libretto Celerimetrico</li> <li>✓ Libretto GPS</li> <li>✓ Libretto Punti Noti</li> <li>✓ Punti Grafici</li> </ul> | Successivo |

punto il programma effettuerà un'operazione di Pan, ossia porterà il punto trovato esattamente al centro dello schermo mantenendo però il fattore di zoom inalterato.

- **Trova Successivo in grafica:** tale comando serve per ripetere senza reinserire i dati della ricerca il comando "Trova punto in grafica".
- **Ricerca punto per immagine:** questa procedura consente di ricercare un punto attraverso l'immagine ad esso associata.

Una volta attivata questa procedura appare a video una finestra che mostra le immagini associate ai punti; utilizzando i bottoni "Precedente" e "Successiva" è possibile scorrere le varie immagini e procedere con la scelta.

La selezione viene confermata premendo "OK" ed, anche in questo caso, il programma effettua un pan in modo da posizionare il punto a cui era associata l'immagine al centro dello schermo.

#### Paragrafo VIII – Formato – Aspetto entità con nome

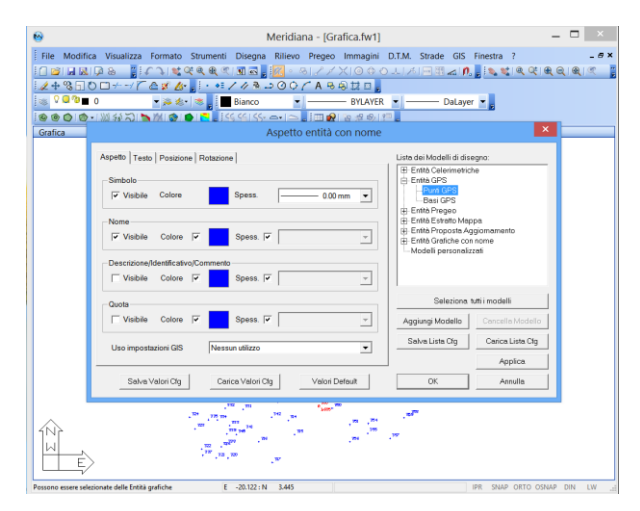

Il comando "Formato|Aspetto entità con nome" è stato inserito appunto per far scegliere all'utente come disegnare le varie entità alle quali è associato un nome, una descrizione ed una quota. Con l'esecuzione del comando si apre la finestra "Aspetto entità con nome" così suddivisa: a destra è riportato la "Lista dei modelli di disegno", a sinistra una serie di pagine che permettono all'utente di dire al programma come le varie entità devono essere rappresentate.

La lista ad albero è composta dai nodi rappresentanti le varie entità.

Le entità che possono essere presenti nella lista (il numero ed il tipo dipende dalla licenza posseduta del programma) sono:

- Entità Celerimetriche,
- GPS,
- Pt. Di Coordinate Note,
- Pregeo,
- Entità Estratto di Mappa,
- Entità Proposta di Aggiornamento,
- Grafiche con Nome,
- Modelli Personalizzati.

Ad ogni categoria di punti è associato un modello di disegno standard attraverso il quale è possibile specificare le modalità con le quali saranno rappresentati graficamente i punti che appartengono alla suddetta categoria. Nella voce Modelli Personalizzati, invece, saranno aggiunti i modelli di disegno creati dall'utente utilizzando i comandi disponibili in questa finestra. Si riporta di seguito una breve descrizione dei comandi della finestra e una breve guida su come creare i Modelli Personalizzati.

#### Comandi finestra "Aspetto entità con nome"

- "Salva Valori Cfg" permette di salvare una configurazione di valori associati ad un determinato Modello nel file di configurazione;
- "Carica Valori Cfg" attribuisce ad un Modello grafico i valori precedentemente salvati per un Modello che aveva lo stesso nome.
- "Valori Default" attribuisce ai vari campi i valori standard per il Modello selezionato;
- "Applica" che consente di applicare ed osservare le modifiche effettuate al disegno senza uscire dalla finestra;
- bottone "OK" e "Annulla" che chiudono la finestra rispettivamente mantenendo e scartando le modifiche effettuate.

Nella finestra, inoltre, è possibile selezionare più entità contemporaneamente per mezzo del tasto Ctrl ed il tasto sinistro del mouse allo scopo di impostare una caratteristica comune alle entità selezionate. Quando viene selezionata più di una riga, nelle schede saranno riportati solo quei valori che sono identici fra i modelli delle entità selezionati.

Il bottone "Seleziona tutti i modelli", infine, consente la selezione dei modelli di tutte le entità.

| spetto   Testo   Posizione   Rotazione | Lista dei Modelli di disegno:                                                          |
|----------------------------------------|----------------------------------------------------------------------------------------|
| Visibile Colore Spess. 0.00 mm         |                                                                                        |
| Nome                                   |                                                                                        |
| Descrizione/Identificativo/Commento    | Elitità Proposta Aggiomamento     Elitità Grafiche con nome     Modelli personalizzati |
| Quota                                  | Seleziona tutti i modelli                                                              |
| └ Visibile Colore 🔽 Spess. 🔽 🚬         | Aggiungi Modello Concella Modello                                                      |
| Uso impostazioni GIS Nessun utilizzo 💌 | Salva Lista Cfg Carica Lista Cfg                                                       |
|                                        | Analiae                                                                                |

#### Creazione di un modello personalizzato

I modelli personalizzati servono per associare ad una o più entità delle caratteristiche differenti da quelle proposte dal modello standard. In particolare, mentre il modello standard agisce su tutta la categoria di punti, il modello personalizzato agisce solo sull'entità a cui è stato attribuito. L'attribuzione del modello può essere fatta:

- a) attraverso le viste Libretto Celerimetrico, GPS e Pt. Coordinate
- b) attraverso il comando Rilievo|Modifica entità libretti|Modifica modello di disegno della vista Grafica.

Per aggiungere un modello di disegno quindi un sottonodo alla categoria "Modelli Personalizzati" è sufficiente premere il bottone "Aggiungi Modello". Il bottone "Cancella Modello" è attivo

solo quando si seleziona un Modello appartenente alla categoria "Modelli Personalizzati"; le altre tipologie di modelli non possono essere cancellate.

Il bottone "Salva Lista Cfg" permette di salvare la lista dei Modelli, mostrati a video, nel file di configurazione.

| Aspetto entità con nome                           |                                                                                                    | ×                                          |
|---------------------------------------------------|----------------------------------------------------------------------------------------------------|--------------------------------------------|
| Varie<br>Nome del nuovo modello :                 | Lista dei Modelli di diss<br>Entità Celerimetrich<br>Entità APR<br>Entità Pregeo<br>Entità Proposta Ag<br>Entità Fridiche con<br>Modelli personaliz<br>I Nuovo | egno:<br>pa<br>giornamento<br>nome<br>zati |
|                                                   | Seleziona t                                                                                                    | utti i modelli                             |
|                                                   | Aggiungi Modello                                                                                                    | Cancella Modello                           |
|                                                   | Salva Lista Cfg                                                                                                    | Carica Lista Cfg                           |
|                                                   |                                                                                                    | Applica                                    |
| Səlva Valori Cig Carica Valori Cig Valori Default | ОК                                                                                                    | Annulla                                    |

Con il bottone "Carica Lista Cfg" è possibile richiamare all'interno di un file già creato la lista dei Modelli precedentemente salvati.

#### Descrizione delle schede

Selezionando un nodo principale (Entità Celerimetriche, Entità GPS, ...) verrà mostrata un'unica scheda denominata **Varie**, mentre se si seleziona un sottonodo o modello di disegno compariranno 4 schede (**Aspetto**, **Testo**, **Posizione** e **Rotazione**).

| Aspetto entità con nome                                                                                                    | ×                                                                                                    | Aspetto entità con nome                                                                                                    | ×                                                                                             |
|----------------------------------------------------------------------------------------------------|----------------------------------------------------------------------------------------------------|----------------------------------------------------------------------------------------------------|-----------------------------------------------------------------------------------------------|
| Varie  <br>Linee IL-FL-CL-LD<br>Visibile Colore Spessore 0.000 mm v<br>Ellissi di errore<br>Visibile Colore Spessore 0.000 mm v<br>1000 Rapporto di scale | Liste dei Modelli di disegno:<br>                                                                                        | Aspetio   Testo   Polsizione   Rotazione  <br>Simbolo<br>Visibile Colore Spess 0.00 mm v<br>Visibile Colore v Spess v v<br>Descrizione/identificativo/Commento<br>Visibile Colore v spess v v | Liste del Modelli di disegno:                                                                 |
| Salva Valori Olg <u>Carica Valori Olg</u> <u>Valori Defeut</u>                                                                                            | Seleziona tutti imodelli<br>Aggiungi Modello Cagoolla Modello<br>Salya Lista Og Cagoolla Modello<br>Agplica<br>QK Aphula | Quota           If Visibile         Colore           Uso impostazioni GIS         Nessun utilizzo           Salva Valori GIg         Quota                                                    | Seleciona tuti i modelli<br>Aggiungi <u>Modello</u><br>Salya Lista Olg<br>QK<br>QK<br>Agnulla |

La scheda (**Aspetto**) permette innanzitutto di selezionare le informazioni da visualizzare; se si toglie il segno di spunta nella casella associata al simbolo del Modello, non verranno visualizzate neppure le altre informazioni.

In questa scheda è inoltre possibile scegliere il colore del simbolo e delle altre informazioni associate al modello.

Nel caso in cui si mette il segno di spunta nella casella a destra della scritta "Colore" si imposta lo stesso colore del simbolo

| spello   Testo   Posizior  | ne   Rotazione                         | Lista dei Modelli di disegno:                                        | _     |
|----------------------------|----------------------------------------|----------------------------------------------------------------------|-------|
| Simbolo                    |                                        | Stezioni                                                             |       |
| Visibile Colore            | Spess 0.00 mm 🔻                        | Punti Dettaglio                                                      |       |
|                            | ,                                      | -Punti Dett. PO                                                      |       |
| Nome                       |                                        | Punti di Orientamento                                                |       |
| I✓ Visibile Colore         | Spess. V                               | Entità Pregeo                                                        |       |
| -Descrizione/Identificativ | o/Commento                             | Entità Proposta Aggiomamento                                         |       |
| Visibile Colore            | Spess. 🗸 🗸                             | Entità Gratiche con nome     Gratiche con nome     Gratiche con nome |       |
| Quota                      |                                        | Seleziona tutti i modelli                                            |       |
| Visibile Colore            | Spess. 🔽 🔍                             | Aggiungi Modello Cancella Ma                                         | del   |
| Uso impostazioni GIS       | Simbolo e colore delle mappe tematiche | Salva Lista Cfg Carica Lista                                         | a Cfi |
|                            | ,                                      | -                                                                    |       |

anche per le varie scritte (nome, ...); altrimenti si potrà procedere all'attribuzione di un colore differente per ognuna di esse.

Se come colore si sceglie DAPIANO o DABLOCCO i bottoni indicanti il colore per il disegno appariranno di colore bianco attraversato da una linea verticale ed una diagonale. In questo caso le scelte DAPIANO e DABLOCCO sono equivalenti e portano i Punti ad essere colorati del colore del piano a cui appartengono, mentre la scelta di un colore particolare li porta ad essere disegnati con questo colore indipendentemente dal piano.

Nel caso in cui il punto è stato associato a dei dati GIS l'utente può decidere tramite l'opzione "Uso Impostazioni GIS":

- di non utilizzare la mappa tematica associata al punto (in tal caso viene visualizzato come un punto a cui non sono state associate delle informazioni GIS);
- di utilizzare nella rappresentazione del punto solo il colore scelto nella mappa tematica;
- di utilizzare nella rappresentazione del punto solo il simbolo scelto nella mappa tematica;
- di utilizzare nella rappresentazione del punto sia il colore che il simbolo scelti nella mappa tematica.

| Aspetto entità con nome                           |                                                                                                    | ×                         |
|---------------------------------------------------|----------------------------------------------------------------------------------------------------|---------------------------|
| Aspetto Testo Posizione Rotazione                 | Lista dei Modelli di diseg                                                                            | no:                       |
| Simbolo / Testi<br>Dimens.                        | Entità Celerimetriche     Stazioni     Punti Dettaglio     Punti Dett OR     Punti Dett PO            | ^                         |
| Dim. V 1 Stile STANDARD                           | Punti di Orientam<br>⊕-Entità GPS<br>⊕-Entità Pregeo<br>⊕-Entità Estratto Mappa                       | ento<br>1                 |
| Codice/Identificativo/Commento                    | <ul> <li>Entità Proposta Aggi</li> <li>Entità Grafiche con n</li> <li>Modelli personalizza</li> </ul> | omamento<br>ome<br>ti V   |
| Cuota                                             | Seleziona jut                                                                                         | i i modelli               |
| Dim. 🔽 1 Stile 🔽 STANDARD 💌                       | Aggiungi <u>M</u> odello                                                                              | Ca <u>n</u> cella Modello |
| N. decimali 3                                     | Sal⊻a Lista Cfg                                                                                       | Carica Lista Cfg          |
|                                                   |                                                                                                    | Applica                   |
| Satva Valori Cfg Qarica Valori Cfg Valori Default | <u>o</u> k                                                                                            | Annulla                   |

Attraverso la scheda (**Testo**) si può indicare le dimensioni del simbolo.

Inoltre, l'utente può specificare se il simbolo ed i testi devono essere disegnati in metri (e quindi in misura proporzionale a tutto il resto del disegno) oppure in pixel (ossia a dimensioni costanti a qualunque fattore di scala).

Se le caselle di spunta accanto alla voce Dim. sono selezionate significa che le varie scritte avranno la stessa dimensione del simbolo; altrimenti (come per la

proprietà "Colore" della scheda "Aspetto") si potrà associare delle dimensioni differenti. Nel riquadro relativo al nome appare inoltre una casella a tendina da utilizzare per indicare uno stile per il testo fra quelli memorizzati nel documento. Anche in questo caso attraverso le apposite caselle di spunta e le relative caselle a tendina si potrà decidere se le altre scritte (codice/identificativo/commento e quota) avranno lo stesso stile del nome.

Infine per quanto riguarda la quota si può inserire il numero di cifre decimali desiderato.

|                                                    | Aspetto entità con nome   | ×                                                                                                    |
|----------------------------------------------------|---------------------------|----------------------------------------------------------------------------------------------------|
| Aspetto Testo Posizione Rotazione                  |                           | Lista dei Modelli di disegno:                                                                             |
| Simbolo<br>Tipo                                    | UCS<br>Mondo              | Entità Celerimetriche     Stozioni    Punti Dettaglio    Punti Dett. OR     Dente DO                      |
| Nome<br>Coef. Oriz. 1.00                           | Coef. Vert 1.00           | Punti di Orientamento<br>Punti di Orientamento<br>BEntità GPS<br>BEntità Pregeo<br>BEntità Estratto Mappa |
| Codice/Identificativo/Commento<br>Coef. Oriz. 1.00 | Coef. Vert 0.80           | Entità Proposta Aggiomamento     Entità Grafiche con nome     Modelli personalizzati                      |
| Quota                                              |                           | Seleziona jutti i modelli                                                                                 |
| Coef. Oriz. 1.00                                   | Coef. Vert1.80            | Aggiungi Modello Cancella Modello                                                                         |
|                                                    |                           | Sal⊻a Lista Cfg Carica Lista Cfg                                                                          |
|                                                    |                           | Applica                                                                                                   |
| Salva Valori Cfg Carica V                          | √alori Cfg ⊻alori Default | QK <u>A</u> nnulla                                                                                        |

La scheda (**Posizione**) consente di selezionare il simbolo col quale sarà identificata la posizione del Punto.

Nella stessa scheda si può scegliere la posizione relativa delle varie scritte rispetto al simbolo; i valori da immettere sono dei coefficienti che il programma moltiplicherà per le dimensioni della scritta relativa per calcolare la posizione della scritta.

In questa scheda è inoltre possibile specificare l'UCS rispetto al quale sono

disegnati i simboli e le scritte: è sempre presente l'UCS Mondo, mentre compariranno altre scritte solo se nel file sono stati creati altri UCS.

La scheda (**Rotazione**) consente innanzitutto di specificare un angolo di rotazione per tutto il simbolo e tutte le scritte.

Col meccanismo delle caselle di spunta visto in precedenza è poi possibile inserire un valore di rotazione differente per il simbolo e per le scritte: ad esempio è possibile mantenere il simbolo orizzontale e ruotare solo le scritte. L'angolo di rotazione è espresso nell'unità di misura selezionata con l'apposita opzione.

|                                             | Aspetto entità con nome |                                                                                              | 2                          |
|---------------------------------------------|-------------------------|----------------------------------------------------------------------------------------------|----------------------------|
| Aspetto Testo Posizione Rotazione           |                         | Lista dei Modelli di dise                                                                    | igno:                      |
| Simbolo<br>Rotazione                        | 100.0                   | Entità Celerimetrich<br>Stazioni<br>Punti Dettaglio<br>Punti Dett. OR                        | ne ^                       |
| Rotazione 🔽                                 | 100.0                   | Puni Deit PO     Puni di Orienta     Entità GPS     Entità Pregeo     P. Entità Estratto Man | mento                      |
| Codice/Identificativo/Commento<br>Rotazione | 100.0                   | Entità Proposta Ag     Entità Grafiche con     Odelli personaliz:                            | giomamento<br>nome<br>zati |
| Quota                                       |                         | Seleziona ț                                                                                  | utti i modelli             |
| Rotazione 🔽                                 | 100.0                   | Aggiungi <u>M</u> odello                                                                     | Cancella Modello           |
|                                             |                         | Sal⊻a Lista Cfg                                                                              | Cagica Lista Ofg           |
|                                             |                         |                                                                                              | Applica                    |
| Salva Valori Cig                            | Xg ⊻alori Default       | <u>0</u> K                                                                                   | Annulla                    |

La scheda **Varie** si presenta diversa a seconda del nodo selezionato:

**Nodo Entità Celerimetriche** è possibile scegliere se visualizzare le linee prodotte attraverso l'uso dei codici IL-FL-CL inseriti negli appositi campi. Ad ogni linea si può associare un colore ed uno spessore.

Le stesse scelte valgono per le ellissi di errore per le varie Stazioni per mezzo di tale modulo.

| Aspetto entità con nome                           |                                                                                                    | ×                                              |
|---------------------------------------------------|----------------------------------------------------------------------------------------------------|------------------------------------------------|
| Varie                                             | Liste dei Modelli di dise<br>Tentta Celemento<br>Entità CPS<br>Entità CPS<br>Entità Pregeo<br>Entità Proposta Ag<br>Entità Proposta Ag<br>Entità Crofiche con<br>Modelli personaliz<br>INuovo | agno:<br>Ire<br>Igigiomamento<br>Inome<br>zati |
|                                                   | Seleziona j                                                                                                    | utti i modelli                                 |
|                                                   | Aggiungi <u>M</u> odello                                                                                                    | Cancella Modello                               |
|                                                   | Sal⊻a Lista Cfg                                                                                                    | Carica Lista Cfg                               |
|                                                   |                                                                                                    | Applica                                        |
| Salva Valori Cfg Garica Valori Cfg Valori Default | <u>O</u> K                                                                                                    | Annulla                                        |

**Nodo Entità GPS** sono presenti solo le opzioni relative all'uso dei codici IL-FL-CL che come per le entità celerimetriche possono avere associato un colore ed uno spessore.

| Aspetto entità con nome                                           | ×                                                                                                    |
|-------------------------------------------------------------------|----------------------------------------------------------------------------------------------------|
| Varie  <br>Linee L-FL-CL-LD<br>Visibile Colore Spessore 0.00 mm • | Lista dei Modelli di disegno:<br>Entità Celerimetriche<br>Entità Pregeo<br>Entità Pregeo<br>Entità Forosta Aggiomamento<br>Entità Grafiche con nome<br>Modelli personalizzati<br> |
|                                                                   | Aggiungi Modello Cancella Modello<br>Salva Lista Cfg Carjca Lista Cfg<br>Agplica                                                                                                  |
| Salva Valori Cfg Qarica Valori Cfg Valori Default                 | <u>OK</u> <u>Annulla</u>                                                                                                    |

**Nodo Entità Pt Coordinate** sono presenti solo le opzioni relative all'uso dei codici IL-FL-CL che come per le entità celerimetriche possono avere associato un colore ed uno spessore.

| Aspetto entità con nome                                              | ×                                                                                                    |
|----------------------------------------------------------------------|----------------------------------------------------------------------------------------------------|
| Varie  <br>Linee IL-FL-CL-LD<br>✓ Visibile Colore Spessore 0.00 mm ▼ | Lista dei Modelli di disegno:<br>Bentà GPS<br>Entà France Courdinate<br>Entà Pregeo<br>Entà Pregeo<br>Entà Proposta Aggiornamento<br>Entà Proposta Aggiornamento<br>Entà Proposta Aggiornamento<br>Entà Proposta Aggiornamento<br>Modelli personalizzati |
|                                                                      | Seleziona tutti i modelli Aggiungi Modello Cancella Modello                                                                                                    |
|                                                                      | Salva Lista Ofg Carica Lista Ofg Agplica                                                                                                    |
| Salva Valori Cig Qarica Valori Cig Valori Default                    |                                                                                                    |

**Nodo Entità Pregeo** si ha la possibilità scegliere di visualizzare o meno, le righe di tipo 7 e le righe di tipo 3; a quest'ultime è possibile associare anche un colore.

| Aspetto entità con nome                                                  |                                                                                                    | ×                                                  |
|--------------------------------------------------------------------------|----------------------------------------------------------------------------------------------------|----------------------------------------------------|
| Varie Disegno Righe 7  Visibile Disegno Righe 3  Disegno Libretto Misure | Liste dei Modelli di dis<br>Entità Celerimetric<br>Entità PIC Coordine<br>Entità PIC Coordine<br>Entità Picegeo<br>Dunt Righes<br>Entità Estatto Mog<br>Entità Estatto Mog<br>Entità Proposta Aq<br>Entità Proposta Aq<br>Entità Crafiche cor<br>Modelli personalizi | egno:<br>he<br>tte<br>gijomemento<br>nome<br>zzali |
|                                                                          | Seleziona                                                                                                    | tutti i modelli                                    |
|                                                                          | Aggiungi <u>M</u> odello                                                                                                    | Ca <u>n</u> cella Modello                          |
|                                                                          | Sal⊻a Lista Cfg                                                                                                    | Carica Lista Cfg                                   |
|                                                                          |                                                                                                    | Applica                                            |
| Salva Vəlori Cig Salva Vəlori Cig Yalori Default                         | <u>Q</u> K                                                                                                    | Annulla                                            |

Nodo Entità Estratto Mappa e Nodo Entità Proposta Aggiornamento selezionando questi nodi l'utente ha la possibilità di scegliere:

- il colore e lo spessore dei contorni delle particelle;
- se visualizzare o meno l'intero estratto/proposta.

| Aspetto entità con nome                                                                                       | ×                                                                                         | Aspetto entità con nome                                                                                                    | ×                                                                                                    |
|----------------------------------------------------------------------------------------------------|-------------------------------------------------------------------------------------------|----------------------------------------------------------------------------------------------------|----------------------------------------------------------------------------------------------------|
| Varie Disegna Contorni Particelle Spessore 0.60 mm  Disegna Estatto Mappa Disegna tutti i Punti ed i Contorni | Lista dei Modelli di disegno:                                                             | Varie Disegna Contomi Particelle Spessore 0.60 mm  Disegna Estratio Mappa I <sup>7</sup> Disegna tuti i Punti ed i Contomi | Liste dei Modelli di disegno:<br>III: Entha Celerimetriche<br>Entha PC. Coordinate<br>III: Entha PC. Coordinate<br>III: Entha Pergeo<br>III: Entha Estrato Mappo<br>III: Entha Estrato Mappo<br>III: Entha Estrato Mappo<br>Entha Gradiche con nome<br>III: Entha Gradiche con nome |
| Selva Valori OlgCarica Valori OlgValori Default                                                               | Seleziona tutti imodelli<br>Aggiung Modello<br>Salva Lista Og<br>Aggiona<br>QK<br>Applica | Selve Valori OlgCerice Valori OlgXelori Default                                                                            | Seleziona tutti imodelli<br>Aggiung Modello Cegcelle Modello<br>Salve Liste Clg Cegica Liste Clg<br>Agglica<br>QK Annula                                                                                                    |

La scheda **Varie** invece non conterrà nessuna opzione se sono stati selezionati i nodi Entità Grafiche con nome o Modelli personalizzati.

# Paragrafo IX – Comandi "Calcolo area", "Coordinate polari", "Mostra coordinate" e "Mostra distanze"

Per accedere a queste funzioni è sufficiente aprire il menu "Strumenti" della vista Grafica; di seguito verrà riportata una loro descrizione.

#### 1. Mostra distanze

Questa procedura consente di conoscere la distanza fra due punti scelti a piacere.

Il modo di procedere è analogo a quello per il tracciamento di una linea solo che dopo la selezione del secondo punto viene mostrata a video una finestra contenente il valore della distanza fra i due punti selezionati.

Dopo aver chiuso la finestra, l'ultimo punto selezionato in precedenza viene considerato come punto di partenza per il calcolo di un'altra distanza; per terminare si deve premere il bottone destro del Mouse.

| Mos                  | tra distanze | ×        |
|----------------------|--------------|----------|
|                      | Iniziale     | Finale   |
| Coord. Y (Est)       | 24.510       | 47.163   |
| Coord. X (Nord)      | -7.331       | -9.764   |
| Coord. Z             | 2.178        | -0.981   |
| Distanza orizzontale |              | 22.783   |
| Dislivello           |              | -3.158   |
| Distanza inclinata   |              | 23.001   |
| Azimut               |              | 106.8116 |
|                      | ОК           |          |

#### 2. Calcolo coordinate polari

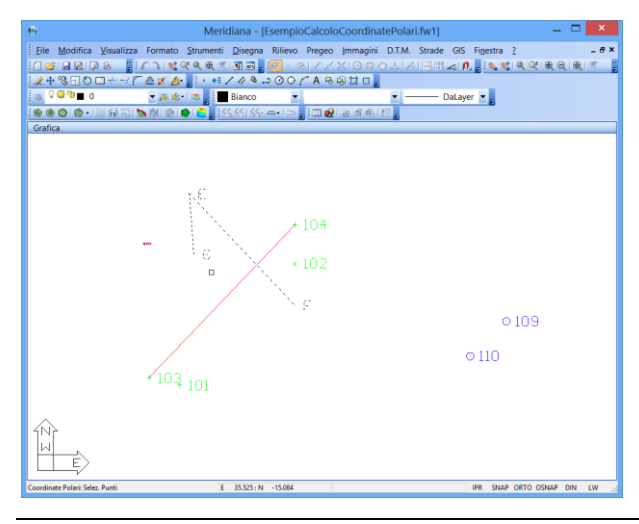

Questa procedura consente il calcolo e la stampa delle coordinate polari di una serie di punti scelti a piacere rispetto ad un altro punto.

Per prima cosa andrà selezionato il punto da cui calcolare le coordinate polari e poi si passa alla selezione dei punti per i quali si vogliono conoscere le coordinate polari.

Il programma traccia a video la congiungente del primo punto selezionato con i successivi.

Per terminare la fase di selezione premere il bottone destro del Mouse.

Corso - Vista Grafica

A questo punto si aprirà una finestra che visualizzerà il valore dell'angolo addizionale che sarà diverso da zero nel caso in cui il centro selezionato sia una stazione ed in tal caso corrisponde all'opposto della correzione azimutale della stazione stessa. Il valore associato all'angolo addizionale può essere modificato

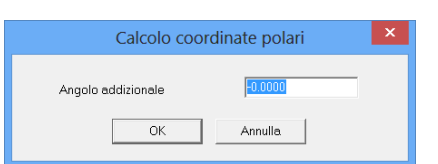

e viene utilizzato per essere sommato all'azimut del punto per ottenere l'angolo di campagna.

Premendo OK il programma mostrerà i risultati in un'anteprima di stampa.

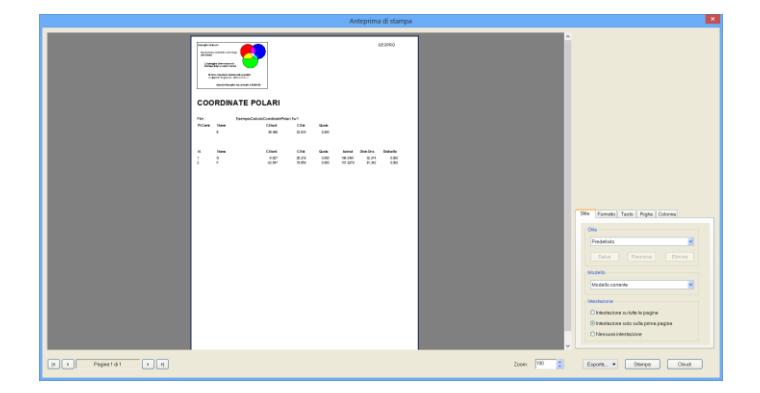

#### 3. Calcolo aree

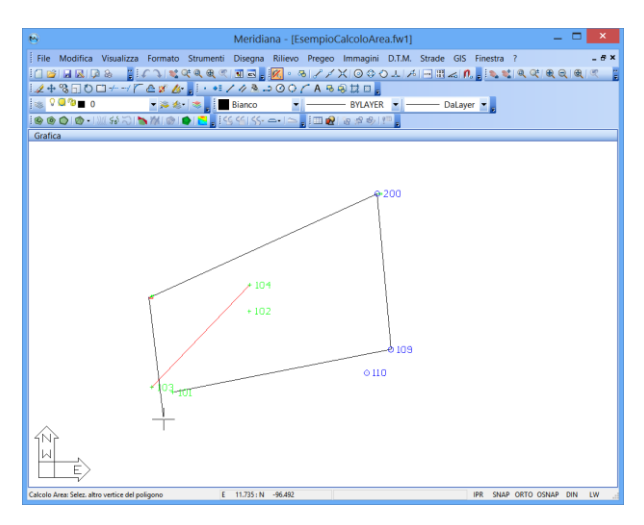

Questa procedura consente di calcolare l'area di una superficie, delimitandone l'estensione attraverso la selezione grafica dei punti di vertice.

Per prima cosa occorrerà delimitare la superficie di cui calcolare l'area; se al momento dell'esecuzione di questa procedura era già stata selezionata una polilinea chiusa, questa verrà considerata come il perimetro della superficie.

Questa prima fase termina o selezionando il punto di partenza della poligonale, oppure premendo il bottone destro del mouse od il pulsante Strumenti|Chiudi Polilinea; se si preme il bottone destro del mouse senza che siano stati selezionati punti, il programma passa in modalità selezione consentendo di selezionare una polilinea chiusa che considererà come perimetro della superficie.

Terminata la selezione i risultati saranno visualizzati attraverso la finestra "Stampa Area" che non solo visualizza i risultati ma consente anche di stamparli.

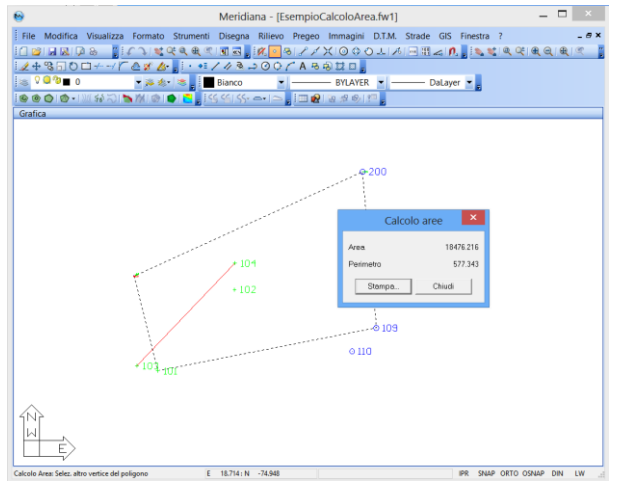

#### 4. Mostra coordinate

Questa procedura consente di conoscere le coordinate, od i valori di raggio o dimensioni di un'entità disegnate (Celerimetrica, GPS, Coordinate Note e Grafica).

Una volta attivata sulla vista grafica comparirà un simbolo grafico di selezione (un piccolo rettangolo) che andrà posizionato sull'Entità di cui si vogliono ottenere le informazioni.

Per confermare la scelta occorrerà premere il bottone sinistro del Mouse: apparirà a questo punto una finestra specifica che mostrerà tutte le informazioni disponibili relative all'Entità selezionata.

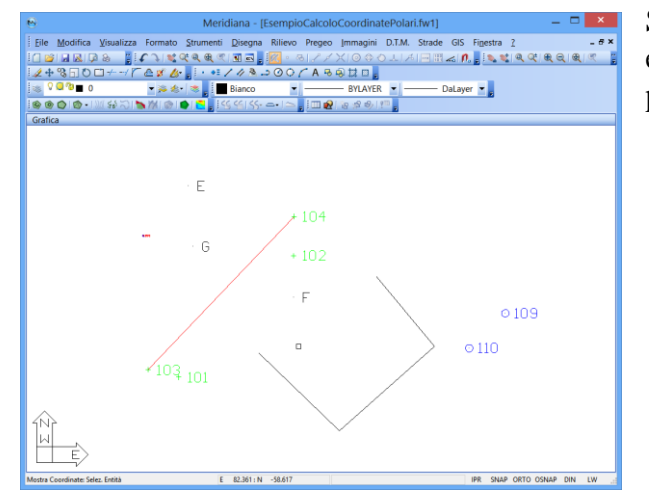

Premendo il bottone OK la finestra si chiude ed il programma consente di selezionare un'altra Entità; per terminare la scelta premere il bottone destro del Mouse.

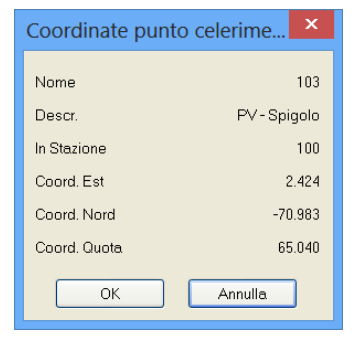

Se è stata selezionata una polilinea potranno essere mostrati i valori dei singoli vertici premendo il bottone Vrt.Succ..

| Coordinate polilinea | ×       |
|----------------------|---------|
| Piano                | 0       |
| Vertice n.           | 1       |
| Coord. Est           | 45.634  |
| Coord. Nord          | -59.352 |
| Coord.               | 0.000   |
| Vrt.Succ. OK A       | nnulla  |

#### Paragrafo X – Menu File|Esporta

In questo menu sono presenti i seguenti comandi:

**AutoCAD** (**.DXF/.DWG**): con questa opzione è possibile creare un file che potrà poi essere letto ed utilizzato dal programma AUTOCAD.

Per la scelta del nome del file verrà aperta la finestra standard di Windows per la scelta dei file.

Dopo aver indicato il nome del file da creare verrà aperta una finestra dove l'utente può:

| Scrittura file       | e DXF/DWG            |
|----------------------|----------------------|
| Esplodi blocchi top. | Intestazione DXF/DWG |
| ( No                 | C No                 |
| Dimensioni           | Entità non visual.   |
| © 3D                 | No                   |
| Proiezione su UCS    | OK                   |

scegliere se esplodere o meno le entità con nome; nel caso in cui tale opzione non venga scelta le entità saranno esportate come Blocchi, altrimenti i blocchi saranno esplosi e le entità saranno formate da testi, linee e punti.

Scegliere di inserire o meno le intestazioni; nel caso in cui l'opzione venga scelta il programma esporterà tutte le caratteristiche associate all'entità da trasferire.

Scegliere il numero di dimensioni spaziali che si intende trasferire; in pratica si specifica se trasferire o meno la quota ad Autocad.

Con la quarta opzione l'utente può scegliere di trasferire anche entità che non sono visualizzate in grafica.

L'ultima opzione riguarda la possibilità di proiettare le entità su un UCS specifico al momento dell'esportazione.

| Opzioni creazione file coordinate |                    |          |            |
|-----------------------------------|--------------------|----------|------------|
| /Variabili da usare               |                    |          |            |
|                                   | Tipo v             | ariabile | N*Decimali |
| Campo 1                           | Nome               | *        | 3          |
| Campo 2                           | Nome               | *        | 3          |
| Campo 3                           | Codice / Identific | ativo 👻  | 3          |
| Campo 4                           | Coord. Nord        | ~        | 3          |
| Campo 5                           | Coord. Est         | ~        | 3          |
| Campo 6                           | Quota              | ~        | 3          |
| Campo 7                           |                    | ~        | 3          |
| Campo 8                           |                    | ~        | 3          |
| Carattere separatore              |                    |          |            |
| ⊙ Virgola                         |                    | • SI     |            |
| O Punto e virgola O NO            |                    |          |            |
| 🔿 Spazio                          |                    |          |            |
| ○ Tabulatore                      |                    |          |            |
|                                   | ОК                 | Annulla  | )          |

**File di coordinate:** Con questa procedura è possibile creare un file selezionando l'ordine delle coordinate, dei nomi e dei codici. Il file conterrà i risultati in formato Ascii, Doc Html.

Una volta attivata questa procedura occorrerà selezionare le entità grafiche per le quali si vuole la stampa delle coordinate; le entità selezionabili sono quelle che hanno un nome associato.

Al termine della selezione sarà mostrata a video una finestra nella quale sarà possibile scegliere le variabili che si intende immettere nel file da creare ed il loro ordine. Inoltre, tramite tale finestra, è possibile:

- inserire il numero dei decimali;
- inserire il separatore fra un dato e l'altro;
- specificare se mettere i nomi fra i doppi apici.

Premendo OK il programma procede con la visualizzazione dell'anteprima del file che si desidera creare.

**Disegno su file BMP:** Viene creato un file contenente un'immagine in formato Bmp di tutte Entità disegnate a video. Per la scelta del nome del file verrà aperta la finestra standard di Windows. Una volta immesso il nome del file, verrà aperta un'altra finestra per la scelta delle dimensioni orizzontali dell'immagine. Le dimensioni verticali saranno calcolate in rapporto alle dimensioni della finestra di visualizzazione. Vengono anche mostrate le dimensioni che occuperà il file una volta creato.

**Nuvola di punti:** con questo comando è possibile esportare una nuvola di punti informato .LAS o .MPC.

**3d Office-Point file (.PT3):** con questa procedura è possibile creare un file selezionando le entità Celerimetriche, i punti GPS e i punti di coordinate note e i punti col nome in un file in formato PT3 per l'interscambio dati con Pocket3d e 3dOffice. Avviato il comando, bisogna selezionare le entità da esportare; terminata questa fase verrà richiesto il nome con cui salvare il file. I punti esportati apparterranno ad un piano determinato come segue:

<u>Punti con nome</u>. Verranno inseriti in un piano con lo stesso nome del piano dell'inserimento. <u>Entità topografiche</u>. Se hanno specificato un modello di disegno, verranno inserite in un piano con lo stesso nome del modello di disegno; altrimenti verranno inserite in un piano che indica il tipo di entità. Se tra i punti da esportare ne esiste almeno uno che contiene una carattere non numerico, il programma provvede alla rinominazione automatica di tutti i punti, impostando la descrizione dei punti al nome originale degli stessi.

**3d office-Linework file (.LN3) :** con questa procedura è possibile creare un file in formato LN3 per l'interscambio dati con Pocket3d e 3dOffice. Avviato il comando verrà richiesto il nome con cui salvare il file. Nel file verranno salvate tutte le linee, i cerchi, gli archi, le polilinee e i testi del progetto corrente.

**3d Office-TIN file (.TN3):** con questa procedura è possibile creare un file in formato TN3 per l'interscambio dati con Pocket3d e 3dOffice. Avviato il comando comparirà una finestra di dialogo da cui selezionare quali triangolazioni esportare. E' necessario selezionare almeno una triangolazione, ma possono essere selezionate più di una. Qualora nel progetto sia presente una sola triangolazione, non viene mostrata la finestra e viene automaticamente selezionata. Terminata questa fase, viene richiesto il nome del file da creare.

**3d Office-ROAD file (.RD3):** con questa procedura è possibile creare un file in formato RD3 per l'interscambio dati con Pocket3d e 3dOffice. Avviato il comando comparirà una finestra di dialogo da cui selezionare quali triangolazioni esportare. E' necessario selezionare almeno una triangolazione, ma possono essere selezionate più di una. Qualora nel progetto sia presente una sola triangolazione, non viene mostrata la finestra e viene automaticamente selezionata. Terminata questa fase, viene richiesto il nome del file da creare.

**LandXml:** per esportare i dati nel formato LandXml – Road (.XML)

Magnet XML (.XML): per esportare i dati nel formato Magnet XML (.MXL)

**Esporta calcolo aree sezioni:** per mezzo di questo comando è possibile generare un report in cui vengono mostrate sezione per sezione tutte le aree e gli sviluppi degli elementi presenti in ognuna.

Si riporta il dettaglio degli elementi per cui vengono elencati gli sviluppi o le aree:

- Sterro, Riporto, Bonifica, Fosso, Gradoni, Marciapiede, Muro e Canalette. Aree in mq nelle singole sezioni.
- Scotico, Cassonetto e Cassonetto banchina. Sviluppo planimetrico nelle singole sezioni.

E' possibile modificare il calcolo (area o sviluppo) o la sequenza con cui vengono calcolate personalizzando la sequenza di calcolo attraverso il comando <u>Impostazioni calcolo volumi</u>.

**Esporta calcolo aree elementari sezioni:** per mezzo di questo comando è possibile verificare il conto delle aree e degli sviluppi dei singoli elementi. Dopo aver avviato il comando verrà richiesto l'elemento di cui calcolare le aree; successivamente verrà visualizzato un report in cui vengono elencate sezione per sezione le singole aree elementari che concorrono al valore totale di ciascuna sezione.

Si riporta il dettaglio degli elementi per cui vengono elencati sviluppi, aree:

- Sterro, Riporto, Bonifica, Fosso, Gradoni, Marciapiede, Muro e Canalette. Aree in mq nelle singole sezioni.
- Scotico, Cassonetto e Cassonetto banchina. Sviluppo planimetrico nelle singole sezioni.

E' possibile modificare il calcolo (area o sviluppo) o la sequenza con cui vengono calcolate personalizzando la sequenza di calcolo attraverso il comando <u>Impostazioni calcolo volumi</u>.

**Esporta calcolo volumi sezioni:** Per mezzo di questo comando è possibile calcolare i volumi dei singoli elementi. Il calcolo del volume avviene per sezioni mediate, fatta eccezione del calcolo dei volumi di sterro e riporto per i quali viene eseguito il calcolo con sezioni ragguagliate.

Ecco il dettaglio degli elementi per cui vengono elencati sviluppi, aree e volumi:

- Sterro e Riporto. Aree in mq nelle singole sezioni. Volume in mc con calcolo a sezioni ragguagliate.
- Bonifica, Fosso, Gradoni, Marciapiede, Muro e Canalette. Aree in mq nelle singole sezioni. Volumi in mc con calcolo a sezioni mediate.
- Scotico, Cassonetto e Cassonetto banchina. Sviluppo planimetrico nelle singole sezioni. Aree in mq nel calcolo dei "volumi".

E' possibile modificare il calcolo (area o sviluppo) o la sequenza con cui vengono calcolate personalizzando la sequenza di calcolo attraverso il comando <u>Impostazioni calcolo volumi</u>.

# Appendice A – Vista Comandi: elenco dei comandi

#### Comandi del menu File

| _impDxfDwg             | Per importare file DXF/DWG                 |
|------------------------|--------------------------------------------|
| _impPnt                | Importa File di coordinate                 |
| _gisImpShape           | Importa File Shape                         |
| _ImpMapImage           | Importa immagine/mappa pregeo              |
| _ImpImagePDF           | Importa immagine da PDF                    |
| _ImpCxf                | Importa file CXF                           |
| _ImpLn3                | Importa - 3d Office - LineWork file (.LN3) |
| _ImpTn3                | Importa - 3d Office - TIN file (.TN3)      |
| _createDxfDwg          | Creazione file DXF/DWG                     |
| _createCoordFile       | Coordinate su file                         |
| _createBmp             | Disegno su file Bmp                        |
| _gisExpShape           | Esporta file shape                         |
| _ExpPt3                | Esporta - 3d Office - Point file (.PT3)    |
| _ExpLn3                | Esporta - 3d Office - LineWork file (.LN3) |
| _ExpTn3                | Esporta - 3d Office - TIN file (.TN3)      |
| _straPrtSezAree        | Esporta - Calcolo aree sezioni             |
| _straPrtSezAreeElement | Esporta - Calcolo aree elementari sezioni  |
| _straPrtSezVol         | Esporta - Calcolo volumi sezioni           |
| _preview               | Anteprima di stampa                        |
| _PageSetup             | Imposta pagina                             |
| _print                 | Stampa                                     |

## Comandi del menu Modifica

| _undo                   | Per annullare l'ultima operazione effettuata |
|-------------------------|----------------------------------------------|
| _redo                   | Per ripetere l'ultima operazione annullata   |
| cancella /_erase        | Per cancellare un'entità                     |
| muove / _move           | Per spostare un'entità                       |
| copia / _copy           | Per copiare un'entità                        |
| specchio                | Per specchiare un'entità                     |
| scala / _scale          | Per modificare la scala di un'entità         |
| ruota / _rotate         | Per ruotare una entità                       |
| _adapt2d                | Per rototraslare entità grafiche             |
| offset /_offset         | Offset di oggetti                            |
| CORRISPROP / _matchprop | Corrispondenza con proprietà                 |

| _property             | Per cambiare le proprietà delle entità grafiche                                                |
|-----------------------|------------------------------------------------------------------------------------------------|
| eattedit / _eattedit  | Per editare un attributo                                                                       |
| eattmove / _ eattmove | Per spostare un attributo                                                                      |
| _altAtt               | Per modificare l'altezza degli attributi                                                       |
| estendi / _extend     | Per estendere una entità                                                                       |
| taglia / _trim        | Per eliminare oggetti adiacenti ad altri                                                       |
| cima                  | Per modificare la lunghezza di due segmenti di linea in modo che abbiano un estremo in comune. |
| raccorda / _fillet    | Per raccordare linee                                                                           |
| spezza / _break       | Per spezzare oggetti                                                                           |
| esplodi / _explode    | Per esplodere blocchi                                                                          |
| _purge                | Per eliminare oggetti                                                                          |
| _editpline            | Per modificare una polilinea                                                                   |

# <u>Comandi del menu Visualizza</u>

| _redraw       | Ridisegna                                                                                   |
|---------------|---------------------------------------------------------------------------------------------|
| _regen        | Rigenera                                                                                    |
| _zoompr       | Visualizza lo zoom precedente                                                               |
| _zoomrt       | Visualizzazione zoom real time                                                              |
| _zoom         | Visualizzazione zoom finestra                                                               |
| _zoomin       | Ingrandisce la finestra attuale del disegno                                                 |
| _zoomout      | Rimpicciolisce la finestra attuale del disegno                                              |
| _zoomex       | Visualizzazione zoom max estensione                                                         |
| _panrt        | Visualizzazione pan real time                                                               |
| _pan          | Per spostare la finestra del disegno da mostrare                                            |
| _panleft      | Per spostare la finestra a sinistra                                                         |
| _panright     | Per spostare la finestra a destra                                                           |
| _panup        | Per spostare la finestra in su                                                              |
| _pandown      | Per spostare la finestra in giù                                                             |
| _3dplancurucs | Imposta la vista piana da UCS corrente                                                      |
| _3dimage      | Imposta la vista in modo che coincida con il sistema di riferimento dell'immagine caricata. |
| _3dtop        | Imposta la vista piana da sopra                                                             |
| _3dbott       | Imposta la vista piana da sotto                                                             |
| _3dleft       | Imposta la vista piana da sinistra                                                          |
| _3dright      | Imposta la vista piana da destra                                                            |
| _3dfront      | Imposta la vista piana frontale                                                             |
| _3dback       | Imposta la vista piana posteriore                                                           |
| _3dswiso      | Imposta la vista piana isometrica da SW                                                     |

| _3dneiso           | Imposta la vista piana isometrica da NE             |
|--------------------|-----------------------------------------------------|
| _3dnwiso           | Imposta la vista piana isometrica da NW             |
| _3dseiso           | Imposta la vista piana isometrica da SE             |
| 3dorbit / _3dorbit | Visualizza orbita 3D                                |
| _shade2dwf         | Per visualizzare solo le parti esterne delle figure |
| _shadeflat         | Per visualizzare anche le superfici delle figure    |
| _ucsIcon           | Per visualizzare o meno l'icona UCS                 |
| _ucsIconOr         | Per posizionare o meno l'icona nell'origine         |
| _lights            | Selezione luci                                      |
| _viewAreaCal       | Solo area calibrazione tavoletta                    |
| _viewMaxAreaCal    | Max area calibrazione tavoletta                     |
| _viewProf          | Per visualizzare il profilo                         |
| _barCustom         | Comandi per personalizzare la barra dei pulsanti    |

# Comandi del menu Formato

| layer/_layer/          | Scelta layer                                                 |
|------------------------|--------------------------------------------------------------|
| _laymcur               | Rendi corrente piano dell'entità                             |
| _layiso                | Isola piano dell'entità                                      |
| _layuniso              | Annulla isolamento piano                                     |
| _layoff                | Spegni piano dell'entità                                     |
| _allLayon              | Accendi tutti i piani                                        |
| _layfreeze             | Congela piano dell'entità                                    |
| _allLayThaw            | Scongela tutti i piano                                       |
| _laylock               | Blocca piano dell'entità                                     |
| _layunlock             | Sblocca piano dell'entità                                    |
| colore / _color        | Scelta colore                                                |
| _linetype              | Scelta tipo linea                                            |
| _lweight               | Scelta spessore linee                                        |
| stile / _style         | Scelta stile di testo                                        |
| _curdimstyle           | Scelta dimensione stile (quota)                              |
| elevazione /_elevation | Scelta quota                                                 |
| _angleType             | Per cambiare l'unità di misura degli angoli                  |
| SPECCHIATESTI          | Serve per indicare al programma se specchiare o meno i testi |
| _disEntNome            | Aspetto Entità con Nome                                      |
| _disCurLiv             | Aspetto Curve di Livello                                     |
| _disPrflNome           | Aspetto nome Profili/Strade/Sezioni                          |
| _disPrflStili          | Stili profilo                                                |

# Comandi del menu Strumenti

| _viewDist       | Per mostrare le distanze                                              |
|-----------------|-----------------------------------------------------------------------|
| _calcPolar      | Per il calcolo delle coordinate polari                                |
| area/_area      | Per il calcolo dell'area                                              |
| _viewCoord      | Per mostrare le coordinate                                            |
| _printEnts      | Stampa Entità Grafiche                                                |
| _createEntsFile | Entità grafiche su File                                               |
| _disegno        | Disegno libero                                                        |
| _collPt         | Collega a punto                                                       |
| _ptMed          | Punto medio                                                           |
| _ptFin          | Punto finale                                                          |
| _perp           | Perpendicolare                                                        |
| _inters         | Intersezione                                                          |
| _centro         | Centro                                                                |
| _quadr          | Quadrante                                                             |
| _tang           | Tangente                                                              |
| _ins            | Inserimento                                                           |
| _near           | Punto vicino                                                          |
| _coord          | Input Coordinate                                                      |
| _libc           | Dati Lib. Celerimetrico                                               |
| _impStr         | Impostazione strumenti                                                |
| _attOrt         | Attiva spost. ortog.                                                  |
| _gridsnap       | Scelta snap e griglia                                                 |
| _+ucsman        | Per selezionare UCS o modificare alcune informazioni inerenti ad esso |
| _ucsOrthoT      | UCS Sopra                                                             |
| _ucsOrthoB      | UCS Sotto                                                             |
| _ucsOrthoL      | UCS Sinistra                                                          |
| _ucsOrthoR      | UCS Destra                                                            |
| _ucsOrthoF      | UCS Frontale                                                          |
| _ucsOrthoBa     | UCS Posteriore                                                        |
| _ucsNewView     | Per creare un nuovo UCS definendo una nuova vista                     |
| _ucsorigin      | Per creare un nuovo UCS definendo una nuova origine                   |
| _ucsz           | Per creare un nuovo UCS specificando una direzione sull'asse z        |
| _ucs3           | Pre creare un nuovo UCS specificando 3 punti nello spazio             |
| _ucsxrot        | Per creare un nuovo UCS ruotando l'asse x                             |
| _ucsyrot        | Per creare un nuovo UCS ruotando l'asse y                             |

| _ucszrot       | Per creare un nuovo UCS ruotando l'asse z                        |
|----------------|------------------------------------------------------------------|
| _ucsy          | Per creare un nuovo UCS individuando solo due punti nello spazio |
| _viewTavole    | Per visualizzare in grafica le tavole create                     |
| _creaTavole    | Per creare dalla vista Grafica le tavole di disegno              |
| _closePoly     | Chiude polilinea                                                 |
| _digitchoose   | Scelta tavoletta                                                 |
| _calTavGri     | Calibra tavoletta per griglia                                    |
| _calTavPt      | Calibra tavoletta per punti sparsi                               |
| _suspCalTavGri | Sospendi calibrazione                                            |
| _resCalTavGri  | Riattiva calibrazione                                            |

# Comandi del menu Disegna

| punto / _point          | Per creare punti                                     |
|-------------------------|------------------------------------------------------|
| _ptNome                 | Per creare punti con nome                            |
| _ptSquad                | Per creare punti a squadro                           |
| _ptAngDist              | Per disegnare punti indicando l'angolo e la distanza |
| _ptSuLIn                | Per creare punti su linee/archi/cerchi/polilinee     |
| linea / _line           | Per creare linee                                     |
| parallele / _paralline  | Per creare linee parallele                           |
| _ptLinFraz              | Creazione linee per frazionamento di aree            |
| arco / _arc             | Per creare archi                                     |
| cerchio / _circle       | Per creare cerchi                                    |
| _circletan              | Per creare cerchi tangenti a due segmenti            |
| _paral                  | Per creare parallelogrammi                           |
| _rect                   | Per creare rettangoli                                |
| _psqr                   | Per creare poligoni squadrati                        |
| testo / _text           | Per creare testi                                     |
| _pLine                  | Per creare polilinee 2D                              |
| _3dpoly                 | Per creare polilinee 3D                              |
| blocco / _block         | Per definire blocchi                                 |
| _insert                 | Per inserire un blocco                               |
| _attdef                 | Per creare attributi                                 |
| _hatchpoly              | Per impostare un hatch per una polilinea             |
| _bhatch                 | Per creare hatch                                     |
| dmlinear /dimlinear     | Per creare dimensioni lineari                        |
| dimaligned / _imaligned | Per creare dimensioni allineate                      |
| dimangular / _imangular | Per creare dimensioni angolare                       |

#### Comandi del menu Rilievo

| _disEntNome                  | Aspetto entità con nome                        |
|------------------------------|------------------------------------------------|
| _ptCeler                     | Creazione punti celerimetrici                  |
| _ptGps                       | Creazione punti GPS                            |
| _ptNoti                      | Creazione punti noti                           |
| _ptInStaz                    | Per trasformare punti in stazioni              |
| _ptInCeler                   | Per trasformare punti in punti celerimetrici   |
| _ptInOri                     | Per trasformare punti in punti di orientamento |
| _ptInGps                     | Per trasformare punti in punti GPS             |
| _ptInNoti                    | Per trasformare punt in punti Noti             |
| _modPt                       | Modifica punti                                 |
| _cancPt                      | Cancella punti                                 |
| _movePt                      | Sposta punti                                   |
| _moveSta                     | Sposta stazioni                                |
| _SpstBaseGps                 | Sposta base Gps                                |
| _muoveAtt                    | Sposta scritte                                 |
| _rotAtt / eattrot / _eattrot | Ruota scritte                                  |
| _modDisMod                   | Modifica modello di disegno                    |
| _modCod                      | Modifica codici                                |
| _undoPosScri                 | Ripristina posizione scritte                   |
| _findPtLib                   | Trova punto in libretto                        |
| _findPtGraf                  | Trova punto in grafica                         |
| _findPtSuccGraf              | Trova successivo in grafica                    |
| _findPtImm                   | Ricerca punto per immagine                     |
| _ifcTrasf                    | Per trasformare in linee grafiche              |
| _ifcAnnTrasf                 | Per annullare la trasformazione                |
| _adaptRilievo                | Per rototraslare il rilievo                    |
| _ToStrum                     | A Strumento                                    |

# Comandi del menu Pregeo

| _pgeo3     | Per creare le righe 3                   |
|------------|-----------------------------------------|
| _pgeo45    | Per creare le righe 4-5                 |
| _pgeo7     | Per creare le righe 7                   |
| _pgeo7PtIs | Per creare le righe 7 vertice/direzione |
| _pgeoAut   | Per creare righe in automatico          |

| _pgeoElGra          | Per creare elementi in grafica                                                                         |
|---------------------|----------------------------------------------------------------------------------------------------|
| _pgeoDel7           | Per cancellare righe 7                                                                                 |
| _pgeoDel3           | Per cancellare righe 3                                                                                 |
| _pgeoImp45          | Per importare righe 4-5 in grafica                                                                     |
| _pgeoImp7           | Per importare righe 7 in grafica                                                                       |
| _pgeoAnnImp         | Per annullare l'import                                                                                 |
| _pgeoTPt            | Verifica le tolleranze per i punti di allineamento                                                     |
| _pgeoTDist          | Verifica le tolleranze tra distanze                                                                    |
| _pgeoTSup           | Verifica le tolleranze tra superfici                                                                   |
| _pgeoTRilDist       | Per verificare le tolleranze per oggetto del rilievo relativamente alle distanze                       |
| _pgeoTRilSup        | Per verificare le tolleranze per oggetto del rilievo relativamente alle superfici                      |
| _pgeoTTri           | Per verificare se ci sono stazioni fuori triangolo                                                     |
| _pgeoTSta           | Per verificare le distanze tra stazioni                                                                |
| _pgeo89Par          | Per disegnare le particelle per auto-allestito                                                         |
| _pgeo89ModPar       | Per modificare le particelle per auto-allestito                                                        |
| _pgeo89Prop         | Per generare la proposta di aggiornamento                                                              |
| _pgeoPropCanc       | Per cancellare l'estratto di mappa e la proposta di aggiornamento                                      |
| _pgeo10AddText      | Per aggiungere una scritta nella proposta di aggiornamento                                             |
| _muoveAtt           | Per spostare una scritta della proposta di aggiornamento                                               |
| _eattrot            | Per ruotare una scritta della proposta di aggiornamento                                                |
| _pgeo10AddSimb      | Per aggiungere un simbolo nella proposta di aggiornamento                                              |
| _pgeo10MoveSimb     | Per spostare un simbolo della proposta di aggiornamento                                                |
| _pgeo10RuotaFreccia | Per ruotare il simbolo freccia della proposta di aggiornamento                                         |
| _pgeo10DelProp      | Per eliminare le scritte, le linee puntinate/tratteggiate ed i simboli della proposta di aggiornamento |
| _pgeo10SpostaPtProp | Per spostare i punti della proposta di aggiornamento                                                   |
| _printAgg           | Stampa proposta di aggiornamento                                                                       |
| _pgeo10GetTipoRiga9 | Individua la tipologia                                                                                 |

# Comandi del menu Immagine

| _ImmMgr        | Gestione immagini                                     |
|----------------|-------------------------------------------------------|
| _ImmCalLin     | Per eseguire la calibrazione lineare                  |
| _ImmCalGri     | Per eseguire la calibrazione per griglia              |
| _ImmCalPt      | Per eseguire la calibrazione per punti sparsi         |
| _ImmCalCornice | Per eseguire la calibrazione per cornice              |
| _ImmCalAuto    | Per eseguire la calibrazione per autoallestito Pregeo |
| _ImmExpArea    | Esporta area                                          |

# Comandi del menu D.T.M.

| _disPrjCLiv     | Gestione progetto curve di livello              |
|-----------------|-------------------------------------------------|
| _disCurLiv      | Aspetto curve di livello                        |
| _disPrflNome    | Aspetto nome Profili/Strade/Sezioni             |
| _disPrflStili   | Stili profilo                                   |
| _optPrflOpzCalc | Opzioni calcolo profili                         |
| vincoli         | Per creare vincoli                              |
| _eraseVnc       | Per cancellare i vincoli                        |
| _contInt        | Per creare contorni interni                     |
| _contEst        | Per creare contorni esterni                     |
| _editCnt        | Per editare i contorni                          |
| _eraseCnt       | Per cancellare i contorni                       |
| _triang         | Per creare i triangoli                          |
| _modTri         | Per modificare i triangoli                      |
| _eraseTri       | Per cancellare i triangoli                      |
| _eraseAllTri    | Per cancellare tutti i triangoli                |
| _curveliv       | Per creare curve di livello                     |
| _scrSplineAut   | Scritta spline in automatico                    |
| _modSpline      | Per modificare la tensione spline               |
| _scrSpline      | Aggiunge/toglie scritte spline                  |
| _cancTrSpline   | Per cancellare i tratti nelle spline            |
| _rotScrSpline   | Per ruotare le scritte spline                   |
| _eraseAllCvLv   | Cancella tutte le curve di livello              |
| profili         | Per creare i profili                            |
| sezioni         | Per creare le sezioni                           |
| _calcQuoPrfl    | Per ricalcolare le quote profili                |
| _editPrfl       | Per editare i profili                           |
| _erasePrfl      | Per cancellare i profili                        |
| ptiQuotTriang   | Per disegnare punti quotati da triangoli        |
| barbette        | Per creare le barbette                          |
| _trasfEntGrf    | Per trasformare entità grafiche                 |
| _polyquotfix    | Per assegnare alla polilinea un quota fissa     |
| _polyquotplan   | Per assegnare alla polilinea una quota da piano |
| _polyquotdtm    | Per assegnare alla polilinea una quota da DTM   |
| _tripoly        | Per creare dei triangoli dentro una polilinea   |
| _creascarpa     | Per creare una scarpata                         |
| _creascarpadtm  | Per creare una scarpata a DTM                   |
| _scavo          | Progetto di scavo                               |

| _jointri       | Per unire dei modelli                             |
|----------------|---------------------------------------------------|
| _extpnttri     | Per estrarre i punti da triangoli                 |
| _calcVolAss    | Calcolo volumi assoluti                           |
| _calcVolDiffS  | Calcolo volumi per differenza semplice            |
| _calcVolDiffC  | Calcolo volumi per differenza complessa           |
| _calcVolSzRag  | Stampa calcolo volumi sezioni ragguagliate        |
| _calcVolSzRagF | Crea file con calcolo volumi sezioni ragguagliate |
| _map           | Genera mappe                                      |

# Comandi del menu Strade

| _stra          | Creare una nuova strada                                           |
|----------------|-------------------------------------------------------------------|
| _straCurr      | Impostare la strada corrente                                      |
| _straProp      | Proprietà strada                                                  |
| _straRecalc    | Ricalcola strada                                                  |
| _straRett      | Planimetria - Nuovo rettilineo                                    |
| _straCurva     | Planimetria - Nuova curva                                         |
| _straCurvaMod  | Planimetria - Modifica curva                                      |
| _straFles      | Planimetria - Nuovo clotoide flesso                               |
| _straRotat     | Inserisce rotatoria                                               |
| _straCancElem  | Cancellare un elemento                                            |
| _straTable     | Tabelle elementi                                                  |
| _straQuote     | Altimetria - Ricalcola quote strade                               |
| _straSezOpz    | Sezioni - Opzioni sezioni                                         |
| _straSezPt     | Sezioni - Sezione manuale per punto                               |
| _straSezProg   | Sezioni - Sezione manuale per progressiva                         |
| _straSezCanc   | Sezioni - Cancella sezioni                                        |
| _straSezInterv | Sezioni - Intervalli sagome                                       |
| _straSezEditor | Sezioni - Editor sagome                                           |
| _straPend      | Pendenze e allargamenti                                           |
| _addTpsEnts    | Planimetria di tracciamento - Generazione                         |
| _delTpsEnts    | Planimetria di tracciamento - Elimina planimetria di tracciamento |
| _insTpsLegenda | Planimetria di tracciamento - Inserisci legenda                   |
| _straPlaniPrj  | Planimetria di progetto                                           |
| _straVel       | Grafico della velocità                                            |
| _straNorm      | Controllo normativa                                               |
| _straPos       | Posizione su strada                                               |
| _straPicch     | Picchetta strada                                                  |

| _straVolOpz            | Impostazioni calcolo volumi                       |
|------------------------|---------------------------------------------------|
| _straVolSez            | Stampa calcolo volumi sezioni ragguagliate        |
| _straVolCass           | Stampa calcolo volumi cassonetto                  |
| _straVolSezFile        | Crea file con calcolo volumi sezioni ragguagliate |
| _straVolCassFile       | Crea file con calcolo volumi cassonetto           |
| _straPrtSezAree        | Calcolo aree sezioni                              |
| _straPrtSezAreeElement | Calcolo aree elementari sezioni                   |
| _straPrtSezVol         | Calcolo volumi sezioni                            |

#### Comandi del menu GIS

| _gisTable    | Gestione tabelle         |
|--------------|--------------------------|
| _gisTheme    | Gestione temi            |
| _gisExpTheme | Esporta definizione temi |
| _gisImpTheme | Importa definizione temi |
| _gisEntCrea  | Crea entità              |
| _gisEntDel   | Cancella entità          |
| _gisEntEdit  | Edita entità             |
| _gisExpShape | Esporta file Shape       |
| _gisImpShape | Importa file Shape       |
| _gisQuery    | Query                    |

# Comandi del menu Nuvole di punti

| _pntCldProps    | Proprietà               |
|-----------------|-------------------------|
| _RotoTrasl      | Georeferenzia           |
| _pntCldMorph    | Filtra terreno          |
| _pntCldCnt      | Genera contorno esterno |
| _pntCldDecimate | Decimazione             |
| _pntCldDelPnts  | Elimina punti           |

## Approfondimenti

Strato grafico: andare nella guida in linea del programma, Formato|Strati grafici.